# DIRETORIA ACADÊMICA

# PROCEDIMENTO OPERACIONAL PADRÃO

Programa Estágio Docente - PED

2019

VERSÃO 1.0 01/03/2019

# PROCEDIMENTO OPERACIONAL PADRÃO

# PROGRAMA DE ESTÁGIO DOCENTE

APRESENTADO POR: BÁRBARA LONGO PED PRPG/UNICAMP

# SUMÁRIO

| PROCEDIMENTO OPERACIONAL PADRÃO                   | 1  |
|---------------------------------------------------|----|
| VISÃO GERAL                                       | 1  |
| 1. DESCRIÇÃO                                      | 1  |
| 2. OBJETIVO                                       | 1  |
| 3. PÚBLICO ALVO                                   | 1  |
| 4. PRÉ-REQUISITOS                                 | 1  |
| 4.1 COMISSÃO AVALIADORA PED                       | 1  |
| 4.2 GESTOR PED                                    | 1  |
| 4.3 COMISSÃO COORDENADORA PED                     | 1  |
| 4.4 COMISSÃO PED UNIDADES DE ENSINO E PESQUISA    | 2  |
| 5. FLUXOGRAMA                                     | 2  |
| 6. PROCEDIMENTOS                                  | 2  |
| 6.1. ACESSO UNIDADE                               | 2  |
| 6.1.1. ABA "CONFIGURAÇÕES"                        | 2  |
| 6.1.1.1 ATUALI <mark>ZAR COMISSÃO PE</mark> D     | 2  |
| 6.1.1.2 CONFIGU <mark>RAR INSCRIÇÃO</mark> PED    | 5  |
| 6.1.2 ABA "AUXÍLIO <mark>S FINANCEIR</mark> O"    | 7  |
| 6.1.2.1 DEFINIR AU <mark>XÍLIO FIN</mark> ANCEIRO | 7  |
| 6.1.2.2 TRANSFORMAR AUXÍLIO FINANCEIRO            | 9  |
| 6.1.3 ABA "INGRES <mark>SO NO P</mark> ED"        | 10 |
| 6.1.3.1 SELECIONAR DISCENTE                       |    |
| 6.1.3.2 ATUALIZAR PROJETO                         |    |
| 6.1.3.3 RECURSO DO PROJETO                        |    |
| 6.1.3.4 LISTA DE ESPERA                           | 21 |
| 6.1.4 ABA "ACOMPANHAMENTO"                        | 23 |
| 6.1.4.1 ATESTAR FREQUÊNCIA                        | 23 |
| 6.1.4.2 RECURSO DO RELATÓRIO FINAL                | 25 |
| 6.1.4.3 CANCELAR DISCENTE DO PED                  | 27 |
| 6.1.5 ABA "CONSULTAR INSCRIÇÕES"                  | 29 |
| 6.1.6 ABA "CONSULTAS/DOCUMENTOS"                  | 31 |
| 7. AÇÕES EM CASO DE NÃO CONFORMIDADE              |    |
| 8. REFERÊNCIAS                                    | 34 |
| RESPONSÁVEL PELA ELABORAÇÃO DO DOCUMENTO          | 34 |
| REVISÃO                                           |    |

# PROCEDIMENTO OPERACIONAL PADRÃO

| VISAO GERAL |                |                |              |  |  |
|-------------|----------------|----------------|--------------|--|--|
| Versão nº   | Data da versão | Revisado por:  | Revisado em: |  |  |
| 01          | 01/03/2019     | Lilian/Bárbara | 11/04/2019   |  |  |
|             |                |                |              |  |  |
|             |                |                |              |  |  |
|             | ·              | ·              |              |  |  |

#### 1. DESCRIÇÃO

Reserva-se aos alunos de mestrado ou doutorado para exercerem o estágio em atividades de docência através do programa, podendo ou não receber um auxílio financeiro para tal.

#### 2. OBJETIVO

Disseminar o uso das aplicações disponíveis no SIGA para participação no programa de estágio docente.

#### 3. PÚBLICO ALVO

Docentes, discentes e funcionários.

## 4. PRÉ-REQUISITOS

#### 4.1 COMISSÃO AVALIADORA PED

- Ter acesso ao sistema SIGA;
- Ser docente
- Estar cadastrado na Comissão Avaliadora PED

#### 4.2 GESTOR PED

- Ter acesso ao sistema SIGA;
- Ser responsável pela gestão do processo PED

#### 4.3 COMISSÃO COORDENADORA PED

- Ter acesso ao sistema SIGA;
- Estar cadastrado na Comissão Coordenadora PED

# 4.4 COMISSÃO PED UNIDADES DE ENSINO E PESQUISA

- Ter acesso ao sistema SIGA;
- Estar cadastrado na Comissão PED Unidade;
- Respeitar as regras para composição da Comissão estabelecida na Resolução GR-48, de 19-12-2018.

## 5. FLUXOGRAMA

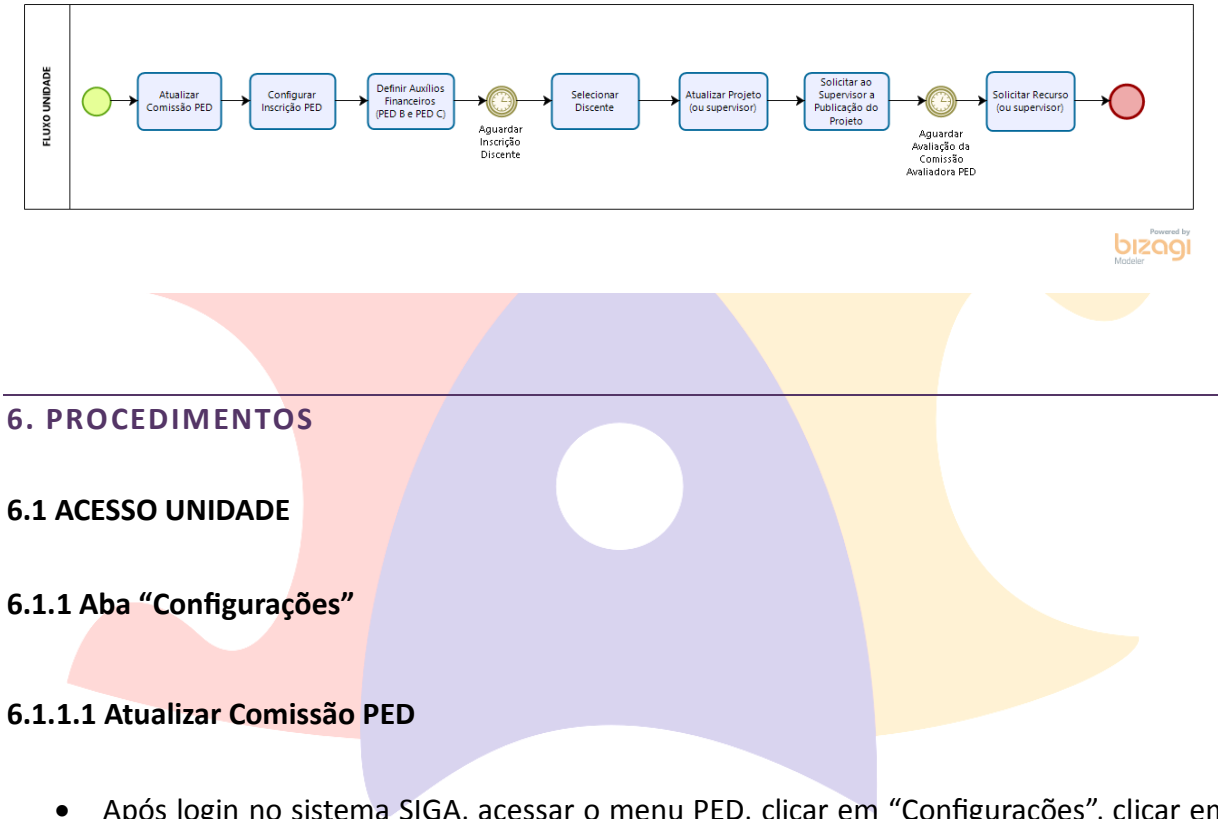

 Após login no sistema SIGA, acessar o menu PED, clicar em "Configurações", clicar em "Atualizar Comissão PED Unidade";

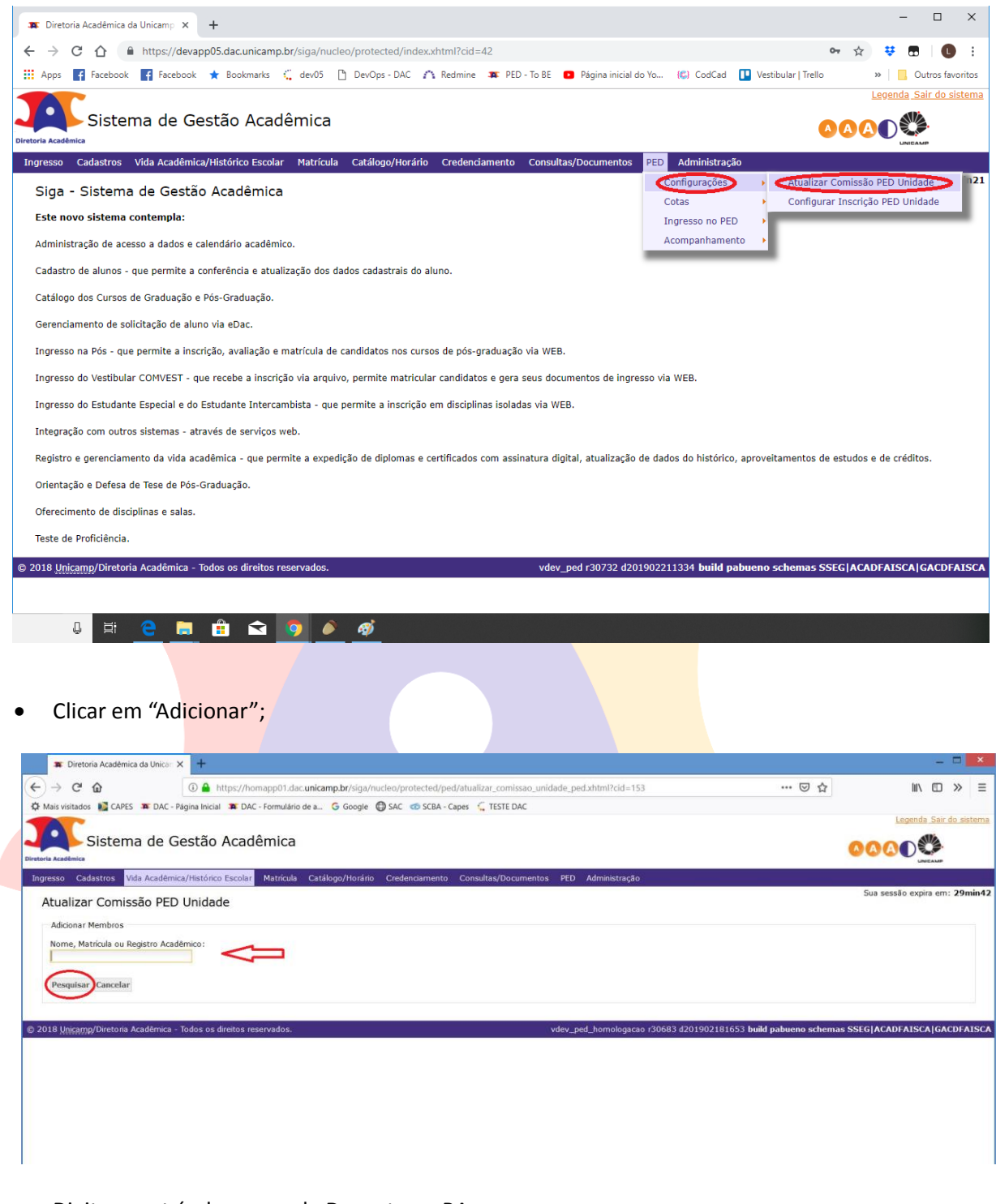

- Digite a matrícula, nome do Docente ou RA;
- Clicar em "Pesquisar";

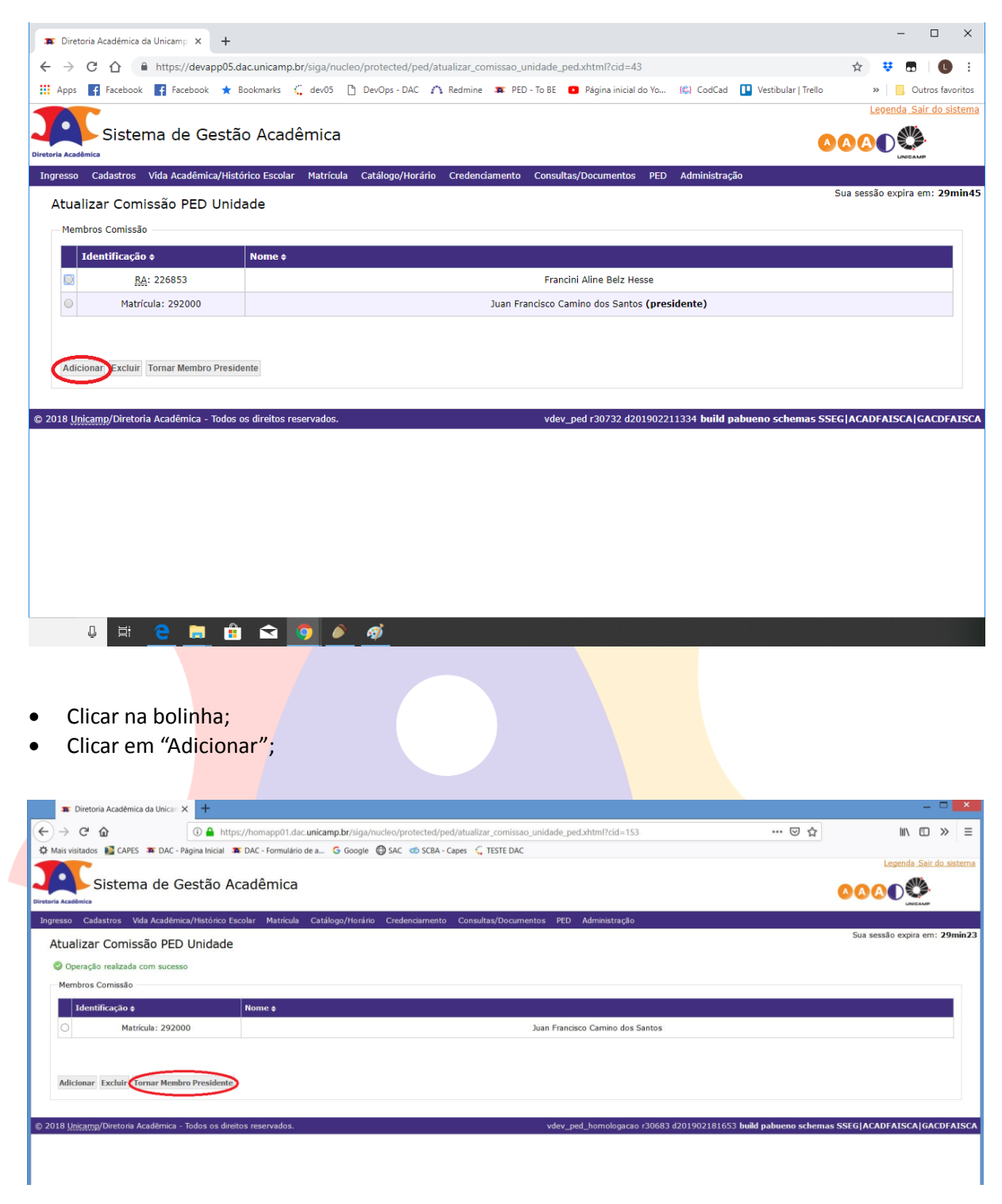

- Para tornar um membro presidente:
- Escolher o professor
- Clicar em "Tornar Membro Presidente";

| 🕱 Diretoria Acadêmica da Unicamp 🗙 🕂              |                                                                                    | - ð ×                         |
|---------------------------------------------------|------------------------------------------------------------------------------------|-------------------------------|
| ← → C                                             | iga/nucleo/protected/ped/atualizar_comissao_unidade_ped.xhtml?cid=338              | <b>☆ ⊖</b> :                  |
| 🗰 Apps 🗋 Pró-Reitoria de Pós 🗅 Pró-Reitoria de P  | 🗅 Pró-Reitoria de Pós 🎦 Pró-Reitoria de Pós 🖕 testedac/ped                         |                               |
|                                                   |                                                                                    | Legenda. Sair do sistema      |
| Sistema de Gestão Aca                             | lêmica                                                                             |                               |
| Ingresso Cadastros Vida Acadêmica/Histórico Escol | r Matricula Catálogo/Horário Credenciamento Consultas/Documentos PED Administração |                               |
| Atualizar Comissão PED Unidade                    |                                                                                    | Sua sessão expira em: 18min49 |
| Operação realizada com sucesso                    |                                                                                    |                               |
| Membros Comissão                                  |                                                                                    |                               |
| Identificação ¢                                   | Nome \$                                                                            |                               |
| Matrícula: 292000                                 | Juan Francisco Camino dos Santos (presidente                                       | e)                            |
|                                                   |                                                                                    |                               |
| Adicionar Excluir Tornar Membro Presidente        |                                                                                    |                               |
|                                                   |                                                                                    |                               |

6.1.1.2 Configurar Inscrição PED Unidade

= 2 🖸 💽 🕵 🕨 🖄 📙

• Após login no sistema SIGA, acessar o menu PED, clicar em "Configurações", clicar em "Configurações", clicar em "Configurar Inscrição PED Unidade";

|                                                                                                    | - 8 ×                          |
|----------------------------------------------------------------------------------------------------|--------------------------------|
| Directors Academica as Unicamp X     T                                                                                             | ÷ 0 :                          |
| C = ntps/nonapp/tacameanpaorsapanceerp/resteates/peoranacacompara_metrical_peoranacacompara_metrical_soft                          | ¥ 0 :                          |
| III alla I unusensistare II unusensistare II unusensistare II unusensistare 🦉 sessertas                                            | Legenda, Sair do sistema       |
| Sistema de Gestão Acadêmica                                                                                                    |                                |
| District Academica                                                                                                    |                                |
| Ingresso Cadastres Vida Acadēmica/Histórico Escolar Matricula Catálogo/Horário Credenciamento Consultas/Documentos 👀 Administração | Eus costi a conica con 20min38 |
| Configurar Inscrição PED Unidade                                                                                                   | sua sessao expira em: 29mm33   |
| Periodo e Unidade do PED Ingresso no PED                                                                                           |                                |
| Periodo letivo Unidade com PED Acompanhamento                                                                                      |                                |
|                                                                                                    |                                |
| Configurar da Inscrição do discente PED na Unidade                                                                                 |                                |
| Nomero máximo de disciplinas permitidas na instrictão por                                                                          |                                |
| Coordenadoria:                                                                                                    |                                |
| * Folos surriculo lattes:                                                                                                    |                                |
| Sim •                                                                                                    |                                |
| Aspectos relevantes para a inserção dos discentes de Pós-Graduação em Programa de Estágio Docente B na Unidade                     |                                |
|                                                                                                    |                                |
| B I II = +E Format. +                                                                                                    |                                |
|                                                                                                    |                                |
|                                                                                                    |                                |
|                                                                                                    |                                |
|                                                                                                    |                                |
|                                                                                                    |                                |
|                                                                                                    |                                |
|                                                                                                    | 1                              |
|                                                                                                    | -                              |
| Aspectos relevantes para a inserção dos discentes de Pós-Graduação em Programa de Estágio Docente C na Unidade                     |                                |
|                                                                                                    |                                |
| B I II + H Formata +                                                                                                    |                                |
|                                                                                                    |                                |
|                                                                                                    | - ¶J № 4 18.06<br>28/02/2019   |

- Preencher o número máximo de disciplinas permitidas na inscrição por Coordenadoria;
- Preencher se exige currículo lattes;

• Preencher Aspectos relevantes para a inserção dos discentes de Pós – Graduação em Programa de Estágio Docente B na Unidade;

| 🕱 Diretoria Acadêmica da Unicamp 🗙 🕂                                                                                                    | - 0                      | ×           |
|----------------------------------------------------------------------------------------------------|--------------------------|-------------|
| ← → C 🏠 🔒 https://devapp05.dac.unicamp.br/siga/nucleo/protected/ped/inscricao/configurar_inscricao_ped_unidade.xhtml?cid=44                                                                                                    | * 👯 🖬 🛛 🕕                | :           |
| 🔢 Apps 😭 Facebook 😭 Facebook ★ Bookmarks Ç dev05 🗋 DevOps - DAC 🇥 Redmine 🗯 PED - To BE 😰 Página inicial do Yo (G) CodCad 🕕 Vestibular   Trello                                                                                                    | » Outros favor           | ritos       |
| Diretoria Acadêmica                                                                                                    | Legenda Sair do sistem   | <u>1a</u> 4 |
| Ingresso Cadastros Vida Acadêmica/Histórico Escolar Matrícula Catálogo/Horário Credenciamento Consultas/Documentos PED Administração                                                                                                    | sessão expira em: 27min: | 38          |
| Configurar Inscrição PED Unidade                                                                                                    |                          |             |
| Período e Unidade do PED                                                                                                    |                          |             |
| Período letivo Unidade com PED<br>10. Semestre/2019 FEM - Faculdade de Engenharia Mecânica                                                                                                    |                          |             |
|                                                                                                    |                          | 1           |
| Configurar da inscrição do discente per la unidade Permitidas na inscrição por Coordenadoria: 3 Exige currículo lattes: Sim Aspectos relevantes para a inserção dos discentes de Pós-Graduação em Programa de Estágio Docente B na Unidade Aspectos relevantes para a inserção dos discentes de Pós-Graduação em Programa de Estágio Docente B na Unidade Image: Sim Sim Sim Sim Sim Sim Sim Sim Sim Sim |                          |             |
| 1                                                                                                    |                          |             |

- Preencher Aspectos relevantes para a inserção dos discentes de Pós Graduação em Programa de Estágio Docente C na Unidade;
  - Justificar a necessidade de participação de discentes PED B nas disciplinas;

| C C https://devapp05.dac.unicamp.l                                                                                                    | br/siga/nucleo/protected/ped/inscricao/configurar_inscricao_ped_unidade.xhtml?cid=44             | ☆ 👯 🖬 🛛                  |
|----------------------------------------------------------------------------------------------------|--------------------------------------------------------------------------------------------------|--------------------------|
| ps 🛃 Facebook 📑 Facebook ★ Bookmarks 🕯                                                                                                    | 🦕 dev05 🗋 DevOps - DAC 🇥 Redmine 🗯 PED - To BE 🧧 Página inicial do Yo 🅼 CodCad 🔲 Vestibular   Tr | rello » Outros           |
| Aspectos relevantes para a inserção dos discentes                                                                                                    | de Pós-Graduação em Programa de Estágio Docente C na Unidade                                     |                          |
|                                                                                                    |                                                                                                  |                          |
|                                                                                                    |                                                                                                  |                          |
|                                                                                                    |                                                                                                  | Sua sessão expira em: 26 |
|                                                                                                    |                                                                                                  |                          |
|                                                                                                    |                                                                                                  |                          |
|                                                                                                    |                                                                                                  |                          |
| body p<br>Justificar a necessidade de participação de discente                                                                                                    | es PEDB nas disciplinas                                                                          | 4                        |
| body p<br>Justificar a necessidade de participação de discente                                                                                                    | es PEDB nas disciplinas                                                                          | 4                        |
| body p<br>Justificar a necessidade de participação de discente<br>B I := -!= Normal -                                                                                                    | es PEDB nas disciplinas                                                                          |                          |
| body p<br>Justificar a necessidade de participação de discente<br>$\begin{array}{c c} & & \\ \hline & & \\ \hline \hline & & \\ \hline & & \\ \hline & & \\ \hline \hline & & \\ \hline & & \\ \hline & & \\ \hline \hline & & \\ \hline \hline & & \\ \hline \hline & & \\ \hline \hline \\ \hline & & \\ \hline \hline \\ \hline & & \\ \hline \hline \\ \hline \hline \\ \hline \hline \\ \hline \hline \\ \hline \hline \\ \hline \hline \\ \hline \hline \hline \\ \hline \hline \hline \\ \hline \hline \hline \hline \hline \\ \hline \hline \hline \hline \hline \hline \hline \hline \hline \hline \hline \hline \hline \hline \hline \hline \hline \hline \hline \hline$ | as PEDB nas disciplinas                                                                          | 4                        |
| body p<br>Justificar a necessidade de participação de discente<br>B I := - E Normal -<br>                                                                                                    | as PEDB nas disciplinas                                                                          | A                        |
| body p<br>Justificar a necessidade de participação de discente<br>Image: State of the state of the state of t                                                                                                    | es PEDB nas disciplinas                                                                          |                          |
| body p<br>Justificar a necessidade de participação de discente                                                                                                    | es PEDB nas disciplinas                                                                          |                          |
| body p<br>Justificar a necessidade de participação de discente                                                                                                    | as PEDB nas disciplinas                                                                          |                          |
| body p<br>Justificar a necessidade de participação de discente<br>Image: State of the state of the state of t                                                                                                    | as PEDB nas disciplinas                                                                          |                          |

- Justificar a necessidade de participação de discentes PED C nas disciplinas;
- Preencher Critérios da Unidade para seleção;
- Clicar em "Salvar"

| 🕱 Diretoria Académica da Unicamp 🗴 🕂                                                                                                    | - 🗆 ×                               |
|----------------------------------------------------------------------------------------------------|-------------------------------------|
| ← → Ĉ û https://devapp05.dac.unicamp.br/siga/nucleo/protected/ped/inscricao/configurar_inscricao_ped_unidade.xhtml?cid=44                       | 🖈 👯 🖪 🛛 🕒                           |
| 🔛 Apps 🛐 Facebook 🙀 Facebook 🖈 Bookmarks 🐫 dev05 🗋 DevOps - DAC 🏠 Redmine 🗰 PED - To BE 💿 Página inicial do Yo (©) CodCad 🕕 Vestibular   Trello | » Outros favorito                   |
| Justificar a necessidade de participação de discentes PEDC nas disciplinas                                                                      |                                     |
|                                                                                                    |                                     |
| B I = + E + E Formata →                                                                                                    |                                     |
| 5 tested                                                                                                    | ua sessão expira em: <b>26min07</b> |
|                                                                                                    |                                     |
|                                                                                                    |                                     |
|                                                                                                    |                                     |
|                                                                                                    |                                     |
|                                                                                                    |                                     |
|                                                                                                    | 4                                   |
| Critérios da Unidade para a Seleção                                                                                                    |                                     |
|                                                                                                    |                                     |
|                                                                                                    |                                     |
|                                                                                                    |                                     |
| teste5                                                                                                    |                                     |
|                                                                                                    |                                     |
|                                                                                                    |                                     |
|                                                                                                    |                                     |
|                                                                                                    |                                     |
|                                                                                                    | 4                                   |
|                                                                                                    | -                                   |
| Salvar                                                                                                    |                                     |

#### 6.1.2 Aba Auxílios Financeiro

#### 6.1.2.1 Definir Auxílios Financeiro

• Após login no sistema SIGA, acessar o menu PED, clicar em "Auxílios Financeiro", clicar em "Definir Auxílios Financeiro";

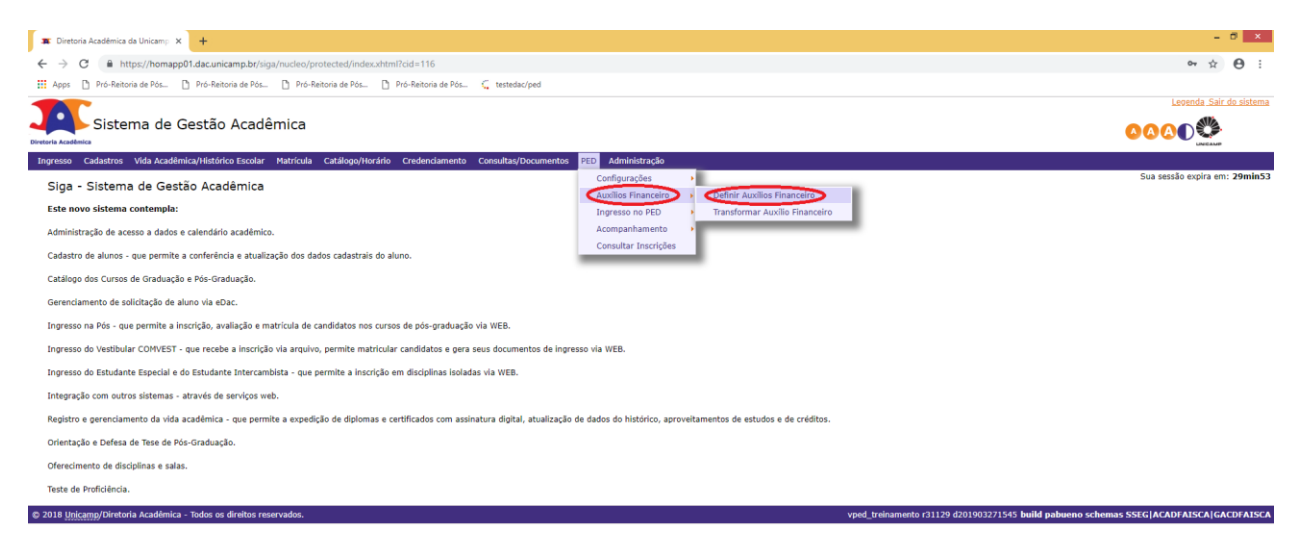

| 🛋 🤗 🖬 💽 📴 🖾 🖾 📙 🚔                                                                                                    | - 切 牧 ( 11.09<br>- 切 牧 ( 28/03/2019                                                    |
|----------------------------------------------------------------------------------------------------|----------------------------------------------------------------------------------------|
|                                                                                                    |                                                                                        |
| Preencher Número de discentes PED B;                                                                                                    |                                                                                        |
| Preencher Número de discentes PED C:                                                                                                    |                                                                                        |
| • Clicar em "Salvar"                                                                                                    |                                                                                        |
| 🕱 Diretoria Académica da Unicamy: X 🕇                                                                                                    | - Ø ×                                                                                  |
| ← → C 🔒 https://homapp01.dac.unicamp.bt/siga/nucleo/protected/ped/definir_cotas.xhtml?cid=129                                                                                | ☆ <b>0</b> :                                                                           |
| 🔢 Apps 🗅 Pró-Reitoria de Pós 🗅 Pró-Reitoria de Pós 🗅 Pró-Reitoria de Pós 🗅 Pró-Reitoria de Pós 🖕 testedac/ped                                                                |                                                                                        |
| Sistema de Gestão Acadêmica                                                                                                    |                                                                                        |
| Ingresso Cadastros Vida Acadèmica/Histórico Escolar Matricula Catálogo/Horário Credenciamento Consultas/Documentos PED Administração                                         |                                                                                        |
| Definir Auxílios Financeiro PED                                                                                                    | Sua sessao expira em: 29min53                                                          |
| Unidade<br>FEM - Facuidade de Engenharia Mecánica                                                                                                    |                                                                                        |
| Período e Valores                                                                                                    |                                                                                        |
| Periodo Ietivo Auxilio Financeiro PED B Auxilio Financeiro PED C Número de Parcelas Total disponível para unidade<br>1o. Semestre/2019 R\$ 734,00 R\$ 550,00 S R\$ 77,930,00 |                                                                                        |
| Auxillos Financeiro do periodo corrente                                                                                                    |                                                                                        |
| Número de Auxilios Financeiros PED B: Número de Auxilios Financeiros PED B Profis: 0 0                                                                                       |                                                                                        |
| Numero de Auxilios Financeiros PED C: Número de Auxilios Financeiros PED C Profis: 0                                                                                         |                                                                                        |
| Salvar                                                                                                    |                                                                                        |
| © 2018 Unicamp/Directoria Acadêmica - Todos os direitos reservados.                                                                                                    | vped_treinamento r31129 d201903271545 build pabueno schemas SSEG ACADFAISCA GACDFAISCA |

|  | 🛋 🤄 🖸 💽 💁 💹 🖾 🔎 🚔 | - %⊅.™ 4 11:13<br>- 20/03/2019 |
|--|-------------------|--------------------------------|
|--|-------------------|--------------------------------|

| Diretoria Académica da Unicamo: X                                                                                                    | - 0 ×                                                                              |
|----------------------------------------------------------------------------------------------------|------------------------------------------------------------------------------------|
| ← → C ▲ https://homapp01.dac.unicamp.br/siga/nucleo/protected/ped/definir_cotas.xhtml?cid=129                                                                                                    | ± Θ :                                                                              |
| 🛙 Apps 🗈 Pró-Reitoria de Pós 🕒 Pró-Reitoria de Pós 🗋 Pró-Reitoria de Pós 🖸 Pró-Reitoria de Pós 🦕 testedac/ped                                                                                                    |                                                                                    |
|                                                                                                    | Leoenda Sair do sistem                                                             |
| Sistema de Gestão Acadêmica                                                                                                    | <u>∞∞∞</u>                                                                         |
| tngresso Cadastros Vida Académica/Histórico Escolar Matrícula Catálogo/Horário Credenciamento Consultas/Documentos PED Administração                                                                                            |                                                                                    |
| Definir Auxílios Financeiro PED                                                                                                    | Sua sessão expira em: 29min:                                                       |
| Periode s Valores Periode s Valores Periode s Valores Periode serve Aucilio Financeiro PED B Aucilio Financeiro PED C Número de Parcelas Total disponível para unidade 1.0. Semestre/2019 R\$ 724,00 R\$ 530,00 S R\$ 77,930,00 |                                                                                    |
| Auxilios Financeiro do período corrente                                                                                                    |                                                                                    |
| Número de Auxilios Financeiros PED B: Número de Auxilios Financeiros PED B Profis:     0                                                                                                    |                                                                                    |
| Número de Auxilios Financeiros PED C: Número de Auxilios Financeiros PED C Profis:     0                                                                                                    |                                                                                    |
| Salvar                                                                                                    |                                                                                    |
| 2018 <u>Unicamp</u> /Diretoria Acadêmica - Todos os direitos reservados.                                                                                                    | vped_treinamento r31129 d201903271545 build pabueno schemas SSEG ACADFAISCA GACDFA |

📲 🤤 🖬 💽 堅 🔛 🚞

#### 6.1.2.2 Transformar Auxílio Financeiro

• Após login no sistema SIGA, acessar o menu PED, clicar em "Auxílios Financeiro", clicar em "Transformar Auxílio Financeiro";

| Cistema de Castão Acadômica                                                                                                    |                                                                                               | Legenda Sair do s                                    |
|----------------------------------------------------------------------------------------------------|-----------------------------------------------------------------------------------------------|------------------------------------------------------|
|                                                                                                    |                                                                                               |                                                      |
| gresso Cadastros Vida Académica/Histórico Escolar Matrícula Catálogo/Horário Credenciamento Consultas/Docu                                                                                                    | mentos PED Administração                                                                      |                                                      |
| Siga - Sistema de Gestão Acadêmica                                                                                                    | Configurações                                                                                 | Sua sessão expira em: 2                              |
| Este novo sistema contempla:                                                                                                    | Auxilios Financeiro Dennir Auxilios Financeiro Ingresso no PED Transformar Auxilio Financeiro |                                                      |
| Administração de acesso a dados e calendário acadêmico.                                                                                                    | Acompanhamento 🔸                                                                              |                                                      |
| Cadastro de alunos - que permite a conferência e atualização dos dados cadastrais do aluno.                                                                                                    | Consultar Inscrições                                                                          |                                                      |
| Catálogo dos Cursos de Graduação e Pós-Graduação.                                                                                                    |                                                                                               |                                                      |
| Gerenciamento de solicitação de aluno via eDac.                                                                                                    |                                                                                               |                                                      |
| Ingresso na Pós - que permite a inscrição, avaliação e matrícula de candidatos nos cursos de pós-graduação via WEB.                                                                                                    |                                                                                               |                                                      |
| Ingresso do Vestibular COMVEST - que recebe a inscrição via arquivo, permite matricular candidatos e gera seus documentor                                                                                                    | : de ingresso via WEB.                                                                        |                                                      |
| Ingresso do Estudante Especial e do Estudante Intercambista - que permite a inscrição em disciplinas isoladas via WEB.                                                                                                    |                                                                                               |                                                      |
| Integração com outros sistemas - através de serviços web.                                                                                                    |                                                                                               |                                                      |
| Registro e gerenciamento da vida acadêmica - que permite a expedição de diplomas e certificados com assinatura digital, atu                                                                                                    | alização de dados do histórico, aproveitamentos de estudos e de créditos.                     |                                                      |
| Drientação e Defesa de Tese de Pós-Graduação.                                                                                                    |                                                                                               |                                                      |
| Dferecimento de disciplinas e salas.                                                                                                    |                                                                                               |                                                      |
| Teste de Proficiência                                                                                                    |                                                                                               |                                                      |
| 2018 Unicamo/Diretoria Acadêmica - Todos os direitos reservados.                                                                                                    | vdev. ned r31445 d2019                                                                        | 04221040 build izimenes schemas SSECIACADEAISCAIGACD |
|                                                                                                    |                                                                                               |                                                      |
|                                                                                                    |                                                                                               | Legenda Sair do sist                                 |
| Sistema de Gestão Acadêmica                                                                                                    |                                                                                               | <u> </u>                                             |
| ur resultanto<br>gresso Cadastros Vida Acadêmica/Histórico Escolar Matrícula Catálogo/Horário Credenciamento Consultas/Docun                                                                                                    | nentos PED Administração                                                                      | LINCALOR                                             |
| Transformar Auvílio Einanceiro PED                                                                                                    |                                                                                               | Sua sessão expira em: 29mi                           |
| Unidade                                                                                                    |                                                                                               |                                                      |
| FEM - Faculdade de Engenharia Mecânica                                                                                                    |                                                                                               |                                                      |
|                                                                                                    |                                                                                               |                                                      |
| Auxilios Financeiros do período corrente                                                                                                    |                                                                                               |                                                      |
| Auxilios Financeiros do periodo corrente<br>Auxilios Financeiros Ped-8 da Unidade: Auxilios Financeiros Ped-8 Utilizados: Auxilios Financeiros Ped-8 Dis<br>40. 10. 10. 10. 10. 10. 10. 10. 10. 10. 1                                                                                                    | sponiveis:                                                                                    |                                                      |
| Auxilios Financeiros Ped-B da Unidade:<br>49 0 49 49 40/00 Financeiros Ped-B da Unidade:<br>Auxilios Financeiros Ped-C da Unidade:<br>Auxilios Financeiros Ped-C da Unidade:<br>Auxilios Financeiros Ped-C Utilizados:<br>Auxilios Financeiros Ped-C Dil                                                                                                    | sponivels:                                                                                    |                                                      |
| Auxilios Financeiros Ped-B da Unidade: Auxilios Financeiros Ped-B Utilizados: 49<br>49<br>40<br>40<br>40<br>40<br>40<br>40<br>40<br>40<br>40<br>40                                                                                                    | sponivels:                                                                                    |                                                      |
| Auxilios Financeiros Ped-B da Unidade: Auxilios Financeiros Ped-B Utilizados: 49 0 49 0 49 49 20 20 20 20 20 20 20 20 20 20 20 20 20                                                                                                    | pponivels:                                                                                    |                                                      |
| Auxilios Financeiros de periodo corrente         Auxilies Financeiros Ped-8 Utilizados:         Auxilies Financeiros Ped-8 Dii           49         Auxilies Financeiros Ped-6 Utilizados:         Auxilies Financeiros Ped-8 Dii           49         Auxilies Financeiros Ped-6 Utilizados:         Auxilies Financeiros Ped-6 Dii           20         0         20           Fito de Transformaciona         Auxilies Financeiros Auxilies Financeiros Solicitados         20 | ppon/veis:                                                                                    |                                                      |
| Auxilios Financeiros Ped-B da Uridade:<br>49<br>Auxilios Financeiros Ped-B Di<br>49<br>Auxilios Financeiros Ped-E Utilizados:<br>49<br>Auxilios Financeiros Ped-C Utilizados:<br>49<br>Auxilios Financeiros Ped-C Utilizados:<br>49<br>Auxilios Financeiros Ped-C Utilizados:<br>49<br>Auxilios Financeiros Ped-C Di<br>20<br>Ten de Transformace<br>enero.De Sura PED-C<br>1<br>1<br>1<br>1<br>1<br>1<br>1<br>1<br>1<br>1<br>1<br>1<br>1                                         | ppon/veis:                                                                                    |                                                      |
| Auxilios Financeiros Ped-B da Unidade:<br>49<br>Auxilios Financeiros Ped-B da Unidade:<br>49<br>Auxilios Financeiros Ped-C Utilizados:<br>20<br>Auxilios Financeiros Ped-C Utilizados:<br>49<br>Auxilios Financeiros Ped-C Utilizados:<br>40<br>Auxilios Financeiros Ped-C Utilizados:<br>40<br>Auxilios Financeiros Ped-C Utilizados:<br>40<br>Auxilios Financeiros Ped-C Utilizados:<br>40<br>40<br>40<br>40<br>40<br>40<br>40<br>40<br>40<br>40                                | pponiveis:                                                                                    |                                                      |

• Informar o tipo de transformação (de PED B para PED C ou vice-versa);

- Informar a quantidade de auxílios financeiros a transformar;
- Informar a quantidade de auxílios financeiros solicitados;
- Clicar em "Transformar";

#### ATENÇÃO: PARA A TRANSFORMAÇÃO DE AUXÍLIO FINANCEIRO É NECESSÁRIO TER SALDO, POR ISSO, DEVERÁ SER LEVADO EM CONTA O VALOR DE CADA TIPO DE PED (B OU C).

| Sistema de Gestão Acad                                                                                                    | dêmica                                                                     |                                                                                                |               |                                                                                 |
|----------------------------------------------------------------------------------------------------|----------------------------------------------------------------------------|------------------------------------------------------------------------------------------------|---------------|---------------------------------------------------------------------------------|
| Ingresso Cadatros Vida Académica/Histórico Exola<br>Transformar Auxillio Financeliro PED<br>© Transformação de tipo de auxilio realizada com su<br>Unidade<br>FEM - Faculdade de Engenharia Mecânica | ar Matricula Catalogo/Horário Cred                                         | enciamento Consultas/Documentos PED                                                            | Administração | Sua sessão expira em: <b>29min55</b>                                            |
| Auxilios Financeiros do período corrente<br>Auxilios Financeiros Ped-B da Unidade: Auxi<br>48 0<br>Auxilios Financeiros Ped-C da Unidade: Auxi<br>21 0                                               | illos Financeiros Ped-B Utilizados:<br>ílios Financeiros Ped-C Utilizados: | Auxilios Financeiros Ped-B Disponiveis:<br>48<br>Auxilios Financeiros Ped-C Disponiveis:<br>21 |               |                                                                                 |
| Tipo de Transformação     Auxilios Financeiros a     Selecione     Transformar                                                                                                    | Transformar Auxilios Financeiros Solicitad                                 | 05                                                                                             |               |                                                                                 |
| © 2018 Unicamp/Diretoria Acadêmica - Todos os direitos                                                                                                    | reservados.                                                                |                                                                                                |               | vdev_ped r31475 d201904221737 build jximenes schemas SSEG ACADFAISCA GACDFAISCA |

#### 6.1.3 Aba Ingresso no PED

#### 6.1.3.1 Selecionar Discente

• Após login no sistema SIGA, acessar o menu PED, clicar em "Ingresso no PED", clicar em "Selecionar Discente";

| Https://homapp01.dac.unicamp.br/siga               | /nucleo/protected/ped/selecionar_aluno_ped.xhtml?cid=359       |                                   |                 | 兌                    |
|----------------------------------------------------|----------------------------------------------------------------|-----------------------------------|-----------------|----------------------|
| pps 🕒 Pró-Reitoria de Pós 🗅 Pró-Reitoria de Pós    | 🗅 Pró-Reitoria de Pós 🎦 Pró-Reitoria de Pós 🗧 testedac/ped     |                                   |                 |                      |
|                                                    |                                                                |                                   |                 | Legenda Sair         |
|                                                    | mica                                                           |                                   |                 |                      |
| esso Cadastros Vida Acadêmica/Histórico Escolar    | Matricula Catálogo/Horário Credenciamento Consultas/Documentos | PED Administração                 |                 |                      |
| elecionar Discente                                 |                                                                | Configurações                     |                 | Sua sessão expira em |
| Dados gerais                                       |                                                                | Ingresso no PED                   |                 |                      |
| Unidade:<br>FEM - Faculdade de Engenharia Mecânica | Periodo Letivo:<br>10. Semestre/2019                           | Accemponiamento Acualizar Projeto |                 |                      |
| Auxilio disponível PED B:<br>10                    | Auxilio disponível PED C:<br>S                                 | Lista de Espera                   |                 |                      |
| Auxilio disponível Profis PED B:                   | Auxilio disponível Profis PED C:<br>0                          |                                   |                 |                      |
| Discentes com auxílio PED B:<br>D                  | Discentes com auxilio PED C:<br>0                              |                                   |                 |                      |
| Discentes com auxílio Profis PED B:<br>0           | Discentes com auxilio Profis PED C:<br>0                       |                                   |                 |                      |
| Discentes sem auxilio PED B:<br>D                  | Discentes sem auxilio PED C:<br>0                              |                                   |                 |                      |
| Disciplinas da unidade                             |                                                                |                                   |                 |                      |
| Disciplina ¢                                       | Inscritos em 1ª opção ¢                                        | Inscritos em 2ª opção ¢           | Selecionados \$ | Lista de espera o    |
| EM607 - Vibracões de Sistemas Mecânicos            | 1                                                              | 0                                 | 1               | 0                    |
|                                                    |                                                                |                                   |                 |                      |
|                                                    |                                                                |                                   |                 |                      |

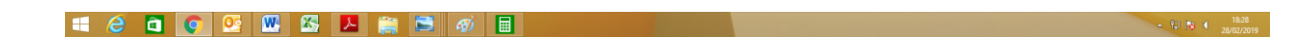

• Clicar na disciplina;

| 🕱 Diretoria Acadêmica da Unican 🗙 🕂                  |                                                                         |                                    |                                         |                                 |
|------------------------------------------------------|-------------------------------------------------------------------------|------------------------------------|-----------------------------------------|---------------------------------|
| → C' û                                               | tps://homapp01.dac. <b>unicamp.br</b> /siga/nucleo/protected/ped/seleci | onar_aluno_comissao_ped/dados_alur | no_disciplina.xhtml?cid=243             | 9☆ II\ © ≫                      |
| Mais visitados 👔 CAPES 🗯 DAC - Página Inicial        | 🗯 DAC - Formulário de a 🕒 Google 🔀 SAC 🤕 SCBA - Capes 🔇                 | TESTE DAC                          |                                         |                                 |
|                                                      |                                                                         |                                    |                                         | Legenda Sair do si              |
| Sistema de Gestão                                    | Acadêmica                                                               |                                    |                                         | <u> </u>                        |
| resso Cadastros Vida Acadêmica/Histórico             | Escolar Matricula Catálogo/Horário Credenciamento Consi                 | ultas/Documentos PED Administrar   | cão                                     | UNEAMP                          |
| Calacianar Disconta                                  |                                                                         |                                    | <u>juo</u>                              | Sua sessão expira em: 29        |
| Selecionar Discente                                  |                                                                         |                                    |                                         |                                 |
| Selecione a Turma que Deseja Atuar                   |                                                                         |                                    |                                         |                                 |
| « EM607 - A                                          |                                                                         |                                    |                                         |                                 |
| RA ¢ Nome ¢                                          |                                                                         | Opção ¢                            | Situação da Inscrição                   |                                 |
| 190964                                               | Gabriela Victorelli Scanavini                                           | 1                                  | Inscrição                               | Efetuada                        |
|                                                      |                                                                         |                                    |                                         |                                 |
| » EM607 - R                                          |                                                                         |                                    |                                         |                                 |
|                                                      |                                                                         |                                    |                                         |                                 |
| << Voltar                                            |                                                                         |                                    |                                         |                                 |
|                                                      |                                                                         |                                    |                                         |                                 |
| 18 <u>Unicamp</u> /Diretoria Acadêmica - Todos os di | reitos reservados.                                                      | vdev_ped_homologi                  | acao r30683 d201902181653 build pabuene | o schemas SSEG ACADFAISCA GACDF |
|                                                      |                                                                         |                                    |                                         |                                 |
|                                                      |                                                                         |                                    |                                         |                                 |
|                                                      |                                                                         |                                    |                                         |                                 |
|                                                      |                                                                         |                                    |                                         |                                 |
|                                                      |                                                                         |                                    |                                         |                                 |
|                                                      |                                                                         |                                    |                                         |                                 |
|                                                      |                                                                         |                                    |                                         |                                 |
|                                                      |                                                                         |                                    |                                         |                                 |
|                                                      |                                                                         |                                    |                                         |                                 |

• Clicar no RA ou nome do discente;

| Diratoria Acadômica da Unicas X                  |                                                             |                                        |                                    |                                | _ 🗆 🗙                                              |
|--------------------------------------------------|-------------------------------------------------------------|----------------------------------------|------------------------------------|--------------------------------|----------------------------------------------------|
| Diretona Academica da onicali X                  |                                                             |                                        |                                    |                                |                                                    |
| (←) → C' @                                       | https://homapp01.dac.unicamp.br/siga/nucleo/protecteo       | l/ped/selecionar_aluno_comissao_ped/da | dos_aluno_disciplina.xhtm 🛛 🖻 🚷    | >>> ♥ ☆                        | III\ "□ >> ≡                                       |
| 🌣 Mais visitados 📓 CAPES 🗯 DAC - Página Ir       | iicial 🗯 DAC - Formulário de a Ġ Google 🖨 SAC 🌝 SCB         | A - Capes 🗧 TESTE DAC                  |                                    |                                | Legenda Sair do sistema                            |
| Sistema de Gestão Acad                           | lêmica                                                      |                                        |                                    |                                |                                                    |
| Diretoria Acadêmica                              |                                                             |                                        |                                    | •                              |                                                    |
| Ingresso Cadastros Vida Acadêmica/Histórico Esco | lar Matrícula Catálogo/Horário Credenciamento Consultas/Doc | umentos PED Administração              |                                    |                                | Sua sessão evoira em: 16min07                      |
| Selecionar Discente                              |                                                             |                                        |                                    |                                | Sub Sessue expire chi. Younney                     |
| Selecione a Turma que Deseja Atuar               |                                                             |                                        |                                    |                                |                                                    |
| « EM607 - A                                      |                                                             |                                        |                                    |                                |                                                    |
| RA ¢ Nome ¢                                      |                                                             | Opção ¢                                | Situação da Inscrição              |                                |                                                    |
| 190964                                           | Gabriela Victorelli Scanavini                               | 1                                      |                                    | Inscrição Efetuada             |                                                    |
|                                                  |                                                             |                                        |                                    |                                |                                                    |
| Discente Selecionado<br>RA:                      | Nome:                                                       | Curso:                                 | Período de Indresso:               |                                |                                                    |
| 190964                                           | Gabriela Victorelli Scanavini                               | 75D - Clínica Médica                   | 252016                             |                                |                                                    |
| Prazo Integralização:<br>7 / 2020                | Coeficiente de Rendimento:<br>3.7857                        | Exame Qualificação:<br>Não             | Orientador:<br>Marco Antonio de Ca | rvalho Filho                   |                                                    |
| Link Curriculo Lattes:<br>teste                  | Experiência Anterior:                                       | Aceita Ser Voluntário?:<br>Não         | Tipo PED                           |                                |                                                    |
| Discente fez inscrição nas unidades:             | Discente já foi PED?                                        |                                        |                                    |                                |                                                    |
| FEM<br>Situação Aprovação (Inserição):           | Não<br>Auxílio Financeiro Histórico Escolar                 |                                        |                                    |                                |                                                    |
| Inscrição Efetuada                               | Selecione uma opção 🤍 🔺                                     |                                        |                                    |                                |                                                    |
| Selecione a Turma que Deseja Atuar               |                                                             |                                        |                                    |                                |                                                    |
| Disciplina ÷ Turma ÷                             | Supervisor ¢                                                | Turma 🕈                                | Supervisor +                       | Dpção 🛊 Situação Aprovação Dis | sciplina                                           |
| EM607 Selec                                      | ione uma opção 🗸 🔿                                          |                                        |                                    | 1 Selecione uma                | opção 🤟                                            |
|                                                  |                                                             |                                        |                                    |                                |                                                    |
| Salvar << Voltar                                 |                                                             |                                        |                                    |                                |                                                    |
|                                                  |                                                             |                                        |                                    |                                |                                                    |
| * EM607 - R                                      |                                                             |                                        |                                    |                                |                                                    |
| << Voltar                                        |                                                             |                                        |                                    |                                |                                                    |
| - 🥝 🧿 🗎                                          | 93 📦                                                        |                                        |                                    |                                | <ul> <li>► □ ↓ 10:48</li> <li>28/02/201</li> </ul> |

- Confirmar o Tipo de PED;
- No campo "Auxílio Financeiro", informar se o PED será sem auxílio financeiro, com auxílio financeiro Unidade ou auxílio financeiro Profis;
- Selecionar a Turma em que o discente irá atuar;

| 🕱 Diretoria Acadêmica da Unican 🗙                                 | +                                                                      |                                              |                                                | - 🗆 🗙                         |
|-------------------------------------------------------------------|------------------------------------------------------------------------|----------------------------------------------|------------------------------------------------|-------------------------------|
| ← → ♂ ☆                                                           | A https://homapp01.dac.unicamp.br/siga/nucleo/protected                | d/ped/selecionar_aluno_comissao_ped/dados_al | luno_disciplina.xhtml 🗏 80% 🚥 🖾 🏠              | III\ □□ ≫ ≡                   |
| 🌣 Mais visitados 👔 CAPES 🗯 DAC - Pá                               | gina Inicial 🗯 DAC - Formulário de a Ġ Google 🔘 SAC 🧒 SCE              | 8A - Capes 🗧 TESTE DAC                       |                                                |                               |
| Sistema de Gestão A                                               | Acadêmica                                                              |                                              |                                                |                               |
| Diretoria Acadèmica<br>Ingresso Cadastros Vida Acadêmica/Históric | o Escolar Matrícula Catálogo/Horário Credenciamento Consultas/Doc      | umentos PED Administração                    |                                                | CHEELING                      |
| Selecionar Discente                                               |                                                                        |                                              |                                                | Sua sessão expira em: 22min05 |
| Selecione a Turma que Deseja Atuar                                |                                                                        |                                              |                                                |                               |
| « EM607 - A                                                       |                                                                        |                                              |                                                |                               |
| RA \$ Nome                                                        | ¢                                                                      | Opção ¢                                      | Situação da Inscrição                          |                               |
| 190964                                                            | Gabriela Victorelli Scanavini                                          | 1                                            | Inscrição Efetua                               | da                            |
| Discente Selecionado                                              |                                                                        |                                              |                                                |                               |
| RA:<br>190964                                                     | Nome:<br>Gabriela Victorelli Scanavini                                 | Curso:<br>75D - Clínica Médica               | Período de Ingresso:<br>252016                 |                               |
| Prazo Integralização:<br>7 / 2020                                 | Coeficiente de Rendimento:<br>3.7857                                   | Exame Qualificação:<br>Não                   | Orientador:<br>Marco Antonio de Carvalho Filho |                               |
| Link Currículo Lattes:<br>teste                                   | Experiência Anterior:                                                  | Aceita Ser Voluntário?:<br>Não               | * Tipo PED<br>C                                |                               |
| Discente fez inscrição nas unidades:<br>FEN                       | Discente já foi PED?<br>Não                                            |                                              |                                                |                               |
| Situação Aprovação (Inscrição):<br>Inscrição Efetuada             | * Auxilio Financeiro Histórico Escolar<br>Auxilio Financeiro Unidade 💙 |                                              |                                                |                               |
| Selecione a Turma que Deseja Atuar                                |                                                                        |                                              |                                                |                               |
| Disciplina ¢ Turma ¢                                              | Supervisor ¢                                                           | Turma +                                      | Supervisor + Opção + Situ                      | ação Aprovação Disciplina     |
| EM607 A                                                           | Escother Supervisor                                                    | Selecione uma opção 💙                        | 1                                              | Selecione uma opção 🗸         |
| Salvar << Voltar                                                  |                                                                        |                                              |                                                |                               |
| * EM607 - R                                                       |                                                                        |                                              |                                                |                               |
| - 6 🧿 😆 🚞                                                         | 03 💼                                                                   |                                              |                                                | ► □ 10:57                     |

# • Escolher o supervisor:

• Clicar em "Escolher Supervisor",

| 🗰 Diretoria Acadêmica da Unican 🛪        | × +                                                                                                    | - 🗆 🗙                         |
|------------------------------------------|----------------------------------------------------------------------------------------------------|-------------------------------|
| (←) → C' ŵ                               | 🛈 🔒 https://homapp01.dac.unicamp.br/siga/nucleo/protected/ped/selecionar_aluno_comissao_ped/pesquisar_docente_colaborador.xhtmi 🛛 🛛 🕶 🕁 | III\                          |
| Aais visitados 🚺 CAPES 🕱 DAC - Pa        | ágina Inicial 🗯 DAC - Formulário de a 🔓 Google 🔀 SAC 🤕 SCBA - Capes 🖕 TESTE DAC                                                         |                               |
|                                          |                                                                                                    | Legenda Sair do sistema       |
| Sistema de G                             | estao Academica                                                                                                    |                               |
| Ingresso Cadastros Vida Acadêmic         | ca/Histórico Escolar Matrícula Catálogo/Horário Credenciamento Consultas/Documentos PED Administração                                   | UNICAMP                       |
| Consulta de Docentes e                   | Colaboradores                                                                                                    | Sua sessão expira em: 29min50 |
| Pesquisa                                 |                                                                                                    |                               |
| rasposo                                  |                                                                                                    |                               |
| Apo de Pesquisa                          |                                                                                                    |                               |
| Nome                                     |                                                                                                    |                               |
| O CPF                                    |                                                                                                    |                               |
| Passaporte                               |                                                                                                    |                               |
| Nome                                     |                                                                                                    |                               |
| akebo                                    |                                                                                                    |                               |
|                                          |                                                                                                    |                               |
| 2018 Unicamp/Diretoria Acadêmica -       | Todae ne direitne recenciedae video and homologica o 20682 d201002181653 <b>build naturana echam</b>                                    | RESEGUACADEATSCALGACDEATSCA   |
| © 2010 Officially Directions Academics - |                                                                                                    | IS SOLUTION ALSON UNCON ALSON |
|                                          |                                                                                                    |                               |
|                                          |                                                                                                    |                               |
|                                          |                                                                                                    |                               |
|                                          |                                                                                                    |                               |
|                                          |                                                                                                    |                               |
|                                          |                                                                                                    |                               |
| 🔲 🥭 💿 😆 📜                                |                                                                                                    | ► □ ↓ 17:31<br>27/02/2019     |

- Digitar matrícula, nome, CPF ou Passaporte do Docente;
- Clicar em "Pesquisar";

| Sistema de Gestã                                                                                                    | o Acadêmica                                                                                                    |                                                                                                    |                                                                      |                                                                                                    |                                                                                           |                                                                                                    |
|----------------------------------------------------------------------------------------------------|----------------------------------------------------------------------------------------------------|----------------------------------------------------------------------------------------------------|----------------------------------------------------------------------|----------------------------------------------------------------------------------------------------|-------------------------------------------------------------------------------------------|----------------------------------------------------------------------------------------------------|
| Acadêmica                                                                                                    | U Academica                                                                                                    |                                                                                                    |                                                                      |                                                                                                    |                                                                                           |                                                                                                    |
| sso Cadastros Vida Acadêmica/Histó                                                                                                    | rico Escolar Matrícula Catálogo/Horário                                                                                                    | o Credenciamento Consultas/                                                                                                    | Documentos PED Ad                                                    | dministração                                                                                                    |                                                                                           |                                                                                                    |
| onsulta de Docentes e Cola                                                                                                    | boradores                                                                                                    |                                                                                                    |                                                                      |                                                                                                    |                                                                                           | Sua sessão expira em                                                                                                    |
|                                                                                                    |                                                                                                    |                                                                                                    |                                                                      |                                                                                                    |                                                                                           | Situa                                                                                                    |
| Nome ¢                                                                                                    |                                                                                                    | Matricula ¢                                                                                                    | Tipo Professor ¢                                                     | Unidade/Departament                                                                                                    | o ¢ Titulação ¢                                                                           | Profe                                                                                                    |
| Akebo Yamakami                                                                                                    |                                                                                                    | 47228                                                                                                    | Docente                                                              | 2931                                                                                                    | Doutorado                                                                                 | Ativo                                                                                                    |
|                                                                                                    |                                                                                                    |                                                                                                    |                                                                      |                                                                                                    |                                                                                           |                                                                                                    |
| lecionar << Voltar                                                                                                    |                                                                                                    |                                                                                                    |                                                                      |                                                                                                    |                                                                                           |                                                                                                    |
| 8 <u>Unicamp</u> /Diretoria Acadêmica - Todos o                                                                                                    | os direitos reservados.                                                                                                    |                                                                                                    | vdev_ped_l                                                           | homologacao r30683 d20190218165                                                                                                    | i3 build pabueno schema                                                                   | as SSEG ACADFAISCA GA                                                                                                    |
|                                                                                                    |                                                                                                    |                                                                                                    |                                                                      |                                                                                                    |                                                                                           |                                                                                                    |
|                                                                                                    |                                                                                                    |                                                                                                    |                                                                      |                                                                                                    |                                                                                           |                                                                                                    |
|                                                                                                    |                                                                                                    |                                                                                                    |                                                                      |                                                                                                    |                                                                                           |                                                                                                    |
|                                                                                                    |                                                                                                    |                                                                                                    |                                                                      |                                                                                                    |                                                                                           |                                                                                                    |
|                                                                                                    |                                                                                                    |                                                                                                    |                                                                      |                                                                                                    |                                                                                           |                                                                                                    |
|                                                                                                    |                                                                                                    |                                                                                                    |                                                                      |                                                                                                    |                                                                                           |                                                                                                    |
|                                                                                                    |                                                                                                    |                                                                                                    |                                                                      |                                                                                                    |                                                                                           |                                                                                                    |
|                                                                                                    |                                                                                                    |                                                                                                    |                                                                      |                                                                                                    |                                                                                           |                                                                                                    |
|                                                                                                    |                                                                                                    |                                                                                                    |                                                                      |                                                                                                    |                                                                                           |                                                                                                    |
|                                                                                                    |                                                                                                    |                                                                                                    |                                                                      |                                                                                                    |                                                                                           |                                                                                                    |
|                                                                                                    |                                                                                                    |                                                                                                    |                                                                      |                                                                                                    |                                                                                           |                                                                                                    |
|                                                                                                    |                                                                                                    |                                                                                                    |                                                                      |                                                                                                    |                                                                                           |                                                                                                    |
|                                                                                                    |                                                                                                    |                                                                                                    |                                                                      |                                                                                                    |                                                                                           |                                                                                                    |
|                                                                                                    |                                                                                                    | the second second second second second second second second second second second second second second second s                                                                                                    |                                                                      |                                                                                                    |                                                                                           |                                                                                                    |
|                                                                                                    |                                                                                                    |                                                                                                    |                                                                      |                                                                                                    |                                                                                           | - P 🔁 🔶                                                                                                    |
| <ul> <li>Clicar na bo</li> <li>Clicar em "S</li> </ul>                                                                                                    | linha;<br>Selecionar";                                                                                                    |                                                                                                    |                                                                      |                                                                                                    |                                                                                           |                                                                                                    |
| <ul> <li>Clicar na bo</li> <li>Clicar em "S</li> </ul>                                                                                                    | linha;<br>Selecionar";                                                                                                    |                                                                                                    |                                                                      |                                                                                                    |                                                                                           |                                                                                                    |
| Clicar na bo     Clicar em "S                                                                                                    | linha;<br>Selecionar";                                                                                                    |                                                                                                    |                                                                      |                                                                                                    |                                                                                           |                                                                                                    |
| Clicar na bo     Clicar em "S     Clicar em "S     Asterna du licary x +     A #     # https://banagot.ika.com.pb//sign                                                                                                    | linha;<br>Selecionar";                                                                                                    | ek/dador, akmo, disciplina.shtml10d=267                                                                                                    |                                                                      |                                                                                                    |                                                                                           | ÷                                                                                                    |
| Clicar na bo     Clicar em "S     Clicar em "S     clicar em "S     el http://http://bringp01.decuncamp.bringp     Per-betera ab Fac.                                                                                                    | linha;<br>Selecionar";<br>Muclea/protected/yee/velecionar_alune_comisses.p                                                                                                    | ed/dados, Juno, disciplina.html?cd=267<br>; tratada/ped                                                                                                    |                                                                      |                                                                                                    |                                                                                           | Levenda Sak da:                                                                                                    |
| Clicar na bo Clicar em "S Clicar em "S Clicar em "S Clicar em S Clicar en S Clicar en S C | linha;<br>Selecionar";<br>Mucleos/protected/yeef/selectonar_alune_comissac.p<br>Pro-Retoria de Poc. © Pro-Retoria de Poc. ©<br>mica                                                                                                    | ed/dados_aluno_disciplina.intentificid=267<br>tstatebc/ped                                                                                                    |                                                                      |                                                                                                    |                                                                                           | Levendi Sardor                                                                                                    |
| Clicar na bo     Clicar em "S     Clicar em "S     C     | linha;<br>Selecionar";<br>Profesorare Re. Profesora de Poc. Co<br>mica                                                                                                    | ee/dados, aluno, disciplina, intentificid = 267<br>; testeako/ped<br>exoditas/Decimentos = 261 . Adobiditas                                                                                                    |                                                                      |                                                                                                    |                                                                                           | ÷<br>krenski kar der<br>Levenski kar der                                                                                                    |
| Clicar na bo     Clicar em "S     Clicar em "S     Clicar em "S     Clicar em "S     Clicar en "S     Clicar en "S     Clicar en "S     Clicar en "S     Clicar en "S     Clicar en "S     Clicar en "S                                                                                                    | linha;<br>Selecionar";<br>Profestora de Poz. [Profestora de Poz. ]<br>mica<br>Natrical Catiloguitarán Credendamento Co                                                                                                    | ed/dados, akuno, disciplina.shtmli'cid=267<br>; testedeciped<br>#eu/lias/Decumentos PED Administras;                                                                                                    | ío                                                                   |                                                                                                    |                                                                                           | Lorenta Sar der<br>Maria Carlona<br>Maria Carlona                            |
| Clicar na boo     Clicar em "S     Clicar em "S     Clicar em "S     Clicar em "S     Clicar em "S     Clicar em "S     Clicar en "S     Clicar en "S     Clicar en "S     Clicar en em "S     Clicar en em em "S     Clicar en em "S     Clicar en em "S     Clicar en em "S     Clicar en em em em em em em em em em em em em em                                                                                                    | Iinha;<br>Selecionar";<br>Medeoprotected/ped/valeconar_aluno, comisso, p<br>Pos-Retoria de Pós. Pro-Retoria de Pós. C<br>mica<br>Natricia (atálogo/Herdrio Credendament Co                                                                                                    | eel/dados, Juno, disciplina.nhmiltod=267<br>; testado/ped<br>essultas/Documentos PED Administraç                                                                                                    | io                                                                   |                                                                                                    |                                                                                           |                                                                                                    |
| Clicar na bo Clicar em "S Clicar em "S Clicar em "S Clicar em "S Clicar em "S Clicar en "S Sistema de Gestão Acadê Marter Conar Discente dose a Turna que Desgla Atar Terra.                                                                                                    | linha;<br>Selecionar";<br>//w/dev/protected/ped/velecionar_d/une_comisaso.pr<br>Pro-freetores de Rec. D Pro-freetores de Rec. C<br>mica<br>Natricula catálogo/Necário Credendiamento Co                                                                                                    | ek/dador_akono_disciplina.shtml?cid=267<br>; tristelac/ped<br>xea/tay/Documentos PED Administra;                                                                                                    | 10                                                                   |                                                                                                    |                                                                                           | ★<br>Levend Sarter<br>Construction<br>Sua sessio expire em 28                                                                                                    |
| Clicar na boo     Clicar em "S     Clicar em "S     Clicar em "S     Clicar em "S     Clicar em "S     Clicar base de la clicar base de la clicar     Clicar base de la clicar base de la clicar     Sistema de Gestão Acadê     Cadrer Vas Acadênica/Hotócia Encole     Clarer Josepha Atar     Mara de la clicar base                                                                                                    | linha;<br>Selecionar";<br>Pro-Retoris de Poz. Pro-Retoris de Poz. Co<br>mica<br>Matricula Catàlogo, Norário Credendamento Co                                                                                                    | eefilador, aluno, disciplina ahtmifilidi 267<br>ir sistelac/ped<br>multas/Documentos PED Administra;<br>Ope                                                                                                    | io e                                                                 | Situação da Inscrição                                                                                                    |                                                                                           |                                                                                                    |
| Clicar na bo     Clicar em "S     Clicar em "S     C     | linha;<br>Selecionar";<br>Meleopotected/ped/weleconar_aluro,comicaco.pr<br>Pro-Retora de Pac. Pro-Retora de Pac. Co<br>mica<br>Natrical catilogo/Wordino Credendamento Co                                                                                                    | ed/dador_aluno_disciplina.it/unificid=267<br>; testelac/ped<br>molitas/Documentos PED Administra;<br>Opc                                                                                                    | ið e<br>1                                                            | Situação da Inscrição                                                                                                    | Inscrição Efetuada                                                                        | Leventi Sar da<br>Leventi Sar da<br>Su sessio expira em: 20                                                                                                    |
| Clicar na bo     Clicar em "S     Clicar em "S     C     | Ilinha;<br>Selecionar";<br>Mucleoprotected/ped/selectonar_aluno_comissa.pn<br>Pro-Retoria de Re. Pro-Retoria de Re. C<br>mica<br>Marciola Catilogo/Necirio Credendamento C                                                                                                    | rek/dador, alumo, disopina.uhtmi10d=267<br>; tratedac/ped<br>moultas/Documentos PED Administra;<br>Oper                                                                                                    | ю<br>ю<br>1                                                          | Sitesção da Inscrição                                                                                                    | Inscrição Efetuada                                                                        | the sense capita en 2                                                                                                    |
| Clicar na boo Clicar em "S Clicar em "S Clicar em "S Clicar em "S Clicar em "S Clicar em "S Clicar en "S Clicar en control de Real  Portentina de Real  Portentina de | linha;<br>Selecionar";<br>Profestora de Roz. [] Profestora de Roz. []<br>mica<br>Natrical Catilogo/Hordelo Credendamento Co                                                                                                    | eel/dados, alumo, disciplina.ahtmi?cid=267<br>; tettedec/ped<br>#eu/lau/Decumentos PED Admihidrac<br>Opp                                                                                                    | io<br>10 e                                                           | Situação da Inscrição                                                                                                    | Inscrição Efetuada                                                                        | eventa Sar da<br>Leventa Sar da<br>Maria Maria Maria<br>Sua sessio cupira em: 20                                                                                                    |
| Clicar na boo     Clicar em "S     Clicar em "S     Clicar em "S     Clicar em "S     Clicar em "S     Clicar em "S     Clicar em "S     Clicar em "S     Clicar en "S     Clicar en em s     Clicar en em s     Clicar en em s     Clicar en em s     Clicar en em s     Clicar en em s     Clicar en em s                                                                                                    | Iinha;<br>Selecionar";<br>////////////////////////////////////                                                                                                    | ed/dados, Juno, disciplina.shtmlfod=267<br>; testidac/pd<br>sea/tayDocumentos PED Administrac<br>Opc                                                                                                    | io e<br>1                                                            | Situação da Inscrição                                                                                                    | Inscrição Efetuada                                                                        | Image: Contract of the second second sec                                                                                                    |
| Clicar na bo     Clicar em "S     Clicar em "S     Clicar em "S     clicar em "S     clicar em "S     clicar en "S     clicar en em "S     clicar en em "S     clicar en em em em em em em em em em em em em em                                                                                                    | Linha;<br>Selecionar";<br>//ocfeo/protected/yed/velecionar_aluna_comission_p<br>Pro-Retors de Pac_ Pro-Retors de Pac_ C<br>mica<br>Matricula Catalogo, Norário Credendamento Co<br><u>Matricula Lalte de Campos</u><br>Nome::<br>Hatheus Leite de Campos                                                                                                    | ed/dador, aluno, disciplina.altentifod-267<br>; testelac/ped<br>molitas/Documentos PED Administra;<br>Opc<br>1070-Admi                                                                                                    | io e<br>1                                                            | Siftuação da Inscrição<br>Periodo da Inscrição                                                                                                    | Enscrição Efetuada                                                                        | Leventa Sar da<br>Leventa Sar da<br>Sua sessio engin em: 20                                                                                                    |
| Clicar na bo     Clicar em "S     Clicar em "S     Clicar em "S     clicar em "S     clicar em "S     clicar em "S     clicar em "S     clicar em "S     clicar em "S     clicar em em em em em em em em em em em em em                                                                                                    | Ilinha;<br>Selecionar";<br>Mucleoprotected/ped/selectonar_sture_comissa.p<br>Pro-Retors de Re Pro-Retors de Re C<br>mica<br>Matricols Catilogo/Medrils Credendamento C<br>Matricols Catilogo/Medrils Credendamento C<br>Matricols Catilogo/Medrils Credendamento C                                                                                                    | ee/dadoo, aluno, disopina.ahtmi1od =267<br>; testealojed<br>woultas/Documentos PED Administra;<br>Curso:<br>1070 - Admi<br>Exame Quali<br>Nio                                                                                                    | io e<br>1<br>nistração<br>cação:                                     | Stasção da Inscrição<br>Período de Ingreso:<br>252017<br>Orientador:<br>Custavo Herminio Sal                                                                                                    | Inscrição Efetuada                                                                        | in a sendo capira en: 26                                                                                                    |
| Clicar na bo     Clicar em "S     Clicar em "S     Clicar em "S     Clicar em "S     clicar em "S     clicar em "S     clicar em "S     clicar em "S     clicar em "S     clicar em em s     clicar em em s     clicar em em em s     clicar em em em s     clicar em em s     clicar em em em s     clicar em em s     clicar em em em s     clicar em em em s     clicar em em em em em em em em em em em em em                                                                                                    | Linha;<br>Selecionar";<br>Pro-Retoris de Pec. Pro-Retoris de Péc. C<br>mica<br>Retricola Catalogo/Horário Credenciamento Co<br>Matheus Leite de Campos<br>Esteries Leite de Campos<br>Catalocat de Redimento:<br>3.8692<br>Experiência Anterior:                                                                                                    | ed/dador, Juno, disciplina.html?od=267<br>; tetodo/ped<br>exultas/Decumentos PED Administras<br>Orgo<br>Lorans Qualit<br>No<br>Aceta Ser Vo                                                                                                    | io<br>io<br>1<br>nistração<br>cação:<br>untário?;                    | Situação da Inscrição<br>Periode de Ingresos:<br>252017<br>Crientador:<br>Gustador:<br>Gustador:<br>Gustador:                                                                                                    | Inscrição Efetuada                                                                        | Interest of the state data         Interest of the state data         I                                                                                                    |
| Clicar na boo     Clicar em "S     Clicar em "S          | Ilinha;<br>Selecionar";<br>Medeoprotected/ped/valeconar_alune_comisso.p<br>Pro-Retora de Poc. Pro-Retora de Poc. C<br>mica<br>Natrical Catalogo/Horário Credendamento Co<br>Matheus Leite de Campos<br>Catalicos de Rendimento:<br>3.8492<br>Septienda Atterior:<br>3.8492<br>PED C 1532017<br>PED C 1532017                                                                                                    | ed/dados, Juno, dacipinus/html/cid=267<br>; tstadac/ped<br>stadtayDocumentos PED Administrac<br>Disponential<br>1070- Administrac<br>Same<br>Same<br>Same<br>Same<br>Same<br>Same<br>Same<br>Same                                                                                                    | io<br>io 9<br>1<br>nistração<br>caçõe:<br>untério?:<br>LECP2         | Situação da Inscrição<br>Periodo de Ingreso:<br>25017<br>Cistatado:<br>Cistato tiermino Sal<br>* Tipo PED<br>B v v                                                                                                    | Inscrição Efetuada<br>ati Marcondes de Moraes                                             | erent and<br>Constant and<br>Constant and<br>Cons |
| Clicar na boo     Clicar em "S     Clicar em "S     Clicar em "S     clicar em "S     clicar em "S     clicar em "S     clicar em "S     clicar em "S     clicar em "S     clicar em em em em em em em em em em em em em                                                                                                    | Ilinha;<br>Selecionar";<br>Medeologiotected/ped/velcionar_dure, comisso, p<br>Pro-frectors de Rec. Pro-frectors de Rec. C<br>mica<br>Netrical catallogo/Netrário Credenciamento Co<br>Mathews Leite de Campos<br>Catallogo/Netrário Credenciamento Co<br>Mathews Leite de Campos<br>Catallogo/Netrário Credenciamento Co<br>Mathews Leite de Campos<br>Catallogo/Netrário Credenciamento Co                                                                                                    | edidador, aluno, disciplina alterrificid - 267<br>; testelaciyed<br>exolutaryTocumentos PED Administrary<br>000<br>Ecome Qualit<br>Not<br>Actual Ser Vo<br>Sin<br>Discente Ji fa<br>Sin                                                                                                    | io<br>io e<br>1<br>nistração<br>cação:<br>untário7:<br>I PED7        | Stasção da Inscrição<br>Período de Ingresso:<br>25007<br>Cientador:<br>Custavo Herminio Sal<br>* Tipo PED<br>6 v                                                                                                    | Inscrição Efetuada<br>ati Marcondes de Moraes                                             | ucercia Sar Asa<br>Constant Sar Asa<br>Constant Sar Asa<br>Sar Asado engine ener 20                                                                                                    |
| Clicar na boo     Clicar em "S     Clicar em "S          | Ilinha; Selecionar";  Verden/protected/ped/selectonar_stanc.comisso.p  Pet-Retoria de RePric-Retoria de ReC  mica  Matrica catilogo/Notalis Credendaments  Matrica Leite de Campos  Configere de Rendiments:  Selectar de Rendiments:  Protectar te inscrição nas unidades:  Protectar te inscrição nas unidades: Protectar te inscrição nas unidades: Protectar te inscrição nas unidades: Protect                                                                                                    | eel/dador, aluno, disciplina.ahtmil.od -267<br>; testealo/jed<br>molificay@ocumentos PED Administra;<br>Curros:<br>1070 - Admi<br>Exame Qualit<br>No<br>Ageta Ser Vo<br>Site<br>Site<br>Site<br>Site                                                                                                    | io e<br>1<br>nistração<br>cação:<br>untário?;<br>i PED?              | Situação da Inscrição<br>Período de Ingreso:<br>252017<br>Orientado:<br>Custavo terminio Sal<br>= 11po PED<br>B • v                                                                                                    | Inscrição Efetuada<br>ati Marcondes de Moraes                                             | tr<br>Location Sale data<br>Sua sessio capira en: 26                                                                                                    |
| Clicar na bo     Clicar em "S     Clicar em "S     Clicar em "S     Clicar em "S     Clicar em "S     clicar em "S     clicar em "S     clicar em "S     clicar em "S     clicar em em s     clicar em em s     clicar em em s     clicar em em s     clicar em em s     clicar em em s     clicar em s     clicar em s     clicar em em s     clicar em s     clicar em      | Ilinha;<br>Selectionar";<br>Petrecesprotected/petrelectonar.aluno.comisso.p<br>Petrecesprotected/petrelectonar.aluno.comisso.p<br>Petrecesprotectonar.aluno.comisso.p<br>Petrecesprotectonar.aluno.comisso.p<br>Petreces      | eel/dados, alumo, disciplina alterniTod=267<br>; tetadac/ped<br>#souftau/Documentos PED Administrac<br>Ore:<br>1070 - Admi<br>Curros:<br>1070 - Admi<br>Curros:<br>1070 - | lo<br>lo e<br>1<br>nictração<br>cação:<br>L PED7                     | Situação da Inscrição<br>Periodo da Ingreso:<br>252017<br>Crientador:<br>Gustaro Herminio Sal<br>* Tipo PED<br>8 1 100 - 1                                                                                                    | Inscrição Efetuada<br>eti Marcondes de Moraes                                             | ↓         ↓         ↓         ↓         ↓         ↓         ↓         ↓         ↓         ↓         ↓         ↓         ↓         ↓         ↓         ↓         ↓         ↓         ↓         ↓         ↓         ↓         ↓         ↓         ↓         ↓         ↓         ↓         ↓         ↓         ↓         ↓         ↓         ↓         ↓         ↓         ↓         ↓         ↓         ↓         ↓         ↓         ↓         ↓         ↓         ↓         ↓         ↓         ↓         ↓         ↓         ↓         ↓         ↓         ↓         ↓ <t< td=""></t<>                                                                                                    |
| Clicar na boo     Clicar em "S     Clicar em "S          | Ilinha;<br>Selecionar";<br>////////////////////////////////////                                                                                                    | ed/dados, Juno, disciplina.html/cid=267<br>; tstada:/ped<br>enultas/Decumentos PED Administrac<br>1070 - Administrac<br>1070 - Administrac                                                                                                    | io e<br>anistração<br>cação:<br>untário7;<br>i PED7                  | Situação da Inscrição<br>Servição da Inscrição<br>Sastar<br>Sastar<br>Cinstador<br>Cinstador<br>Cinstador<br>Cinstador<br>Cinstador<br>Cinstador<br>Sastar<br>Sastar<br>Sas | Inscrição Efetuada<br>ati Marcondes de Moraes                                             | Image: Control of the control of the control of t                                                                                                    |
| Clicar na boo     Clicar em "S     Clicar em "S     Clicar em "S     clicar em "S     clicar em "S     clicar em "S     clicar em "S     clicar em "S     clicar em "S     clicar em "S     clicar em em em em em em em em em em em em em                                                                                                    | Ilinha;<br>Selecionar";<br>Medeologovertetel/ved/velecionar dura, comisso p<br>Pro-Retoria de Pec. Pro-Retoria de Pec. C<br>mica<br>Matheus Lefic de Campos<br>Catálogovertetel de Campos<br>Matheus Lefic de Campos<br>Matheus Lefic de Campos | edidador, sluno, discellina alterrificial - 267<br>; estabulyed<br>molitas/Pocumentos PED Administra;<br>Curso:<br>1070 - Admi<br>Examp Qualit<br>No<br>Actual Ser Vo<br>Sin<br>Discerte ji fa<br>Sicolar                                                                                                    | io e<br>io e<br>a<br>nistração<br>cação:<br>untátio?:<br>i PED?      | Situação da Inscrição<br>Situação da Inscrição<br>Vientador:<br>SISUIT<br>Custaro iterandor:<br>Barro Vernino Sol<br>* Top PED<br>Barro v                                                                                                    | Inscrição Efetuada<br>ati Marcondes de Moraes                                             | Levent Strict<br>Control Control                                                                                                    |
| Clicar na boo     Clicar em "S     Clicar em "S     Clicar em "S     Clicar em "S     clicar em "S     clicar em "S     clicar em "S     clicar em "S     clicar em "S     clicar em em em em em em em em em em em em em                                                                                                    | Ilinha; Selecionar";  ///////////////////////////////////                                                                                                    | rek/dador, aluno, disciplina altrinil od -207<br>; trateabu/ged<br>wouldtas/Documentos PED Administra;<br>UD70 - Admi<br>Exame Qualit<br>Não<br>Administra Ser Vo<br>Site<br>Site<br>Site                                                                                                    | io e<br>1<br>nistração<br>caçõe:<br>untário?:<br>I FED?              | Stascijo da Inscrição                                                                                                    | Inscrição Efetuada<br>ati Marcondes de Moraes                                             | Levenda da dar.<br>Levenda da dar.<br>Sua sesalo espira en: 28                                                                                                    |
| Clicar na boo     Clicar em "S     Clicar em "S     Clicar em "S     Clicar em "S     Clicar em "S     Clicar em "S     Clicar em "S     Clicar em "S     Clicar em "S     Clicar em "S     Clicar em "S     Clicar em "S     Clicar em "S     Clicar em "S     Clicar em "S     Clicar em em s     Clicar em em s     Clicar em em s     Clicar em em s     Clicar em em s     Clicar em s     Clicar em s     Clicar em em s     Clicar em s     Clicar em s     Clicar em s     Clicar em s     Clicar em s     Clicar em s     Clicar em s     Clicar em s     Clicar em s     Clicar em s     Clicar em s     Clicar em s     Clicar em s     Clicar em s     Clicar em s                                                                                                    | Ilinha; Selecionar";  Indexentionedeel/peed/selectonar_stand, comisso, pr Pet-Retoria de Re  Pet-Retoria de Re  Pet-Retoria de Re  Pet-Retoria de Re  Pet-Retoria de Re  Pet-Retoria de Re  Pet-Retoria de Re  Pet-Retoria de Re  Pet-Retoria de Re  Pet-Retoria de Re  Pet-Retoria de Re  Pet-Retoria de Retoria de Retoria d                                                                                                    | eel dados, aluno, disciplina alterni od - 267<br>; stateato/ped<br>molitau/Documentos TED Administra;<br>Curros;<br>1070 - Admi<br>Sama Quali<br>Na<br>Aceta Ser Vo<br>Sim<br>Discete ja fe<br>Sim                                                                                                    | io e<br>1<br>nistração<br>cação:<br>untário?:<br>I PED?              | Siftuação da Inscrição<br>Período da Ingresso:<br>25017<br>Orientador:<br>Custavo Iterminio Sal<br>* Tgo PED<br>(8 • • •                                                                                                    | Inscrição Efetuada<br>eti Marcondes de Moraes                                             | revação Disciplina<br>executo uma popa - 1                                                                                                    |
| Clicar na bo     Clicar em "S     Clicar em "S     Clicar em em s     Clicar em em s     Clicar em em s     Clicar em em s     Clicar em em s                                                                                                    | Ilinha; Selectionar";  Independent of the selection of the selection of t                                                                                                    | ed/dador, Juno, disciplina.html10d=267<br>; testado/ped<br>enultas/Decumentos PED Administra;<br>1070 - Administra;<br>1070 - Administra;<br>1                                                                                                    | io e<br>a<br>nistração<br>cação:<br>untário7:<br>i PED7<br>*0        | Situação da Inscrição<br>Periode de logresos:<br>252017<br>Custado:<br>Custado:<br>Custado:<br>Custado:<br>Custado:<br>Custado:<br>Supervisor e                                                                                                    | tosorição Efetuada<br>ati Marcondes de Moraes                                             | ucurata stat da<br>Contra stat da<br>Contra stat da<br>Contra stat da<br>Stat sessio espira em: 28<br>Stat sessio espira em: 28<br>secone uma oplo 1                                                                                                    |
| Clicar na boo     Clicar em "S     Clicar em "S          |                                                                                                    | edidador, sluno, discellina alterrificial - 267<br>i estadorjed<br>molitas/Pocumentos PED Administra;<br>Curra:<br>1070 - Admi<br>Esana Quali<br>Neo<br>Sin<br>Discrete ji fa<br>Sicolar<br>Administra<br>Attento Torssai<br>Superviser                                                                                                    | io<br>io 9<br>1<br>nistração<br>cação:<br>untário7:<br>I PED7<br>* 0 | Sibuação da Inscrição<br>Periodo de Ingreso:<br>25012<br>Cistatado:<br>Cistatado:<br>Cistato Hermino Sal<br>* Tipo PED<br>8 • • •                                                                                                    | Inscrição Efetuada       ati Marcondes de Moraes       Qipção 4       Situação Ap       1 | rvençis Oliciptins<br>eccore una coçis •                                                                                                    |
| Clicar na boo     Clicar em "S     Clicar em "S     Clicar em "S     Clicar em "S     clicar em "S     clicar em set     clicar em set     cl     | Ilinha; Selecionar";  ///////////////////////////////////                                                                                                    | ed/dador, alumo, disciplina alternificial -267<br>( tataba/yed<br>wouldtas/Documentos PED Administracy<br>Curras:<br>1070 - Admi<br>Exame Qualit<br>No<br>Administracy<br>Discorte ja fr<br>Sion<br>Discorte ja fr<br>Sion<br>Discorte ja fr<br>Sion<br>Discorte ja fr                                                                                                    | io e 1<br>nistração<br>caçõe:<br>untário7:<br>I PED7                 | Stracção da Inscrição<br>Periodo de Ingresso:<br>252012<br>Orientado:<br>Custavo Herminio Sal<br>* Tipo PED<br>B                                                                                                    | ati Marcondes de Moraes                                                                   | Leverds of dat dat<br>Control of the second second se                                                                                                    |

- No campo: "Situação Aprovação da Disciplina", selecione "Aprovado", "Reprovado" ou "Lista de Espera";
- Clicar em "Salvar";

| )→ C' û                                                                                                    | I https://homapp01.dac.unicamp.br/sig                                                                                                    | a/nucleo/protected/ped/selecionar                                                                                                    | _aluno_comissao_ped/dados_                                                                          | aluno_disciplina.xhtml                                                                                                    | 80% … 🖂 🟠                                    | III\ 🖽 🗆                                                                                                    |
|----------------------------------------------------------------------------------------------------|----------------------------------------------------------------------------------------------------|----------------------------------------------------------------------------------------------------|----------------------------------------------------------------------------------------------------|----------------------------------------------------------------------------------------------------|----------------------------------------------|----------------------------------------------------------------------------------------------------|
| Mais visitados 🛛 📓 CAPES 🛛 🗯 DAC - Pág                                                                                                    | ina Inicial 🏾 🗯 DAC - Formulário de a 🛛 G Goog                                                                                                    | e 🖨 SAC 💿 SCBA - Capes 🕻 TES                                                                                                    | STE DAC                                                                                             |                                                                                                    |                                              |                                                                                                    |
| Sistema de Costão A                                                                                                    | cadômica                                                                                                    |                                                                                                    |                                                                                                    |                                                                                                    |                                              | Legenda Sar do                                                                                                    |
| a Académica                                                                                                    | cademica                                                                                                    |                                                                                                    |                                                                                                    |                                                                                                    |                                              |                                                                                                    |
| resso Cadastros Vida Acadêmica/Histório                                                                                                    | Escolar Matrícula Catálogo/Horário Credenciar                                                                                                    | ento Consultas/Documentos PED A                                                                                                    | dministração                                                                                        |                                                                                                    |                                              |                                                                                                    |
| Selecionar Discente                                                                                                    |                                                                                                    |                                                                                                    |                                                                                                    |                                                                                                    |                                              | sua sessao expira em: 2                                                                                                    |
| Selecione a Turma que Deseja Atuar                                                                                                    |                                                                                                    |                                                                                                    |                                                                                                    |                                                                                                    |                                              |                                                                                                    |
| « EM607 - A                                                                                                    |                                                                                                    |                                                                                                    |                                                                                                    |                                                                                                    |                                              |                                                                                                    |
| RA \$ Nome                                                                                                    | Gabriela Victorelli Sc                                                                                                    | pavini                                                                                                    | Opção ¢                                                                                             | Situação da Inscrição                                                                                                    | Instricão Efetuada                           |                                                                                                    |
|                                                                                                    |                                                                                                    |                                                                                                    | *                                                                                                   |                                                                                                    | institute creation                           |                                                                                                    |
| Discente Selecionado                                                                                                    |                                                                                                    |                                                                                                    |                                                                                                    |                                                                                                    |                                              |                                                                                                    |
| RA:                                                                                                    | Nome:                                                                                                    | Curso:                                                                                                    |                                                                                                    | Período de Ing                                                                                                    | resso:                                       |                                                                                                    |
| Prazo Integralização:                                                                                                    | Coeficiente de Rendimento:                                                                                                    | Exame (                                                                                                    | Qualificação:                                                                                       | Orientador:                                                                                                    |                                              |                                                                                                    |
| 7 / 2020                                                                                                    | 3.7857                                                                                                    | Não                                                                                                    | ar Mahankiria 75                                                                                    | Marco Antonio                                                                                                    | de Carvalho Filho                            |                                                                                                    |
| teste                                                                                                    | -                                                                                                    | Acerta S<br>Não                                                                                                    | ser voluntario?:                                                                                    | C C                                                                                                    | V                                            |                                                                                                    |
| Discente fez inscrição nas unidades:<br>FEM                                                                                                    | Discente já foi PED?<br>Não                                                                                                    |                                                                                                    |                                                                                                    |                                                                                                    |                                              |                                                                                                    |
| Situação Aprovação (Inscrição):<br>Inscrição Efetuada                                                                                                    | * Auxílio Financeiro His                                                                                                    | órico Escolar                                                                                                    |                                                                                                    |                                                                                                    |                                              |                                                                                                    |
|                                                                                                    |                                                                                                    |                                                                                                    |                                                                                                    |                                                                                                    |                                              |                                                                                                    |
| Selecione a Turma que Deseja Atuar                                                                                                    |                                                                                                    |                                                                                                    |                                                                                                    |                                                                                                    |                                              |                                                                                                    |
| Disciplina \$ Turma \$                                                                                                    | Supervisor ¢                                                                                                    | T                                                                                                    | urma ¢                                                                                              | Supervisor ¢                                                                                                    | Opção ¢ Situação                             | Aprovação Disciplina                                                                                                    |
| EM607 A                                                                                                    | 47225                                                                                                    | - Akebo Yamakami                                                                                                    | Selecione uma opção 🗸                                                                               |                                                                                                    | 1                                            | Selecione uma opção 💌                                                                                                    |
|                                                                                                    | Es                                                                                                    | olher Supervisor                                                                                                    |                                                                                                    |                                                                                                    | (                                            | Selecione uma opção                                                                                                    |
|                                                                                                    |                                                                                                    |                                                                                                    |                                                                                                    |                                                                                                    |                                              | Reprovado                                                                                                    |
| Salvar < Voltar                                                                                                    |                                                                                                    |                                                                                                    |                                                                                                    |                                                                                                    |                                              | Lista de Espera                                                                                                    |
| - (11/5) 0                                                                                                    |                                                                                                    |                                                                                                    |                                                                                                    |                                                                                                    |                                              | <u> </u>                                                                                                    |
|                                                                                                    |                                                                                                    |                                                                                                    |                                                                                                    |                                                                                                    |                                              |                                                                                                    |
| 🦰 👩 🙆 🚞                                                                                                    | 03 💼 🛷                                                                                                    |                                                                                                    |                                                                                                    |                                                                                                    |                                              |                                                                                                    |
| CONTRACTOR CONTRACTOR | +                                                                                                    |                                                                                                    |                                                                                                    |                                                                                                    |                                              | * 🍽 ি 🔶 28                                                                                                    |
| Diretoria Acadêmica da Unicar X      →                                                                                                    | +                                                                                                    | a/nucleo/protected/ped/selecionar<br>•                                                                                                    | _aluno_ped.xhtml?cid=243<br>STE DAC                                                                 | C                                                                                                    | ] 80% ···· 回 ☆                               | • ₱ ₪ <sub>20</sub><br>- 0<br>II\ [] 2                                                                                                    |
| T Diretoria Académica da Unicar X     → C                                                                                                    |                                                                                                    | a/nucleo/protected/ped/selecionar<br>e ⊕ SAC @ SCBA - Capes ⊊ TE                                                                                                 | _aluno_ped.xhtml?cid=243<br>STE DAC                                                                 | Ē                                                                                                    | ] 80% ···· 영 ☆                               |                                                                                                    |
| Time Diretoria Académica da Unica: X  Time Diretoria Académica da Unica: X  Time Care a Care a Care |                                                                                                    | a/nucleo/protected/ped/selecionar<br>e 🕑 SAC of SCBA - Capes 🛴 TE<br>erfo Consultas/Documentos PED A                                                             | _aluno_ped.xhtml?cid=243<br>STE DAC                                                                 | C                                                                                                    | ] U A                                        | - ► = • 20<br>                                                                                                    |
| T Diretoria Académica da Unica: X      → C û      Mais visitados @ CAPES I DAC - Pag      Sistema de Gestão A      Sistema de Gestão A      seatoria      Sistema de Gestão A      Sistema de Gestão A                                                                                                    | Code     Marfoula Catalogo/Horario Credencar                                                                                                    | a/nucleo/protected/ped/selecionar<br>e 😨 SAC of SCBA - Capes 🛴 TE<br>erto Consultas/Documentos PED A                                                             | _aluno_ped.xhtml?cid=243<br>STE DAC                                                                 | C                                                                                                    | ] I A                                        | IN CONSTRUCTION                                                                                                    |
| Time Diretoria Académica da Unica: X  Time Diretoria Académica da Unica: X  Time Carlos Construinte da Unica: X  Time Carlos Construinte da Carlos Construinte da Carlos Constr | Action of the second second seco | a/nucleo/protected/ped/selecionar<br>e 💮 SAC of SCBA - Capes 🛴 TE<br>ente Consultas/Documentos PED A                                                             | _aluno_ped.xhtml?cid=243<br>STE DAC                                                                 |                                                                                                    | ] 80% 🖲 🏠                                    | IN CONSTRUCTION                                                                                                    |
| Time Diretoria Acadêmica da Unica: X  Time Diretoria Acadêmica da Unica: X  Time Cadatros Calastros Acadêmica de Gestão A  Sistema de Gestão A  Sistema de Gestão A  Sistema de Gestão A  Sistema de Gestão A  Codastros Vida Acasômica/testrice  Operação realizada con sucesso  Dados gerais                                                                                                    | Action of the second second seco | a/nucleo/protected/ped/selecionar<br>e 🕑 SAC 🐨 SCBA - Capes 🛴 TE<br>ente Consultau/Documentos PED A                                                              | _aluno_ped.xhtml?cid=243<br>STE DAC                                                                 |                                                                                                    | ] 80% 🗵 🕸                                    | Lected Site<br>Sus sesso expire en                                                                                                    |
| T Diretoria Académica da Unica: X  T Diretoria Académica da Unica: X  T Diretoria Académica da Unica: X  T Diretoria Académica da Unica: X  T Diretoria Académica da Unica: X  T Diretoria Cadatos da Cademica de Cademica de |                                                                                                    | a/nucleo/protected/ped/selecionar<br>e  SAC  SCBA - Capes  TE<br>ente Consultau/Documentos PED A                                                                 | _aluno_ped.xhtml?cid=243<br>STE DAC                                                                 |                                                                                                    | ] 80% ··· © \$                               | Learned Jac<br>Sus sesso expire en                                                                                                    |
| The Directoria Académica da Unicar X  The Directoria Académica da Unicar X  The Directoria Académica da Unicar X  The Directoria Académica da Unicar X  The Directoria Characteria da Conterna Characteria  Sistema de Gestão A  Acadia Gerada con sucesso  Dados geras  Unidade:  Tel - Faculdade de Engenharia Hechnica  Acadia Goporiçal PED B:  2                                                                                                    | Periods Letivo:     Periods Letivo:     Somester/2019     Audio da Catalogo/Notation     Cedencia      Periods Letivo:     Somester/2019     Audio daported PED C:     24                                                                                                    | a/nucleo/protected/ped/selecionar<br>e SAC SCBA - Capes C TE<br>ente Consultau/Documentos FED A                                                                  | _aluno_ped.xhtml?cid=243<br>STE DAC<br>dministraç30                                                 | e                                                                                                    | ) 80% ···· © \$                              | Leards Ser<br>Sus sesso copira en                                                                                                    |
| Diretoria Académica da Unican X     Diretoria Académica da Unican X     Diretoria Académica da Unican X     Diretoria Académica da Unican X     Diretoria Cadatose Construitoria Construitoria     Sistema de Gestão A     Cadatose Vida Acadêmica/hetorio     Cadatose Vida Acadêmica/hetorio     Coloração realizada con suceso     Cadatose     Cadatose Unicade     Coperação realizada con suceso     Cadatose     Cadatose PED 8:     Cadio deported Profis FED 8:                                                                                                    |                                                                                                    | a/nucleo/protected/ped/selecionar<br>e                                                                                                    | _aluno_ped.xhtml?cid=243<br>STE DAC                                                                 | e                                                                                                    | ] (80%) ···· © \$                            | Leoreda Sar<br>Usa sessão expira en                                                                                                    |
|                                                                                                    | Control of the series of the series of  | a/nucleo/protected/ped/selecionar<br>e 🕑 SAC 🐨 SCBA - Capes 🛴 TE<br>erfo Consultau/Documentos PED A                                                              | _aluno_ped.xhtml?cid=243<br>STE DAC                                                                 | e                                                                                                    | ] (80%) ···· 🖾 🕸                             | Learned Sur<br>Sua sessão cupra en                                                                                                    |
|                                                                                                    | Periodo Letivo:     10.5 Generator/2019     Antipos/homapp01.dac.unicamp.br/sig     Matricula © DAC - formulário de a © Goog     cadêmica  Execciar Matricula Cataliogo/Netrálio Credenciar  Periodo Letivo:     10.5 Generator/2019     Audio disponível PED C:     24     Audio disponível PED C:     24     Audio disponível PED C:     24     Audio disponível PED C:     24                                                                                                    | a/nuclea/protected/ped/selecionar<br>e                                                                                                    | _aluno_ped.xhtml?cid=243<br>STE DAC                                                                 | E                                                                                                    | ) 30% ···· © ☆                               | Learned Sur<br>Sua sessão expira en                                                                                                    |
| Directoria Acadêmica da Unicar X     Directoria Acadêmica da Unicar X     Directoria Acadêmica da Unicar X     Directoria Acadêmica da Unicar X     Directoria Calastros Calastros Da Constructoria     Doración calastros Calastros Da Constructoria     Directoria Calastros Calastros Calastros     Directoria Calastros Calastros     Directoria com auxilio PED B:     Directoria com auxilio PED B:     Directoria      | A structure of the second second | a/nucleo/protected/ped/selecionar<br>e                                                                                                    | _aluno_ped.xhtml?cid=243<br>STE DAC                                                                 | E                                                                                                    | ) (00%) ···· (2) \$                          | Lecendo Sar<br>Lucando Sar<br>Sua sessão expira em                                                                                                    |
|                                                                                                    | Attps://homapp01.dac.unicamp.br/kig     Attps://homapp01.dac.unicamp.br/kig     Matricule Catalogo/Norário Credencae      Periodo Letivo:     10.Semestre/2019     Audio dispon/Norário Credencae      Periodo Letivo:     10.Semestre/2019     Audio dispon/Norário Credencae      Discentes con auxilio PED C:     1     Discentes con auxilio PED C:     1     Discentes con auxilio PED C:     0     Discentes con auxilio PED C:     0     Discentes  | a/nucleo/protected/ped/selecionar<br>e                                                                                                    | _aluno_ped.shtml?cid=243<br>STE DAC                                                                 | E                                                                                                    | ) (00%) ···· (2) \$                          | Lecenda Sar<br>Lecenda Sar<br>Sua sessão expira em                                                                                                    |
| Directoria Acadêmica da Unicar X     Directoria Acadêmica da Unicar X     Directoria Acadêmica da Unicar X     Directoria Acadêmica da Unicar X     Directoria Carlos e Carlos e Dac - Page     Directoria Carlos e Carlos e Dac - Page     Directoria Carlos e Carlos e Dac - Page     Directoria Carlos e Carlos e Carlos e Carlos     Directoria con auxilio PED B:     Directoria con auxilio PED B:     Directoria c     | Arrow of the second second secon | a/nucleo/protected/ped/selecionar<br>e                                                                                                    | _aluno_ped.shtml?cid=243<br>STE DAC                                                                 | E                                                                                                    | ) 80% ···· © \$                              | Lasenda Sar<br>Lasenda Sar<br>Sua sessão expira en                                                                                                    |
| Directoria Académica da Unicar X     Directoria Académica da Unicar X     Directoria Académica da Unicar X     Directoria Académica da Unicar X     Directoria Sustanta de Gestão A     Directoria Cadatros Vida Académica/Hatório     Cadatros Vida Académica/Hatório     Directoria Cadatros Vida Académica/Hatório     Directoria Cadatros Vida Académica/Hatório     Directoria Cadatros Vida Académica/Hatório     Directoria Cadatros Vida Académica/Hatório     Directoria Cadatros Vida Académica/Hatório     Directoria com auxilio PED B:     Directoria sem auxilio PED B:     Directoria sem auxilio PED B:     Directori     | Autorial     Autorial     Autorial     Autorial     Autorial     Autorial     CatalogonHorario     Credencae      Pariodo Letivo:     10-Sematry/2019     Autorial     Autorial     CatalogonHorario     Credencae      Pariodo Letivo:     10-Sematry/2019     Autorial     Dicertes com autilio PED C:         1         Dicertes com autilio PED C:         0         Dicertes sem autilio PED C:         0         Dicertes sem autilio PED | n/nucleo/protected/ped/selecionar<br>e    SAC   SCBA - Capes   TE<br>ento Consultau/Docementos PED A<br>ento Consultau/Docementos PED A                          | _aluno_ped.shtmi?cid=243<br>STE DAC<br>dmmettra;30                                                  |                                                                                                    | ] 80% ··· ♥ ☆                                | La sessão expira en                                                                                                    |
|                                                                                                    | Arrora Carlogo Herzino     Cardêmica     Forcido Letho:     Losenter/2019     Audioud depontel PED C:     Audioud depontel PED C:     Discentes com audio PED C:     Discentes com audio PED C:     O     Discentes com audio PED C:     O     Discentes com audio PED C:     O     Discentes com audio PED C:     O     Discentes com audio PED C:     O     Discentes com audio PED C:     O     Discentes com audio PED C:     O                                                                                                    | a/nucleo/protected/ped/selecionar<br>e                                                                                                    | _aluno_ped.xhtml?cid=243<br>STE DAC<br>dmmistra_3a                                                  |                                                                                                    | 1 80% ···· 🖾 🛧                               | Learned Since<br>Sus session expires of<br>Sus session expires of<br>Sus sess |
|                                                                                                    | Audio de consulto PED C:     Consultation PED C:     Discertes con audio PED C:     Discertes con audio PED C:     Discertes con audio PED C:     Consultation PED C:     Consultation PED C:     | a/mudieo/protected/ped/selecionar<br>e ● SAC ● SCBA - Capes C, TEI<br>erte Consultas/Documentos PED A<br>s consultas/Documentos PED A                            | _aluno_ped.xhtmi?cid=243<br>STE DAC<br>dmmidtra;30                                                  | E<br>Sale<br>3                                                                                                    | Consulos 8                                   | IN CONTRACTOR<br>IN CONTRACTOR<br>Sua sessão expira en<br>Sua sessão expira en                                                                                                    |
| Diretoria Académica da Unicasi X     Toretoria Académica da Unicasi X     Toretoria Académica da Unicasi X     Toretoria Académica da Unicasi X     Toretoria Sistema de Gestão A     Sistema de Gestão A     Sistema de Gestão     Sistema de Gestão A     Sistema de Gestão     Sistema de Gestão     Sistema de      | Autorical     Constraints     Constraints | a/nucleo/protected/ped/selecionar<br>e                                                                                                    | r_aluno_ped.xhtml?cid=243<br>STE DAC<br>dministração<br>ministração                                 | E<br>Solo<br>1                                                                                                    | 2 (1005) 🖸 🖈                                 | In the second expire of the second expire of the                                                                                                    |
| Directoria Académica da Unicari X     Directoria Académica da Unicari X     Directoria Académica da Unicari X     Directoria Académica da Unicari X     Directoria organizationa da Unicari X     Directoria realizada con successo     Directoria realizada con successo     Directoria con auxilio PED B:     Directoria con auxilio PED B:     Directoria con auxilio PED B:     Directoria con auxilio PED B:     Directoria da da Unicari X     Directoria da da Unicari X     Directoria da unicade     Directoria da unicade     Directoria da unicade     Directoria da unicade     Directoria da unicade     Directoria da unicade     Directoria da unicade     Directoria da unicade     Directoria da unicade     Directoria da unicade     Directoria da unicade     Directoria da unicade     Directoria da unicade                                                                                                    | And depoint PED C:     O     Periodo Letivo:     1.5.Sementer/2019     Anderdua Catalogo/AdorAdo Credencia      Periodo Letivo:     1.5.Sementer/2019     Audio depoint/el PED C:     O     Decentes com audio PED C:     O     Discretes com audio PED C:     O     Ciscretes sem audio PED C:     O     Ciscretes sem audio PED C:     O     O     Ciscretes sem audio PED C:     O     O     Ciscretes sem audio PED C:     O     O     O     O     O     O     O     O     O     O     O     O     O     O     O     O     O     O     O     O     O     O     O     O     O     O     O     O     O     O     O     O     O     O     O     O     O     O     O     O     O     O | a/nuclea/protected/ped/selecionar<br>e  ● SAC  ● SAC  ● SAC  ● SAC  ■ SCBA - Capes  ← TE<br>erto Consultas/Documentos  FED 4<br>erto consultas/Documentos  FED 4 | _aluno_ped.xhtml?cid=243<br>STE DAC<br>dministração<br>inscritos em 2º epção é<br>0                 | Selec<br>1<br>vdvr, ped, homologacau                                                                                                    | cionados = 1<br>2020                         | IN CONSULTANT OF CONSULTANT OF                                                                                                    |
| Directoria Académica da Unicas: X     Directoria Académica da Unicas: X     Directoria Académica da Unicas: X     Directoria Académica da Unicas: X     Directoria os escasos     Cadastros & Cades a Dac - Page     Directoria con succeso     Directoria con auxilio PED 8:     Directoria con auxilio PED 8:     Directoria da Unicase     Directoria da Unicase     Directoria da Unicase     Directoria da Unicase da Sistemaa Mecchinecia      Directoria da Unicase da Sistemaa Mecchinecia                                                                                                    | A straight of the second second  | a/nuclea/protected/ped/selecionar<br>e                                                                                                    | _aluno_ped.xhtml?cid=243<br>STE DAC<br>dninistra_c30<br>inscritos em 2ª epção a<br>0                | Este<br>1<br>vev_ped_homologicao r30                                                                                                    | 2 0005 ···· ♥ ☆                              | It is a session copies of the segment a sector sector sector and the segment a sector sector sect                                                                                                    |
| Directoria Acadêmica da Unica: X     Directoria Acadêmica da Unica: X     Directoria Acadêmica da Unica: X     Directoria Marcía con acueso     Directoria Calastros Vida Acadômica/Nation     Directoria Calastros Vida Acadômica/Nation     Directoria Calastros Vida Acadômica/Nation     Directoria Calastros Vida Acadômica/Nation     Directoria Calastros Vida Acadômica/Nation     Directoria Calastros Vida Acadômica/Nation     Directoria Calastros Vida Acadômica/Nation     Directoria Calastros Vida Acadômica/Nation     Directoria Calastros Vida Acadômica/Nation     Directoria Calastros Vida Acadômica/Nation     Directoria Calastros Vida Acadômica/Nation     Directoria Calastros Vida Acadômica/Nation     Directoria Calastros     Directoria Calastros     Directoria Calastros     Directoria da unidade     Directoria da Unidade     Directoria da Sistemaa Macánicos     Directoria da Sistemaa Macánicos                                                                                                    | A https://homapp01.dac.unicamp.br/sig<br>A https://homapp01.dac.unicamp.br/sig<br>Dicertescial Catalogo/Hordrin Credencar<br>Catalogo/Hordrin Credencar<br>Periodo Letivo:<br>16.Semetic/2019<br>Audio disponder PED C:<br>24<br>Audio disponder PED C:<br>C:<br>Ciscentes con audio PED C:<br>Dicertes sem audio PED C:<br>0<br>Dicertes sem audio PED C:<br>0<br>Dicertes sem audio PED                                                                                                    | a/nuclea/protected/ped/selecionar<br>e                                                                                                    | _aluno_ped.shtml?cid=243<br>STE DAC<br>dministrac30                                                 | E<br>Sete<br>1<br>vdev_ped_homologicao r30                                                                                                    | 1.0005 ···· 🖸 🖈                              | In schemes SSEGIACADIAISCAIGA                                                                                                    |
| Directoria Acadêmica da Unicasi X     Directoria Acadêmica da Unicasi X     Directoria Acadêmica da Unicasi X     Directoria Acadêmica da Unicasi X     Directoria Sistema de Gestão A     Sistema de Gestão A     Sistem     | A https://homapp01.dac.unicamp.br/kig<br>A https://homapp01.dac.unicamp.br/kig<br>A https://homapp01.dac.unicamp.br/kig<br>Dicertos consultion de a C Goog<br>Cadêmica<br>Excolar Matricula Catalogo/Norário Credencas<br>Periodo Letivo:<br>10. Senestre/2019<br>Audio disponível PED C:<br>24<br>Audio disponível PED C:<br>1<br>Dicertos con auxilio PED C:<br>1<br>Dicertos sem auxilio PED C:<br>0<br>Dicertos sem auxilio PED C:<br>1<br>1<br>Dicertos sem auxilio PED C:<br>1<br>1<br>Tracto<br>1<br>retos reservados.                                                                                                    | a/nucleo/protected/ped/selecionar<br>e                                                                                                    | _aluno_ped.shtml?cid=243<br>STE DAC<br>dmmetra;30<br>mecritos em 2ª opcão e<br>0                    | Enter Series (Series ( | Considos #                                   | It is a de espera e                                                                                                    |
| Directoria Académica da Unican X     Directoria Académica da Unican X     Directoria Académica da Unican X     Directoria Sistema de Gestão A     Sistema de Gestão A     Sistema de Gestão A     Sistema de Gestão A     Constructura Vida Académica Vidade     Constructura     Orectoria Discente     Orectoria Consulto PED B:     O     Directera com audio PED B:     O     Directera sem audio PED B:     O     Directera sem audio PED B:     O     Directera sem audio PED B:     O     Directera sem audio PED B:     O     Directera sem audio PED B:     O     Directera sem audio PED B:     O     Directera sem audio PED B:     O     Directera sem audio PED B:     O     Directera sem audio PED B:     O     Directera sem audio PED B:     O     Directera sem audio PED B:     O     Directera sem audio PED B:     O     Directera sem audio PED B:     O                                                                                                    | A https://homapp01.dac.unicamp.br/sig<br>A https://homapp01.dac.unicamp.br/sig<br>A https://homapp01.dac.unicamp.br/sig<br>Cadêmica     Catalogo/Norário Credencar<br>Período Letivo:<br>19. Senetire/2019<br>Audio disponível ProD C:<br>Discertes con audio PED C:<br>Discertes con audio PED C:<br>Discertes con audio PED C:<br>Discertes con audio PED C:<br>Discertes con audio PED C:<br>Discertes con audio PED C:<br>Oicertes sen audio PED C:<br>Tocor                                                                                                    | a/nucleo/protected/ped/selecionar<br>e                                                                                                    | _aluno_ped.shtml?cid=243<br>STE DAC<br>dministra;30<br>dministra;30<br>dministra;30<br>dministra;30 | End<br>Selection<br>1<br>vdev_ped_homologacao r30                                                                                                    | 200400 * · · · · · · · · · · · · · · · · · · | In the sequence of the sequence of the sequ                                                                                                    |

#### 6.1.3.2 Atualizar Projeto

• Após login no sistema SIGA, acessar o menu PED, clicar em "Ingresso no PED", clicar em "Atualizar Projeto";

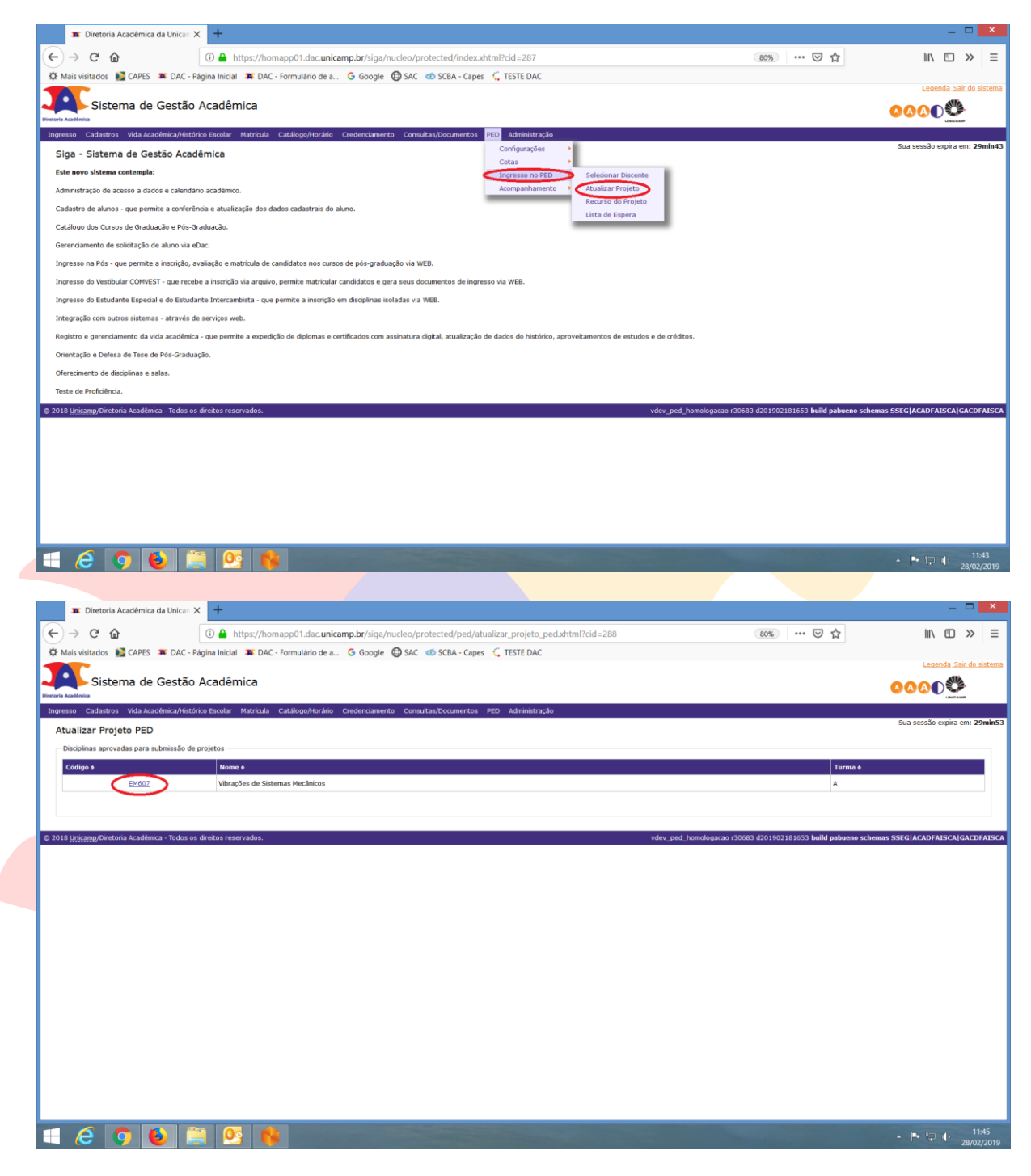

• Clicar no Código da Disciplina;

| -)→ C' @                                                                                                    |                                                                                                    |                                                                                                    |                                           |                                                                                                    |                                                                                                    |
|----------------------------------------------------------------------------------------------------|----------------------------------------------------------------------------------------------------|----------------------------------------------------------------------------------------------------|-------------------------------------------|----------------------------------------------------------------------------------------------------|----------------------------------------------------------------------------------------------------|
| /                                                                                                    | (i) 🔒 https://homapp01.dac.unicam                                                                                                    | p.br/siga/nucleo/protected/ped/atualizar_projeto_ped.xhtml?cid=288                                                                                                    |                                           | 80% … 🗵 🏠                                                                                                    | III\ 🖽 🔀                                                                                                    |
| 🖁 Mais visitados  📓 CAPES 🛛 🗯 DAC -                                                                                                    | Página Inicial 🏾 🗯 DAC - Formulário de a 🕻                                                                                                    | G Google 🔀 SAC 📧 SCBA - Capes 🕻 TESTE DAC                                                                                                    |                                           |                                                                                                    |                                                                                                    |
|                                                                                                    | A                                                                                                    |                                                                                                    |                                           |                                                                                                    | Legenda Sair d                                                                                                    |
| Sistema de Gestao                                                                                                    | Academica                                                                                                    |                                                                                                    |                                           |                                                                                                    | <u> </u>                                                                                                    |
| gresso Cadastros Vida Acadêmica/Histo                                                                                                    | órico Escolar Matrícula Catálogo/Horário Cr                                                                                                    | edenciamento Consultas/Documentos PED Administração                                                                                                    |                                           |                                                                                                    | Line Lase                                                                                                    |
| Atualizar Projeto PED                                                                                                    |                                                                                                    |                                                                                                    |                                           |                                                                                                    | Sua sessão expira em:                                                                                                    |
| Disciplinas aprovadas para submissão dr                                                                                                    | e projetos                                                                                                    |                                                                                                    |                                           |                                                                                                    |                                                                                                    |
| Código #                                                                                                    | Nome ø                                                                                                    |                                                                                                    |                                           | Turma e                                                                                                    |                                                                                                    |
| EM607                                                                                                    | Vibrações de Sistemas Mecânicos                                                                                                    |                                                                                                    |                                           | A                                                                                                    |                                                                                                    |
|                                                                                                    |                                                                                                    |                                                                                                    |                                           |                                                                                                    |                                                                                                    |
|                                                                                                    |                                                                                                    |                                                                                                    |                                           |                                                                                                    |                                                                                                    |
| « EM607 - A                                                                                                    |                                                                                                    |                                                                                                    |                                           |                                                                                                    |                                                                                                    |
| RA ¢ Nome ¢                                                                                                    |                                                                                                    | Situação ¢                                                                                                    | Unidade ø                                 | Supervisor ¢                                                                                                    | Gerar PDF                                                                                                    |
| 190964                                                                                                    | Gabriela Victorelli Scanavini                                                                                                    | Aguardando definição de Projeto                                                                                                    | FEM                                       | Akebo Yamakami                                                                                                    | <u>\</u>                                                                                                    |
|                                                                                                    |                                                                                                    |                                                                                                    |                                           |                                                                                                    |                                                                                                    |
| D18 Unicamo/Diretoria Acadêmica - Todos r                                                                                                    | os direitos reservados.                                                                                                    |                                                                                                    | vdev ned homologar                        | ao r30683 d201902181653 build nahueno sch                                                                                                    | emas SSEGIACADEATSCAIGA                                                                                                    |
| 110 (Ancang) Direcona Academica - 10005 0                                                                                                    | anakus reservatus.                                                                                                    |                                                                                                    | vuev_peu_nomotogaci                       | 10130003 0201902101033 Duni populsio sci                                                                                                    | lenna saediwexprataeviaw                                                                                                    |
|                                                                                                    |                                                                                                    |                                                                                                    |                                           |                                                                                                    |                                                                                                    |
|                                                                                                    |                                                                                                    |                                                                                                    |                                           |                                                                                                    |                                                                                                    |
|                                                                                                    |                                                                                                    |                                                                                                    |                                           |                                                                                                    |                                                                                                    |
|                                                                                                    |                                                                                                    |                                                                                                    |                                           |                                                                                                    |                                                                                                    |
|                                                                                                    |                                                                                                    |                                                                                                    |                                           |                                                                                                    |                                                                                                    |
|                                                                                                    |                                                                                                    |                                                                                                    |                                           |                                                                                                    |                                                                                                    |
|                                                                                                    |                                                                                                    |                                                                                                    |                                           |                                                                                                    |                                                                                                    |
|                                                                                                    |                                                                                                    |                                                                                                    |                                           |                                                                                                    |                                                                                                    |
|                                                                                                    |                                                                                                    |                                                                                                    |                                           |                                                                                                    |                                                                                                    |
|                                                                                                    |                                                                                                    |                                                                                                    |                                           |                                                                                                    |                                                                                                    |
|                                                                                                    |                                                                                                    |                                                                                                    |                                           |                                                                                                    |                                                                                                    |
|                                                                                                    |                                                                                                    |                                                                                                    |                                           |                                                                                                    |                                                                                                    |
|                                                                                                    |                                                                                                    |                                                                                                    |                                           |                                                                                                    |                                                                                                    |
|                                                                                                    |                                                                                                    |                                                                                                    |                                           |                                                                                                    |                                                                                                    |
|                                                                                                    |                                                                                                    |                                                                                                    |                                           |                                                                                                    |                                                                                                    |
|                                                                                                    |                                                                                                    |                                                                                                    |                                           |                                                                                                    |                                                                                                    |
|                                                                                                    |                                                                                                    |                                                                                                    |                                           |                                                                                                    |                                                                                                    |
|                                                                                                    |                                                                                                    |                                                                                                    |                                           |                                                                                                    |                                                                                                    |
|                                                                                                    |                                                                                                    |                                                                                                    |                                           |                                                                                                    |                                                                                                    |
|                                                                                                    |                                                                                                    |                                                                                                    |                                           |                                                                                                    |                                                                                                    |
|                                                                                                    | 📑   🖳   😽                                                                                                    |                                                                                                    |                                           |                                                                                                    | - 🖻 🔁 🕩 28                                                                                                    |
|                                                                                                    |                                                                                                    |                                                                                                    |                                           |                                                                                                    | 7                                                                                                    |
|                                                                                                    |                                                                                                    |                                                                                                    |                                           |                                                                                                    |                                                                                                    |
|                                                                                                    |                                                                                                    |                                                                                                    |                                           |                                                                                                    |                                                                                                    |
|                                                                                                    |                                                                                                    |                                                                                                    |                                           |                                                                                                    | _ [                                                                                                    |
| Diretoria Acadêmica da Unican                                                                                                    | × +                                                                                                    |                                                                                                    |                                           |                                                                                                    | _ [                                                                                                    |
| ■ Diretoria Acadêmica da Unican     → C                                                                                                    | × +                                                                                                    | n hr/sina/nucleo/protected/ned/atualizar projeto ned vhtml2cid=288                                                                                                    |                                           | 80%                                                                                                    |                                                                                                    |
| <ul> <li>Diretoria Acadêmica da Unican</li> <li>C û</li> </ul>                                                                                                    | × +<br>③ ▲ https://homapp01.dac.unicam                                                                                                    | p.bt//siga/nucleo/protected/ped/atualizar_projeto_ped.xhtml?cid=288                                                                                                    |                                           | 80% 🗟 🏠                                                                                                    | <br>III\ (D) >                                                                                                    |
| ■ Diretoria Acadêmica da Unican     → Cª ✿     Mais visitados ■ CAPES ■ DAC - 1                                                                                                    | × +<br>③ ▲ https://homapp01.dac.unicam<br>Página Inicial 耳 DAC - Formulário de a 0                                                                                                    | p.br/siga/nucleo/protected/ped/atualizar_projeto_ped.xhtml?cid=288<br>G Google 🔀 SAC 👁 SCBA - Capes 🛴 TESTE DAC                                                                                                    |                                           | 80% … 🗟 🟠                                                                                                    |                                                                                                    |
| Diretoria Acadêmica da Unican     O     O       | × +                                                                                                    | p.bt//siga/nucleo/protected/ped/atualizar_projeto_ped.xhtml?cid=288<br>G Google 🔮 SAC 👁 SCBA - Capes 🛴 TESTE DAC                                                                                                    |                                           | 80% ···· 🛛 🕁                                                                                                    | Lecenda Sairu                                                                                                    |
| Toiretoria Acadêmica da Unica:     → C <sup>2</sup>                                                                                                    | × +                                                                                                    | p.br/siga/nucleo/protected/ped/atualizar_projeto_ped.xhtml?cid=288<br>G Google 🕑 SAC 👁 SCBA - Capes 🕻 TESTE DAC                                                                                                    |                                           | (80%) ···· 🛛 🟠                                                                                                    |                                                                                                    |
| ■ Diretoria Acadêmica da Unicar     → C <sup>4</sup> ▲ Mais visitados CAPES ■ DAC - I     Sistema de Gestão                                                                                                    | +     D Acadêmica                                                                                                    | p.br/siga/nucleo/protected/ped/atualizar_projeto_ped.xhtml?cid=288<br>G Google 🔮 SAC 💿 SCBA - Capes 🕻 TESTE DAC                                                                                                    |                                           | 80% ···· 🛛 🕁                                                                                                    | ـــــــــــــــــــــــــــــــــــــ                                                                                                    |
| ■ Diretoria Academica da Unicar     → C                                                                                                    | × +                                                                                                    | p.br/siga/nucleo/protected/ped/atualizar_projeto_ped.xhtml?cid=288<br>G Google 🔮 SAC 👁 SCBA - Capes 🛴 TESTE DAC                                                                                                    |                                           | 88% ···· 🛛 🏠                                                                                                    | Lecenda Sair                                                                                                    |
| Diretoria Académica da Unicar      Or      Académica da Unicar      Or      Ca      CAPES      DAC      Caracteria     CAPES      DAC      Caracteria     Caracteria     Caracteria     Caracteria     Caracteria     Caracteria     Caracteria                                                                                                    | Https://homapp01.dac.unicam     Dagaa Inicial    DAC - Formulatio de a (     Acadêmica                                                                                                    | p.br/siga/nucleo/protected/ped/atualizar_projeto_ped.xhtml?cid=288<br>ⓒ Google ☺ SAC ☜ SCBA - Capes Ç, TESTE DAC<br>edendamente Consultas/Documentos PED Administração                                                        |                                           | (80%) ···· 🖸 🏠                                                                                                    | Lecenda Sair<br>Lecenda Sair<br>Lecenda Sair                                                                                                    |
| Tiertoria Académica da Unicio  Tiertoria Académica da Unicio  | X +<br>() https://homapp01.dac.unicam<br>Pagina Inicial I DAC - Formulário de a ()<br>D Acadêmica<br>Krico Excelar Matricula Catálogo/Herário Cr                                                                                                    | p.bt//siga/nucleo/protected/ped/atualizar_projeto_ped.xhtml?cid=288<br>G Google 🔮 SAC 👁 SCBA - Capes 🕻 TESTE DAC<br>edenciamento Consultar/Documentos PED Administração                                                       |                                           | 80% ···· 🛛 🏠                                                                                                    | Leaenda Sar I<br>Leaenda Sar I                                                                                                    |
| Diretoria Académica da Unicar      Orde      Calante      Cartes      Cartes      Data      Cartes      Cartes      Carte     | Https://homapp01.dac.unicam     Dagain Inicial                                                                                                    | p.br/siga/mucleo/protected/ped/atualizar_projeto_ped.xhtml?cid=288<br>© Google 🔮 SAC 👁 SCBA - Capes 🛴 TESTE DAC<br>edenciamento Consultas/Documentos PED Administração                                                        |                                           | T A                                                                                                    | Lecenda Sar<br>Lecenda Sar<br>Lecenda Sar<br>Lecenda Sar<br>Sua sessão espira em                                                                                                    |
| Turtoria Académica da Unicar  Diretoria Académica da Unicar  Diretoria Académica da Unicar  Diretoria da CAPES IN DAC-I  Constructiva Cadatros Cadatros Vela Académica/Nete  Atualizar Projeto PED  Disoplinas aprovadas para submissão de                                                                                                    | Https://homapp01.dac.unicam     Diaconstruction     Monostructure     Marricula Catallogo/Nordino Cr      projetos                                                                                                    | p.br/siga/nucleo/protected/ped/atualizar_projeto_ped.xhtml?cid=288<br>G Google 🔮 SAC 💿 SCBA - Capes 🕻 TESTE DAC<br>edenciamento Consultary/Documentos PED Administração                                                       |                                           | 80%) ···· 🛛 🏠                                                                                                    | Lecenda Sar.                                                                                                    |
| Directoria Académica da Unicar     Directoria Académica da Unicar     Orden de Cartes en DAC-I     Sistema de Gestão     Audious     Cadastros Vido Académica/Nesto tutulizar Projeto PED Directorias aprovadas para submissão de                                                                                                    | Https://homapp01.dac.unicam     DAC - formulario de a                                                                                                    | p.br/siga/mucleo/protected/ped/atualizar_projeto_ped.xhtml?cid=288<br>© Google 💮 SAC 👁 SCBA - Capes 🔍 TESTE DAC<br>edenciamente Consultas/Documentos PED Administração                                                        |                                           | (0)%) ···· (1) 众                                                                                                    | Leconda Sar<br>Leconda Sar<br>Sua sessão expira em                                                                                                    |
| The Directoria Académica da Unicar  The Directoria Académica da Unicar  The Directoria Académica da Unicar  The Directoria da Cares Transmissão de  Codigo e                                                                                                    | Https://homapp01.dac.unicam     Maricula Statesport.dac.unicam     Maricula Statesport.dac.unicam     Maricula Catalogo/Herdino Cr     a projetos     Maricula Catalogo/Herdino Cr                                                                                                    | p.br/siga/nucleo/protected/ped/atualizar_projeto_ped.xhtml?cid=288<br>Google 🔮 SAC 👁 SCBA - Capes 🕻 TESTE DAC<br>edenciamento Consultas/Documentos PED Administração                                                          |                                           | 80%) ••• 🖸 🏠                                                                                                    | Lecenda Sar.<br>Lecenda Sar.<br>Sua sessão expra em                                                                                                    |
| The Directoria Académica da Unicar  The Directoria Académica da Unicar  The Directoria Académica da Unicar  Mais Visitados CAPES TA DAC-I  Cadatros Vida Académica da Unicar  Netto Cadatros Vida Académica da Unicar  Netto Cadatros Vida Académ |                                                                                                    | p.br/siga/mucleo/protacted/ped/atualizar_projeto_ped.xhtml?cid=288<br>G Google 🔮 SAC 👁 SCBA - Capes 🛴 TESTE DAC                                                                                                    |                                           | 80% ··· 😨 🏠<br>Terms 6<br>A                                                                                                    | Lecenda Sar.<br>Lecenda Sar.<br>Sua sessão expra em                                                                                                    |
| The Directoria Académica da Unicar  Carl  Carl  | Https://homapp01.dac.unicam     Pagina Inicial                                                                                                    | p.br/siga/nucleo/protected/ped/atualizar_projeto_ped.xhtml?cid=288<br>G Google ⊕ SAC                                                                                                    |                                           | (80%) ••• 🖸 🏠                                                                                                    | Lecenda Sair.                                                                                                    |
| The Directoria Académica da Unicari  The Directoria Académica da Unicari  The Directoria Académica da Unicari  Mais Vistados  CARS CARS TO AC-1  Construction  Cadatoria  Extension  Extension  Exten | Https://homapp01.dac.unicam,     Magina Inicial T DAC - formulario de a                                                                                                    | p.br/siga/mucleo/protacted/ped/atualizar_projeto_ped.xhtml?cid=288<br>G Google 💮 SAC 👁 SCBA - Capes 🕻 TESTE DAC                                                                                                    |                                           | 80% ··· 💟 🏠<br>Turns s<br>A                                                                                                    | Lecenda Sar.<br>Lecenda Sar.<br>Sua sessão expira em                                                                                                    |
| Dretoria Académica da Unicar     Or da      Anis visitados     Sistema de Gestão     Sistema de Gestão     Cadantor     Vida Académica Vida Académica Vida     Cadantor     Vida Académica Vida     Cadantor     Cadantor     Sistema aubricaso de     Cadantor     Cadantor     Sistema aubricaso                                                                                                    | Https://homapp01.dac.unicam     https://homapp01.dac.unicam     PAgina Inicial                                                                                                    | p.br/siga/nucleo/protected/ped/atualizar_projeto_ped.xhtml?cid=288<br>© Google      SAC      SCBA - Capes      C TESTE DAC                                                                                                    |                                           | (80%) … ⑦ ☆                                                                                                    | Lecenda Sar<br>Lecenda Sar<br>Lecen |
| T Diretoria Académica da Unicar  T Diretoria Académica da Unicar  T diretoria Académica da Unicar  T diretoria Académica da Unicar  Mais Visitados  C Alta S T diretoria Académica da Unicar  Sistema de Gestão  Sistema de Gestão  Contro Popleto PED  Diredinas aprovadas para submissão de  Coltigo e  Etido2  C Maro - A                                                                                                    | Https://homapp01.dac.unicam     Pagina Inicial                                                                                                    | p.br/siga/nucleo/protected/ped/atualizar_projeto_ped.xhtml?cid=288<br>Google G SAC C SCBA - Capes C TESTE DAC<br>edenciamento Consultas/Documentos PED Administração                                                          |                                           | 80%) ••• 💟 🏠                                                                                                    | Lecenda Sar.<br>Lecenda Sar.<br>Sua sessão expra em                                                                                                    |
| The Directoria Académica da Unicar  The Directoria Académica da Unicar  The Directoria Académica da Unicar  Mais Vistados  CARES TA DAC-I  Cadatros Vids Académica da Unicar  Nesso Cadatros Vids Académica da Unicar  Académica da Cadatros Vids Académica da Unicar  Académica da Unicar  Académica da Unica | Https://homapp01.dac.unicam     Aggina Inicial      DAC - formulario de a (     Acadêmica     Mone &     Varações de Sistemas Mecánicos                                                                                                    | p.br/siga/mucleo/protected/ped/atualizar_projeto_ped.xhtml?cid=288<br>© Google ⊕ SAC ⊕ SCBA - Capes € TESTE DAC<br>edenciamente Consultas/Documentos PED Administração                                                        | Unidade e                                 |                                                                                                    | Leards Sire<br>Sus session orphra em<br>Gerer PDF                                                                                                    |
| T Diretoria Académica da Unicar  Diretoria Académica da Unicar  Diretoria Académica da Unicar  Diretoria da Cargo de Cargo de Ca |                                                                                                    | p.br/siga/nucleo/protected/ped/atualizar_projeto_ped.xhtml?cid=288<br>ⓒ Google  ⓓ SAC  ⓓ SCBA - Capes  Ϛ TESTE DAC<br>edendamento Consultas/booumentos PED Administração                                                      | Unidade e                                 | 80% ··· C A                                                                                                    | Leaenda Sair.<br>Leaenda Sair.<br>Sua sessão expira em<br>Sua sessão expira em                                                                                                    |
| T Directoria Académica da Unicar  T Directoria Académica da Unicar  T da Cadama C APES T DAC-1  C Sistema de Gestão Cadatros Vida Académica/heit Cadago e  Codago e  EM602  EM602  EM60 |                                                                                                    | p.br/siga/mucleo/protected/ped/atualizar_projeto_ped.xhtml?cid=288<br>© Google                                                                                                    | Unidade e<br>FEM                          |                                                                                                    | Lecenda Sar.<br>Control Sar.<br>Sua sessão expira em<br>Gerer PDF<br>Z                                                                                                    |
| T Diretoria Académica da Unicar  Diretoria Académica da Unicar  Diretoria Académica da Unicar  Mais Visitados CAPES T DAC  Sistema de Gestão  Sistema de Gestão  Codatoro Vida Académica Vida  Codatoro Vida Académica Vida  Codatoro Ebio  Codatoro Ebio  Codatoro Ebio  Codatoro Ebio  Codatoro Ebio  Codatoro Ebio  Codatoro Ebio  Codatoro Ebio  Codatoro Ebio  Codatoro Ebio  Codatoro Ebio  Codatoro Ebio  Codatoro Ebio  Codatoro Ebio  Codatoro Ebico  Codatoro Ebio  Codatoro Ebio Codatoro Ebio  Codatoro Ebio  Codatoro Ebio  Codatoro Ebio  Codatoro Ebio Codatoro Ebio  Codatoro Ebio Codatoro Ebio C    |                                                                                                    | p.br/siga/nucleo/protected/ped/atualizar_projeto_ped.xhtml?cid=288<br>© Google  © SAC  © SCBA - Capes  © TESTE DAC<br>edenciamente Consultau/Documentes PED Administração<br>Situação e                                       | Unidade e<br>FEM                          | 80% ··· C frame e<br>A<br>Akebo Yamakami                                                                                                    | Leaenda Sair<br>Leaenda Sair<br>Carac PDF<br>Cerear PDF<br>Carac                                                                                                    |
| The Directoria Académica da Unicar  The Directoria Académica da Unicar  The Directoria Académica da Unicar  Antas  Sistema de Gestão  Sistema de Gestão  Académica da Unicar  Sistema de Gestão  Cadados  Uda Académica da Unicar  Sistema de Gestão  Cadados  Cadados  | Https://homapp01.dac.unicam,     https://homapp01.dac.unicam,     Pagina Inicial III DAC - Formulario de a                                                                                                    | p.br/siga/mucleo/protected/ped/atualizar_projeto_ped.xhtml?cid=288<br>© Google ④ SAC ④ SCBA - Capes © TESTE DAC<br>edenciamento Consultas,Documentos PED Administração                                                        | Unidade e<br>FEM                          | 80% ··· <table-cell> 🏠</table-cell>                                                                                                    | Lecenda Sur<br>Lecenda Sur<br>Lecen |
| Directoria Académica da Unicar      Directoria Académica da Unicar      Directoria Académica da Unicar      Sistema de Gestão      Académica Sistema de Gestão      Cadatros      Vida Académica Vida Académica Nest      Cidago e      EM602      EM602      Codigo e      EM602      Codigo e      Interna de Gestão      Codigo e      EM602      Codigo e      Interna de Gestão      Codigo e      EM602      Codigo e      Interna de Gestão      Codigo e      EM602      Codigo e      Interna de Gestão      Codigo e      EM602      Codigo e      Interna de Gestão      Codigo e      Interna de Gestão      Codigo e      EM602      Codigo e      Interna de Gestão      Codigo e      Interna de Gestão      Interna de Gestão      Interna de Gestão           |                                                                                                    | p.br/siga/nucleo/protected/ped/atualizar_projeto_ped.xhtml?cid=288<br>© Google  © SAC  © SCBA - Capes  © TESTE DAC<br>edenciamento Consultau/Documentos PED Administração<br>Stituação e<br>Aguardando definição de Projeto   | Unidade e<br>FEN                          | BO% ··· C fr                                                                                                    | Lecenda Sar<br>UL Seconda Sar<br>UL Seconda Sar<br>U                                                           |
| Torona and a second second se |                                                                                                    | p.br/siga/mucleo/protacted/ped/atualizar_projeto_ped.xhtml?cid=288<br>© Google                                                                                                    | Unidade e<br>FEM                          | 80% ··· <table-cell> 🏠</table-cell>                                                                                                    | Lecenda Sar<br>Lecenda Sar<br>Sua sessão expira em<br>Gerear PDF                                                                                                    |
| Directoria Académica da Unicar      Directoria Académica da Unicar      Directoria Académica da Unicar      Sistema de Gestão      totana      Sistema de Gestão      totana      Sistema de Gestão      Sistema de Gestão      Sistema de G     |                                                                                                    | p.br/siga/nucleo/protected/ped/atualizar_projeto_ped.xhtml?cid=288<br>© Google  © SAC © SCBA - Capes C TESTE DAC<br>edenciamento Consultau/Documentos PED Administração<br>Stituação e<br>Aguantando deinição de Projeto      | Unidade e<br>FEN<br>vdev_ted_homologica   | 80%         •••         ••         ••         ••         ••         ••         ••         ••         ••         ••         ••         ••         ••         ••         ••         ••         ••         ••         ••         ••         ••         ••         ••         ••         ••         ••         ••         ••         ••         ••         ••         ••         ••         ••         ••         ••         ••         ••         ••         ••         ••         ••         ••         ••         ••         ••         ••         ••         ••         ••         ••         ••         ••         ••         ••         ••         ••         ••         ••         ••         ••         ••         ••         ••         ••         ••         ••         ••         ••         ••         ••         ••         ••         ••         ••         ••         ••         ••         ••         ••         ••         ••         ••         ••         ••         ••         ••         ••         ••         ••         ••         ••         ••         ••         ••         ••         ••         ••         ••         ••         •                                                                                                    | Gerer PDF                                                                                                    |
| The Directoria Académica da Unicar  The Directoria Académica da Unicar  The Directoria Académica da Unicar  The Directoria Sistema de Gestão  The Directoria Sistema de Gestão  The Directoria Académica da Unicar  The Directoria Académica da Unicar  The Directoria Académica da Unica |                                                                                                    | p.br/siga/mucleo/protacted/ped/atualizar_projeto_ped.xhtml?cid=288<br>© Google                                                                                                    | Unidade e<br>FEN                          | 80% ··· ☑ ☆                                                                                                    | Gerer PDF                                                                                                    |
| Directoria Académica da Unicar      Directoria Académica da Unicar      Directoria Académica da Unicar      Sistema de Gestão      Sistema de Gestão      S     |                                                                                                    | p.br/siga/nucleo/protected/ped/atualizar_projeto_ped.xhtml?cid=288<br>© Google  © SAC © SCBA - Capes C, TESTE DAC<br>edendamento Consultau/Documentos PED Administração<br>Stituação e<br>Aguardando delnição de Projeto      | Unidade e<br>FEM<br>vdev_ped_homologica   | BO% ··· · · · · · · · · · · · · · · · · ·                                                                                                     | Leaenda Sair d<br>Leaenda Sair d<br>Marcel Anno Sair d<br>Sua sessão expira em:<br>Sua sessão expira em:<br>Corear PDJ<br>Corear PDJ<br>Marcel Anno Sair d<br>Marcel Anno Sair d<br>Marc                                                                                                    |
| Directoria Académica du Unicar      Directoria Académica du Unicar      Directoria Académica du Unicar      Sistema de Gestão      Anie Sistema de Gestão      Sistema de Gestão      Cadatro Vida Académica vitet      Sistema de Gestão      Cadatro Vida Académica vitet      Sistema de Gestão      Cadatro Edest      Sistema de Gestão      Sistema de Gestão      S     |                                                                                                    | p.br/siga/mucleo/protacted/ped/atualizar_projeto_ped.xhtml?cid=288<br>© Google                                                                                                    | Unidade e<br>FEM<br>Velav_ted_fumetogara  | 80% ··· ☑ ☆                                                                                                    | Lecenda Sar d<br>Lecenda Sar d<br>Sua sessão expira em:<br>Sua sessão expira em:                                                                                                    |
| Directoria Académica da Unicar      Directoria Académica da Unicar      Directoria Académica da Unicar      Directoria Académica da Unicar      Sistema de Gestão      Sistema de Gestão      Sistema de Gestão      Sistema de Gestão      Directoria Académica a Unicar      Directoria Académica - Todor o      Directoria Académica - Todor o                                                                                                    |                                                                                                    | p.br/siga/nucleo/protected/ped/atualizar_projeto_ped.xhtml?cid=288<br>© Google  ● SAC ● SCRA - Capes C TESTE DAC<br>edendamento Consultau/Documentos PED Administração<br>Stituação e<br>Aguardando definção de Projeto       | Unidade #<br>FEM<br>vdev_pred_benedogace  | 80%         •••         ☑         ▲           Terms €         A           Supervisor €         Akebo Yamakami           No 700807 d201502181655 build pabures sch                                                                                                    | Corer PDF                                                                                                    |
| Directoria Académica da Unicar     Directoria Académica da Unicar     Directoria Académica da Unicar     Directoria Sistema de Gestão     Sistema de Gestão     Sistema de      |                                                                                                    | p.br/siga/mucleo/protacted/ped/atualizar_projeto_ped.xhtml?cid=288<br>© Google                                                                                                    | Unidade 0<br>FEM<br>velav_ted_fumetogara  | 80% ··· <table-cell> 🏠</table-cell>                                                                                                    | Gerer PDF                                                                                                    |
| Directoria Académica da Unicar     Directoria Académica da Unicar     Directoria Académica da Unicar     Sistema de Gestão     Sistema de Gestão          |                                                                                                    | p.br/siga/nucleo/protected/ped/atualizar_projeto_ped.xhtml?cid=288<br>© Google      SAC      SCBA - Capes      TESTE DAC<br>edenciamento Consultau/Documentos PED Administração<br>Stranção e                                 | Unidade #<br>FEM<br>vdev_ped_homologace   | 80%         •••         ☑         ▲           Terms &         ▲           Supervisor #         ▲           Akebo Yamakami           no 700003 d2015022181653 build pablemen sch                                                                                                    | Cerer PDF                                                                                                    |
| The Directoria Académica du Unicar  The Directoria Académica du Unicar  The Directoria Académica du Unicar  The Directoria Sistema de Gestão  The Directoria Académica du Unicar  Testo Cadatoro Vida Académica du Unicar  Testo Cadatoro Vida Académica Vida Académica du Unicar  Testo Cadatoro Vida Académica Vida Académica du Unicar  Testo Cadatoro Vida Académica Vida Académica du Unicar  Testo Cadatoro Vida Académica Vida Académica Vida Académica du Unicar  Testo Cadatoro Vida Académica Vida Académica Vida Académica Vida Académica Vida Académica Vida Académica Vida Académica Vida Académica Vida Académica Vida Académica Vida Académica Vida Académica Vida Académica Vida Académica Vida Académica Vida Académica Vida Académica Vida  |                                                                                                    | p.br/siga/mucleo/protacted/ped/atualizar_projeto_ped.xhtml?cid=288<br>© Google                                                                                                    | Unidade 0<br>FEM<br>velav_ted_fixmologaez | 80% ··· D fr                                                                                                    | Gerer PDF                                                                                                    |
| Directoria Académica da Unicar     Directoria Académica da Unicar     Directoria Académica da Unicar     Directoria Sistema de Gestão     Sistema de Gestão     Sistema de Gestão     Sistema de Gestão     Directoria Académica - Todor o  18 (cylcany)/Directoria Académica - Todor o                                                                                                    |                                                                                                    | p.br/siga/nucleo/protected/ped/atualizar_projeto_ped.xhtml?cid=288<br>© Google  © SAC © SCBA - Capes C, TESTE DAC<br>edendamento Consultau/Documentos PED Administração<br>Stituação e<br>Aguardando delnição de Projeto      | Unidade e<br>FEM<br>vdev_pred_homologaca  | BO% ··· · · · · · · · · · · · · · · · · ·                                                                                                     | Corer PDF                                                                                                    |
| Directoria Académica du Unicar     Directoria Académica du Unicar     Directoria Académica du Unicar     Directoria Sistema de Gestão     Sistema de Gestão     Sistema de      |                                                                                                    | p.br/siga/mucleo/protected/ped/atualizar_projeto_ped.xhtml?cid=288<br>© Google                                                                                                    | Unidade 8<br>FEM<br>vdev_ped_homologae    | 80% ··· C fr                                                                                                    | Gerer PDF                                                                                                    |
| Directoria Académica da Unicar     Directoria Académica da Unicar     Directoria Académica da Unicar     Sistema de Gestão     Sistema de Gestão          | X   A   A   A   A   A   A   A   A   A                                                                                                    | p.br/siga/nucleo/protected/ped/atualizar_projeto_ped.xhtml?cid=288<br>© Google      SAC      SCBA - Capes      TESTE DAC<br>edendamento Consultau/Documentos PED Administração<br>Stranção e                                  | Unidade #<br>FEM<br>vdev_pred_benedogace  | 80%         •••         ☑         ▲           Supervisor €         A           Supervisor €         Akebo Yamakami                                                                                                    | Corar PDF                                                                                                    |
| Directoria Académica du Unicar     Directoria Académica du Unicar     Directoria Académica du Unicar     Directoria Sistema de Gestão     Sistema de Gestão     Sistema de      |                                                                                                    | p.br/siga/nucleo/protacted/ped/atualizar_projeto_ped.xhtml?cid=288<br>© Google      SAC      SCBA - Capes      TESTE DAC<br>edenciamento Consultau,Documentos PED Administração                                               | Unidade e<br>FEM<br>vdev_ped_homologae    | 80% ··· C fr<br>Torms e<br>A<br>Supervisor e<br>Akebo Yamakami<br>to r30609 d201902181653 build pabeeno sch                                                                                                    | Gerer PDF                                                                                                    |
| Diretoria Académica da Unica:     Diretoria Académica da Unica:     Diretoria Académica da Unica:     Sistema de Gestão     Sistema de Gestão     Sis     | X   A   A   A   A   A   A   A   A   A                                                                                                    | p.br/siga/nucleo/protected/ped/atualizar_projeto_ped.xhtml?cid=288<br>© Google  ● SAC ● SCBA - Capes C TESTE DAC<br>edendamento Consultau/Documentos PED Administração<br>Stranção e<br>                                      | Unidade #<br>FEM<br>vdev_pred_beneologace | 80%         •••         ☑         ▲           Signer/Gor #         A           Akebo Yamakami                                                                                                    | Corar PDF                                                                                                    |
| Directoria Académica du Unicar     Directoria Académica du Unicar     Directoria Académica du Unicar     Directoria Sistema de Gestão     Sistema de Gestão     Sistema de Gestão     Sistema du Gestão     Sistema du      |                                                                                                    | p.br/siga/nucleo/protected/ped/atualizar_projeto_ped.xhtml?cid=288<br>© Google      SAC      SCBA - Capes      TESTE DAC<br>edenciamento Consultau,Documentos PED Administração                                               | Unidade 8<br>FEM<br>vdev_ped_homologac    | 80%         •••         •         •           Image: second second | Gerer PDF                                                                                                    |
| Directoria Académica da Unicar     Directoria Académica da Unicar     Directoria Académica da Unicar     Sistema de Gestão     Sistema de Gestão          | X   H  D  A  A  A  A  A  A  A  A  A  A  A  A                                                                                                    | p.br/siga/nucleo/protected/ped/atualizar_projeto_ped.xhtml?cid=288<br>© Google      Soc SCBA - Capes      TESTE DAC<br>exfondamenta Consultas/Documentas PED Administração                                                    | Unidade #<br>FEM<br>vdev_ped_humologaze   | 80%         •••         ☑         ▲           Image: Supervisor #         A         A           Supervisor #         Akebo Yamakami           no 700683 d2015622181653 build pablemen sch                                                                                                    | Cerer PDF                                                                                                    |
| Directoria Académica du Unica:      Directoria Académica du Unica:      Directoria Académica du Unica:      Sistema de Gestão      Sistema de Gestão      Sistema de Gestão      Sistema de Gestão      Directoria académica du Unica:      Sistema de Gestão      Sistema de Gestão      Sistema de      | X  H  D  Accordentica  Accordentica  Cataloga, Nordal  Cataloga, Nordal  Cataloga, | p.br/siga/nucleos/protacted/ped/atualizar_projeto_ped.xhtml?cid=288<br>© Google  © SAC  © SCBA - Capes  C TESTE DAC<br>wdencameerte Consultar,/Documeertes PED Administração                                                  | Unidade e<br>FEM<br>vdev_ped_humologac    | 80%         •••         ☑         ☆           Image: Image: Image  | Gerer POF                                                                                                    |
| Directoria Académica du Unicar     Directoria Académica du Unicar     Directoria Académica du Unicar     Directoria Sistema de Gestão     Sistema de Gestão     Sistema de      |                                                                                                    | p.br/siga/nucleo/protected/ped/atualizar_projeto_ped.xhtml?cid=288<br>© Google  ● SAC  ● SCBA - Capes  C TESTE DAC<br>edenciamento Consultas/Documentos PED Administração<br>Esteução 6<br>Aguardando defnição de Projeto     | Unidade #<br>FEM<br>vdev_ped_homologac    | BOX ···· D D                                                                                                    | Cerear PDE                                                                                                    |
| T Diretoria Académica du Unica:  Diretoria Académica du Unica:  Diretoria Académica du Unica:  Diretoria Académica du Unica:  Diretoria Sistema de Gestão  Control Sistema de Gestão  Control Sistema de Gestão  Control Sistema du Control PED  Diretorias aprovadas para submissão de  Control Sistema du Control PED  Control Sistema du Control PED  Cont | X   Agina Inicial  Cataloga, Hutps://homapp01.dac.unicamy Agina Inicial  Cataloga, Hutps://homapp01.dac.unicamy Acadêmica Oroc Exotar Maricula Cataloga, Hurdino Cr  a projetos  Komo e Vehrações de Sistemas Meclánicos  Gabriela Victorelli Scanavois  es direitos reservados.                                                                                                    | p.br/siga/nucleos/protacted/ped/atualizar_projeto_ped.xhtml?cid=288<br>© Google  © SAC © SCBA - Capes  © TESTE DAC<br>wdencameerte Consultary/Documeertes PED Administração<br>Stituação e<br>Aguardando delinição de Projeto | Unidade ø<br>FEM<br>vdev_ped_homologazi   | 80%         •••         ☑         ▲           Supervisor €         A           Akebo Yanuskami                                                                                                    | Gerar PD/                                                                                                    |

• Clicar no RA ou Nome do Discente;

| 🕱 Diretoria Acadêmic                                | ta da Unicari 🗙 🕂                                                      |                                                                         |                | - 🗆 🗙                           |
|-----------------------------------------------------|------------------------------------------------------------------------|-------------------------------------------------------------------------|----------------|---------------------------------|
| (←) → C' @                                          | https://homapp01.dac.unicamp.br/siga/nucleo                            | o/protected/ped/dados_projeto_ped.xhtml?cid=288                         | E 80% ···· 🖂 🏠 | III\ © ≫ ≡                      |
| Amais visitados 🔊 CAPES                             | 🗴 🗯 DAC - Página Inicial 🗯 DAC - Formulário de a Ġ Google 🔘 S          | AC 🤹 SCBA - Capes 🗧 TESTE DAC                                           |                |                                 |
|                                                     |                                                                        |                                                                         |                | Legenda Sair do sistema         |
| Diretoria Acadêmica                                 | e Gestao Academica                                                     |                                                                         |                |                                 |
| Ingresso Cadastros Vida Ac                          | cadêmica/Histórico Escolar Matrícula Catálogo/Horário Credenciamento C | onsultas/Documentos PED Administração                                   |                |                                 |
| Atualizar Projeto PED                               | 0                                                                      |                                                                         |                | Sua sessão expira em: 29min31   |
| Dados do Projeto                                    |                                                                        |                                                                         |                |                                 |
| RA:                                                 | Nome:                                                                  | Período Letivo:                                                         |                |                                 |
| Auxílio Financeiro:                                 | Tipo do PED:                                                           | 10. Semestre/ 2019                                                      |                |                                 |
| Sim                                                 | PED C                                                                  |                                                                         |                |                                 |
| Curso:<br>75 - Clínica Médica                       | Nivel:<br>Doutorado                                                    | Orientador:<br>Marco Antonio de Carvalho Filho                          |                |                                 |
| Disciplina/turma:                                   | Nome da disciplina:                                                    | Supervisor:<br>Akobo Xamakami                                           |                | JL I                            |
|                                                     | threaders an optimus recurred                                          |                                                                         |                | V                               |
| Informações do projeto                              |                                                                        |                                                                         |                |                                 |
| Carga horária da disciplina:<br>EM607 - A: 60 horas | Carga didática da disciplina: Para d<br>atenta                         | lefinir a carga didática do aluno<br>1r às regras verificando o tipo de |                |                                 |
| — Carga horária semanal d                           | PED (a                                                                 | icima)                                                                  |                |                                 |
| Dia da semana:                                      | Dia da semana ± Hora inicial ±                                         | Hora final *                                                            |                |                                 |
| Selecione uma opção V                               |                                                                        |                                                                         |                |                                 |
| Hora Inicial:                                       | _                                                                      |                                                                         |                |                                 |
| Hora final:                                         | -                                                                      |                                                                         |                |                                 |
| Adicionar                                           |                                                                        |                                                                         |                |                                 |
|                                                     | · · · · · · · · · · · · · · · · · · ·                                  |                                                                         |                |                                 |
| Função/responsabilidade                             | is do professor supervisor do PED                                      |                                                                         |                |                                 |
|                                                     | * * Ω X                                                                |                                                                         |                |                                 |
| B I II - R - R                                      | Formata •                                                              |                                                                         |                |                                 |
|                                                     |                                                                        |                                                                         |                |                                 |
|                                                     |                                                                        |                                                                         |                | V                               |
|                                                     | 🕑 📑 💁 🐻 🚿                                                              |                                                                         |                | ► 11:47 ► 12 	 11:47 >8/02/2019 |

- Preencher Carga Didática da Disciplina;
- Selecionar Dia da semana;
- Preencher Hora inicial;
- Preencher Hora final;
- Clicar em "Adicionar";
- Preencher Função/responsabilidade do professor supervisor do PED;

| ←       →       C*       ①       ▲       https://homapp01.dac.unicamp.br/siga/mucleo/protected/ped/dados_projeto_ped.shtml?cid=288       □       80%       •         ☆       Mais visitados       SE CAPES       T DAC - Página Inicial       T DAC - Formulatio de a       G Google       © SCRA - Capes       C TESTE DAC | •· ⊠ ☆ II\ □                               |
|----------------------------------------------------------------------------------------------------|--------------------------------------------|
| 🔅 Mais visitados 🙀 CAPES 🗰 DAC - Página Inicial 🗰 DAC - Formulário de a G Google 🚭 SAC 🧒 SCBA - Capes 🕻 TESTE DAC                                                                                                    |                                            |
|                                                                                                    |                                            |
|                                                                                                    | 4                                          |
| Descrição de atividades do discente                                                                                                    |                                            |
|                                                                                                    | Sua sessão expira em: 2                    |
| B I II + + + Formata                                                                                                    |                                            |
|                                                                                                    |                                            |
|                                                                                                    |                                            |
|                                                                                                    |                                            |
|                                                                                                    |                                            |
|                                                                                                    |                                            |
|                                                                                                    | 4                                          |
| Método para avaliar o desempenho do discente                                                                                                    |                                            |
|                                                                                                    |                                            |
| B 1 [1] [1] [+ + + ] Formata*                                                                                                    |                                            |
|                                                                                                    |                                            |
|                                                                                                    |                                            |
|                                                                                                    |                                            |
|                                                                                                    |                                            |
|                                                                                                    | 4                                          |
|                                                                                                    |                                            |
| << volter salvar                                                                                                    |                                            |
| 118 Unicamp/Diretoria Acadêmica - Todos os direitos reservados. vdev. ped. homologacao r30683 d201902181653                                                                                                    | build pabueno schemas SSEG ACADFAISCA GACE |
|                                                                                                    |                                            |

- Preencher Descrição de atividades do discente;
- Preencher Método para avaliar o desempenho do discente;
- Clicar em "Salvar"

#### ATENÇÃO: O PROJETO DEVERÁ SER PUBLICADO PELO SUPERVISOR DA DISCIPLINA.

#### 6.1.3.3 Recurso do Projeto

• Após login no sistema SIGA, acessar o menu PED, clicar em "Ingresso no PED", clicar em "Recurso do Projeto";

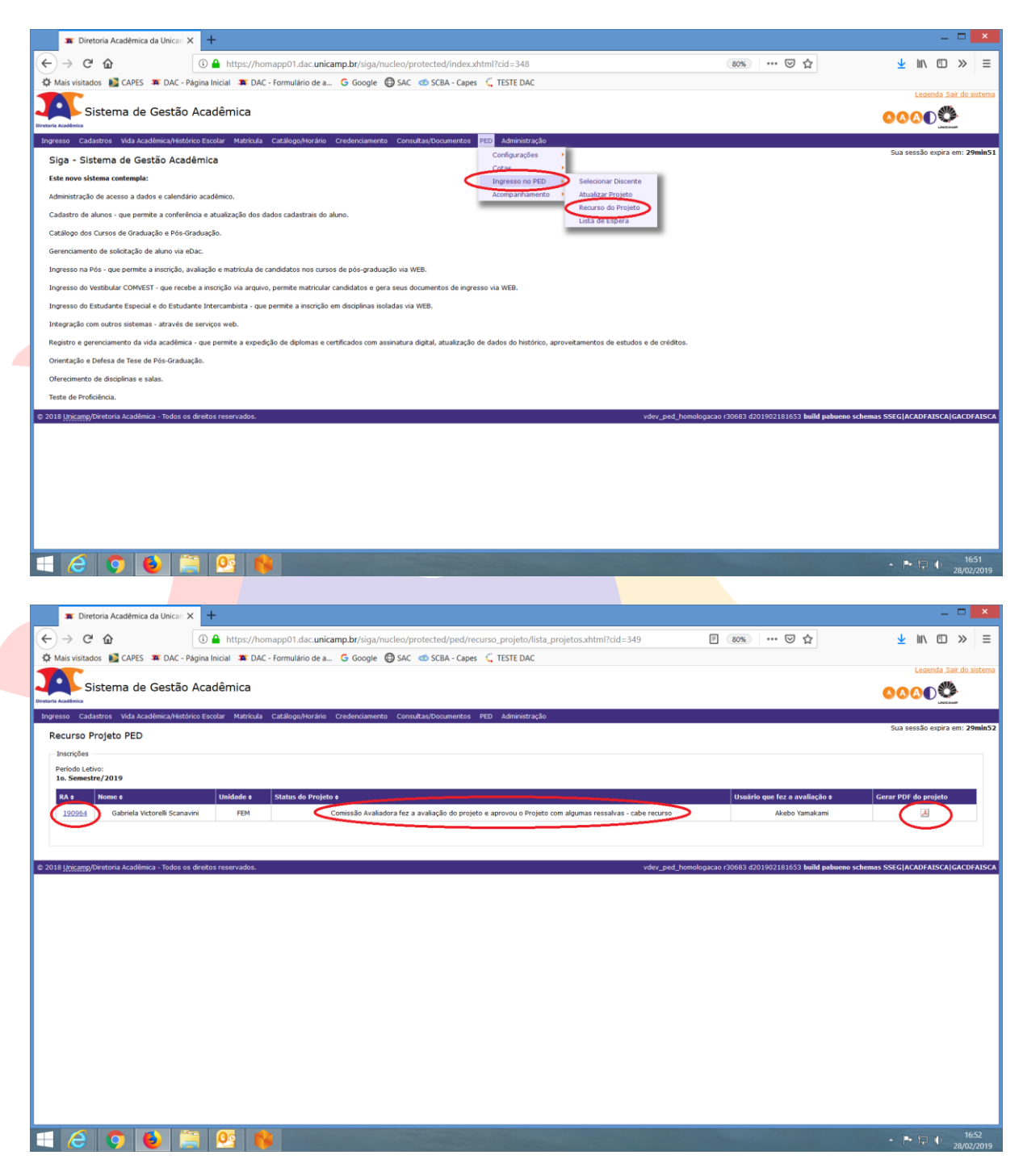

- Gerar PDF do projeto para consulta;
- Clicar no RA do discente;

| Mais visitados 📓 CAPES 📪 DAC - Pác                           | gina Inicial 🗰 DAC - Formulário de a Ġ Goog                             | e 🛱 SAC 🥌 SCBA - Capes 🗧 TESTE DAC          |                               |                                                                 |                                          |
|--------------------------------------------------------------|-------------------------------------------------------------------------|---------------------------------------------|-------------------------------|-----------------------------------------------------------------|------------------------------------------|
| Sistema de Gestão A                                          | Acadêmica                                                               |                                             |                               |                                                                 | 0000                                     |
| esso Cadastros Vida Acadêmica/Históric                       | o Escolar Matrícula Catálogo/Horário Credencian                         | ento Consultas/Documentos PED Administração |                               |                                                                 |                                          |
| ecurso Projeto PED<br>Dados do Projeto                       |                                                                         |                                             |                               |                                                                 | Sua sessão expira em: :                  |
| RA:<br>190964                                                | Nome:<br>Gabriela Victorelli Scanavini                                  | Período Letivo:<br>10. Semestre/2019        |                               |                                                                 |                                          |
| Auxílio Financeiro:<br>Sim                                   | Tipo do PED:<br>C                                                       |                                             |                               |                                                                 |                                          |
| Unidade do Projeto<br>FEM - Faculdade de Engenharia Mecânica | Status do Projeto<br>Aprovado com Ressalvas Pela Comissão<br>Avaliadora |                                             |                               |                                                                 |                                          |
| Usuário que fez a avaliação<br>Akebo Yamakami                | Abrir o Projeto para consulta                                           | r o parecer do avaliador                    |                               |                                                                 |                                          |
| Curso:<br>75 - Clínica Médica                                | Nivel:<br>Doutorado                                                     | Orientador:<br>Marco Antonio de Carvalh     | o Filho                       | A carga didática recurso some<br>parecer do avaliador estiver s | ente será preenchida se no<br>olicitando |
| Disciplinas da Inscrição<br>Disciplina/turma:<br>EM607 - A   | Nome da disciplina:<br>Vibrações de Sistemas Mecânicos                  | Supervisor:<br>47228 - Akebo Yamakami       | Carga Didática Anterior<br>20 | Carga Didática Recurs                                           | >                                        |
|                                                              |                                                                         |                                             |                               | $\smile$                                                        |                                          |
| BI SE SE Formata •                                           |                                                                         |                                             |                               |                                                                 |                                          |
|                                                              |                                                                         |                                             |                               |                                                                 |                                          |
|                                                              |                                                                         |                                             |                               |                                                                 |                                          |
|                                                              |                                                                         |                                             |                               |                                                                 |                                          |
| bada                                                         |                                                                         |                                             |                               |                                                                 |                                          |
| booly                                                        |                                                                         |                                             |                               |                                                                 |                                          |

- Abrir o projeto para consultar o parecer do avaliador;
- Inserir Carga Didática do Recurso, se o parecer do avaliador tenha solicitado;
- Inserir o texto do Recurso;
- Clicar em "Salvar";

| 🕱 Diretoria Acadêmica da Unica:: 🗙 🕂                                                                                                    |                                                                                                    |                                                                     |
|----------------------------------------------------------------------------------------------------|----------------------------------------------------------------------------------------------------|---------------------------------------------------------------------|
|                                                                                                    |                                                                                                    |                                                                     |
| → C 🏠 https://homapp01.dac.unicamp.br/siga/nucleo/protected/ped/recurso_projeto/lista_projetos.xhtml?cid=349                                     | F 80% ···· 🗵 🟠                                                                                                    | ⊻ III\ 🖾 ≫                                                          |
| Aais visitados 📲 CAPES 🕱 DAC - Página Inicial 🗯 DAC - Formulário de a Ġ Google 📵 SAC 🧔 SCBA - Capes 🛴 TESTE DAC                                  |                                                                                                    |                                                                     |
|                                                                                                    |                                                                                                    | <u>Legenda Sair do</u>                                              |
| Sistema de Gestao Academica                                                                                                    |                                                                                                    | <u> </u>                                                            |
| so Cadastros Vida Académica/Histórico Escolar Matricula Catálogo/Horário Credenciamento Consultas/Documentos PED Administração                   |                                                                                                    |                                                                     |
| curso Projeto PED                                                                                                    |                                                                                                    | Sua sessão expira em:                                               |
| Operação Efetuada com Sucesso 🗲                                                                                                    |                                                                                                    |                                                                     |
| nscripões                                                                                                    |                                                                                                    |                                                                     |
| eriodo Letivo:<br>o. Semestre/2019                                                                                                    |                                                                                                    |                                                                     |
| RA & Nome & Unidade & Status do Projeto &                                                                                                    | Usuário que fez a avaliação o                                                                                                    | Gerar PDF do projeto                                                |
| 190954 Gabriela Victorelli Scanavini FEM Comissão Avaliadora fez a avaliação do projeto e aprovou o Projeto com algumas ressalvas - cabe recurso | ANA CRISTINA MANFREDINI GAMEIRO FLOS                                                                                                    | 50                                                                  |
|                                                                                                    |                                                                                                    |                                                                     |
|                                                                                                    | Aqui ficará registrado o nome do usuário (pro                                                                                                   | f.supervisor <u>ou</u> secretário)                                  |
|                                                                                                    | Aqui ficará registrado o nome do usuário (pro<br>que solicitou o recurso no sistema                                                             | f.supervisor <u>ou</u> secretário)                                  |
| <u>Upicamp</u> Diretoria Académica - Todos os direitos reservados. vdev.                                                                         | Aqui ficară registrado o nome do usuário (prot<br>que solicitou o recurso no sistema<br>ecd_homologacao 20063 4201902181653 build palvenos      | f.supervisor <u>ou</u> secretário)<br>schemas SSEG [ACADFAISCA] GAC |
| tyggang/Diretoria Académica - Todos os direitos reservados. vdev.                                                                                | Aqui ficari registrado o nome do usuário (prot<br>que solicitou o recurso no sistema<br>end franciogacao r20082 d201902181853 build pabuene r   | f.supervisor <u>ou</u> secretário)<br>schemas SSEC ACADFAISCA GAC   |
| <u>Uprcamp</u> ,Diretoria Académica - Todos os direitos reservados. vdev.                                                                        | Aqui ficari registrado o nome do usuário (prot<br>que solicitou o recurso no sistema<br>ecol homologacao 70060 (201902181853 build pabuene      | f.supervisor <u>ou</u> secretário)<br>schemas SSECJACADIAISCA(GAC   |
| <u>Ubicamp</u> /Diretoria Académica - Todos os diretos reservados. vdev.                                                                         | Aqui ficară registrado o nome do usuărio (prot<br>que solicitou o recurso no sistema<br>end_homologacao 70068 d/01902181653 build palveno r     | f.supervisor <u>ov</u> secretário)                                  |
| <u>Upscamp</u> /Diretoria Académica - Todos os diretos reservados. vdev.                                                                         | Aqui ficară registrado o nome do usuărio (prot<br>que solicitou o recurso no sistema<br>ped_tomologacao r30683 d/201902181655 build palveno     | f.supervisor <u>ou</u> secretário)                                  |
| n <u>Myngeng</u> /Directoria Académica - Tados os direitos reservados. vdev,                                                                     | Aqui ficari registrado o nome do usuário (prot<br>que solicitou o recurso no sistema<br>ora_homologacio r00663 d201902181653 build palweno:     | f.supervisor <u>ou</u> secretário)<br>schemas SSEG ACADFAISCA(GAC   |
| I <u>Upggang</u> /Dretona Académica - Todos os dretos reservados. vdev.                                                                          | Aqui ficari registrado o nome do usuário (prot<br>que solicitou o recurso no sistema<br>prot /honologacao r20082 d20 (902181653 build pobueno r | f.supervisor <u>ov</u> secretário)<br>schemas SSEC ACADFAISCA\GAC   |
| B <u>Lippcang</u> /Diretoria Académica - Todos os direttos reservados. vdev.                                                                     | Aqui ficari registrado o nome do usuário (prot<br>que solicitou o recurso no sistema<br>end franciogacao r30683 d301902181853 build palvener    | f.supervisor <u>ov</u> secretário)<br>schemas SSECJACADIAISCA(GAC   |
| B <u>Uprcang</u> /Diversoria Académica - Todos os direitos reservados. vdev,                                                                     | Aqui ficari registrado o nome do usuário (prot<br>que solicitou o recurso no sistema<br>end homologacao 70063 (201902181853 build palvenes      | f.supervisor <u>ov</u> secretário)<br>schemas SSECJACADFAISCA(GAC   |
| B <u>Unicango</u> Toretona Académica - Todos os direitos reservados. vdev.                                                                       | Aqui ficari registrado o nome do usuário (prot<br>que solicitou o recurso no sistema<br>end homologacao 70683 d/01902181653 build palveno r     | f.supervisor <u>ov</u> secretário)                                  |

ATENÇÃO: É NECESSÁRIO VOLTAR NO PROJETO PARA PUBLICAR O RECURSO. SEM ESSA PUBLICAÇÃO O RECURSO NÃO FICARÁ DISPONIVEL PARA AVALIAÇÃO DA COMISSÃO PED.

| 🕱 Diretoria Acadêmica da Unican 🗙 🕂                                                                                     |                                                                                                    |                                                           | _ 🗆 🗙                           |
|----------------------------------------------------------------------------------------------------|----------------------------------------------------------------------------------------------------|-----------------------------------------------------------|---------------------------------|
| ← → C' ŵ                                                                                                    | s://homapp01.dac. <b>unicamp.br</b> /siga/nucleo/protected/ped/recurso_projeto/lista_projetos.xhtml?cid=349 | E 80% ···· 🗵 🟠                                            | <u>↓</u> III\ 🖾 ≫ 🗏             |
| 🌣 Mais visitados 👔 CAPES 🗯 DAC - Página Inicial 🗧                                                                       | 🛿 DAC - Formulário de a 🧕 Google 🔀 SAC o SCBA - Capes 📫 TESTE DAC                                           |                                                           |                                 |
| Sistema de Gestão Acadêmi                                                                                               | a                                                                                                    |                                                           |                                 |
| Ingresso Cadastros Vida Acadêmica/Histórico Escolar M                                                                   | trícula Catálogo/Horário Credenciamento Consultas/Documentos PED Administração                              |                                                           | UNICALIF                        |
| Recurso Projeto PED                                                                                                    |                                                                                                    |                                                           | Sua sessão expira em: 29min56   |
| Inscrições É necessário voltar no<br>Periodo Letivo: É necessário voltar no<br>1o. Semestre/2019 para a avaliação da co | projeto para "PublicarRecurso". Sem essa publicação o recurso nã o ficará disponível<br>missão PED.         |                                                           |                                 |
| RA \$ Nome \$ Unidade                                                                                                   | Status do Projeto #                                                                                         | Usuário que fez a avaliação 🛊                             | Gerar PDF do projeto            |
| Gabriela Victorelli Scanavini FEM                                                                                       | Comissão Avaliadora fez a avaliação do projeto e aprovou o Projeto com algumas ressalvas - cabe recurso     | ANA CRISTINA MANFREDINI GAMEIRO FLOSI                     | ٨                               |
| 9 2018 Unicamo/Diretoria Acadômica - Todos os direitos reserva                                                          | das vdav nad har                                                                                            | analogacao r30683 d201902181653 <b>build pabueno sche</b> | emas SSEGIACADEAISCAIGACDEAISCA |
| C 2019 <u>Jörgeng</u> /Divitoris Acadimica - Todos os direktos reserv                                                   | tos. vder_ped_hor                                                                                           | ologacao 700883 d201902181853 build pabuene sche          | mmas SSEGJACADFAISCAJGACDFAISCA |

• Clicar no RA do discente;

|                                                                    |                                                                         |                                                          |                         |       |                        |                       | _   |
|--------------------------------------------------------------------|-------------------------------------------------------------------------|----------------------------------------------------------|-------------------------|-------|------------------------|-----------------------|-----|
| 🕱 Diretoria Acadêmica da Unican 🗙                                  | +                                                                       |                                                          |                         |       |                        | -                     |     |
| -)→ C' û                                                           | A https://homapp01.dac.unicamp.br/siga/                                 | 'nucleo/protected/ped/recurso_projeto/recurso_projeto.xh | tml?cid=349             | E 80% | … ⊠ ☆                  | <u>↓</u> III\ 🖾       | »   |
| Mais visitados 👔 CAPES 🕱 DAC - Pág                                 | gina Inicial 🔉 DAC - Formulário de a Ġ Google                           | 🖨 SAC 🧔 SCBA - Capes 🗧 TESTE DAC                         |                         |       |                        |                       |     |
| Sistema de Gestão A                                                | Acadêmica                                                               |                                                          |                         |       |                        |                       |     |
| ria Acadèmica                                                      |                                                                         |                                                          |                         |       |                        | UNICAMP               | _   |
| resso Cadastros Vida Académica/Histórici                           | b Escolar Matricula Catalogo/Horáno Credenciamen                        | nto Consultas/Documentos PED Administração               |                         |       |                        |                       |     |
| tecurso Projeto PED                                                |                                                                         |                                                          |                         |       |                        | Sua sessão expira em: | 29n |
| Dados do Projeto                                                   | Nome                                                                    | Pariodo Lativo                                           |                         |       |                        |                       |     |
| 190964                                                             | Gabriela Victorelli Scanavini                                           | 1o. Semestre/2019                                        |                         |       |                        |                       |     |
| Auxilio Financeiro:<br>Sim                                         | Tipo do PED:<br>C                                                       |                                                          |                         |       |                        |                       |     |
| Jnidade do Projeto<br>FEM - Faculdade de Engenharia Mecânica       | Status do Projeto<br>Aprovado com Ressalvas Pela Comissão<br>Avaliadora |                                                          |                         |       |                        |                       |     |
| Jsuário que fez a avaliação<br>NNA CRISTINA MANFREDINI GAMEIRO FLO | osi 📕                                                                   |                                                          |                         |       |                        |                       |     |
| Curso:<br>75 - Clínica Médica                                      | Nível:<br>Doutorado                                                     | Orientador:<br>Marco Antonio de Carvalho Filho           |                         |       |                        |                       |     |
|                                                                    |                                                                         |                                                          |                         |       |                        |                       |     |
| Disciplinas da Inscrição                                           | Nome da disciplina:                                                     | Supervisor                                               | Carna Didática Anterior |       | Carga Didática Recurso |                       |     |
| EM607 - A                                                          | Vibrações de Sistemas Mecânicos                                         | 47228 - Akebo Yamakami                                   | 20                      |       |                        |                       |     |
| exto Regureo                                                       |                                                                         |                                                          |                         |       |                        |                       |     |
|                                                                    |                                                                         |                                                          |                         |       |                        |                       |     |
|                                                                    |                                                                         |                                                          |                         |       |                        |                       |     |
|                                                                    |                                                                         |                                                          |                         |       |                        |                       |     |
| teste                                                              |                                                                         |                                                          |                         |       |                        |                       |     |
|                                                                    |                                                                         |                                                          |                         |       |                        |                       |     |
|                                                                    |                                                                         |                                                          |                         |       |                        |                       |     |
| body                                                               |                                                                         |                                                          |                         |       |                        |                       | 4   |
|                                                                    |                                                                         |                                                          |                         |       |                        |                       |     |
| ahur Publicar Recurso Gincelar                                     |                                                                         |                                                          |                         |       |                        |                       |     |
|                                                                    |                                                                         |                                                          |                         |       |                        |                       |     |
|                                                                    |                                                                         |                                                          |                         |       |                        |                       | 28/ |

• Clicar em "Publicar Recurso";

| 🕱 Diretoria Acadêmica da Unican 🗙 🗧                                                                          | +                                                                                                    |                                                                                                    | _ <b>D</b> ×                           |
|----------------------------------------------------------------------------------------------------|----------------------------------------------------------------------------------------------------|----------------------------------------------------------------------------------------------------|----------------------------------------|
| <) → C ŵ ③                                                                                                   | https://homapp01.dac.unicamp.br/siga/nucleo/protected/ped/recurso_projeto/lista_projetos.xhtml?cid=349       | ₽ 80% … ♡☆                                                                                               | <u>↓</u> II\ 🖸 ≫ 🗏                     |
| 🌣 Mais visitados 🛛 📓 CAPES 🛛 🗯 DAC - Página                                                                  | Inicial 🗯 DAC - Formulário de a 💪 Google 🖨 SAC 🤕 SCBA - Capes 💪 TESTE DAC                                    |                                                                                                    |                                        |
| Sistema de Gestão Aca                                                                                        | dêmica                                                                                                    |                                                                                                    | Legenda, Sair do sistema               |
| retoria Acadêmica                                                                                            |                                                                                                    |                                                                                                    |                                        |
| Ingresso Cadastros Vida Acadêmica/Histórico Es                                                               | colar Matrícula Catálogo/Horário Credenciamento Consultas/Documentos PED Administração                       |                                                                                                    | Sua sessão evoira em: 29min5:          |
| Recurso Projeto PED                                                                                          |                                                                                                    |                                                                                                    |                                        |
| Operação Efetuada com Sucesso                                                                                |                                                                                                    |                                                                                                    |                                        |
| Inscrições<br>Período Letivo:                                                                                |                                                                                                    |                                                                                                    |                                        |
| 10. Semestre/2019                                                                                            |                                                                                                    |                                                                                                    |                                        |
| RA ¢ Nome ¢                                                                                                  | Unidade   Status do Projeto                                                                                  | Usuário que fez a avaliação o                                                                            | Gerar PDF do projeto                   |
|                                                                                                    |                                                                                                    |                                                                                                    |                                        |
| 190964 Gabriela Victorelli Scanavini                                                                         | FEM Unidade entrou com o recurso e está aguardando avaliação da Comissão PED                                 | ANA CRISTINA MANFREDINI GAMEIRO FLOSI                                                                    | <mark>ل</mark>                         |
| 190964 Gabriela Victorelli Scanavini                                                                         | FEM Unidade entrou com o recurso e está aguardando avaliação da Comissão PED                                 | ANA CRISTINA MANFREDINI GAMEIRO FLOSI                                                                    | Å                                      |
| 190964 Gabriela Victorelli Scanavini                                                                         | FEM Unidade entrou com o recurso e está aguardando avaliação da Comissão FED                                 | ANA CRISTINA MANFREDINI GAMEIRO FLOSI                                                                    | A                                      |
| 190964 Gabriela Victorelli Scanavini<br>2018 <u>Unicamp/Diretoria Acadêmica - Todos os diret</u>             | FEM Unidade entrou com o recurso e está aguardando avaliação da Comissão FED os reservados.                  | ANA CRISTINA MANFREDINI GAMEIRO FLOSI<br>vdev_prd_homologacao r30683 d201902181853 build paburenc        | D schemas SSEG ACADFAISCA GACDFAISCA   |
| 190964 Gabriela Victorelli Scanavini<br>2018 <u>Unicamy/</u> Diretoria Acadêmica - Todos os direito          | FEM     Unidade entrou com o recurso e está aguardando avalação da Comissão PED       os reservados.         | ANA CRISTINA MANFREDINI GAMEIRO FLOSI<br>vdey_ped_homologacao (2068) d201902181653 build pabueno         | Seclinas SSEGIACADFAISCAIGACDFAISCA    |
| 190964 Gabriela Victorelli Scanavini 2018 <u>Uncamp</u> /Directoria Acadêmica - Todos os direkt              | FEM     Unidade entrou com o recurso e está aguardando avaliação da Comissão PED       os reservados.        | ANA CRISTINA MANFREDINI GAMEIRO FLOSI<br>vder_ped_homologacao r30683 d201902181653 <b>build pabuene</b>  | SEGJACADFAISCAJGACDFAISCA              |
| 19084 Gabriela Victorelli Scanavni 2018 <u>Jopcang</u> /Diretoria Acadêmica - Todos os direit                | FEM Unidade entrou com o recurso e está aguardando avaliação da Comissão PED os reservados.                  | ANA CRISTINA MANFREDINI GAMEIRO FLOSI<br>vdev_ped_homologacao r30683 d201602181653 <b>build pabuenc</b>  | ه schema's SSE GJACADFAISCAJGACDFAISCA |
| 19084 Gabriela Victorelli Scanavni<br>2018 <u>Uncent</u> g/Diretoria Académica – Todos os direit             | FBM Unidade entrou com o recurso e está aguardando avaliação da Comissão PED                                 | ANA CRISTINA MANFREDINI GAMEIRO FLOSI<br>vdev_ped_homologacao r30683 d201902181853 build paburen         | a schemas SSE GJACADFAISCAJGACDFAISC   |
| 19964 Gabriela Victorelli Scanavni<br>2018 <u>Hysterop</u> /Directoria Académica – Todos <i>or direk</i>     | FBM Unidade entrou com o recurso e está aguardando avaliação da Comissão PED                                 | ANA CRISTINA MANFREDINI GAMEIRO PLOSI                                                                    | schemas SSEC ACADFAISCA GACDFAISC      |
| 2018 <u>Honesep</u> /Diretoria Académica - Todos os direto                                                   | FEM     Unidade entrou com o recurso e entá aguardando avalação da Comissão PED       os reservados.         | ANA CRISTINA MANFREDINI GAMEIRO FLOSI<br>vdeyped_homologacao (2008) d201802181653 build pabueno          | e schemas SSECJACADFAISCAJGACDFAISC    |
| 2018 <u>Hospany</u> /Directoria Académica - Todos os direct                                                  | FEM     Unidade entrou com o recurso e está aguardando avalação da Comissão PED                              | ANA CRISTINA MANFREDINI GAMEIRO FLOSI                                                                    | e schemas SSECJACADFAISCAJGACDFAISC    |
| 2018 <u>Upscamp</u> /Directoria Académica - Todos os direct                                                  | FEM     Unidade entrou com o recurso e está aguardando avalação da Comissão PED                              | ANA CRISTINA MANFREDINI GAMEIRO FLOSI<br>vdev_ped_homologacao r30683 d201902181653 <b>build pabuen</b> o | a schemax SSEC ACADFAISCA GACDFAISC    |
| 19964 Gabriela Victorelli Scanavni<br>2018 <u>Holcengy</u> Tië etoria Acadèmica – Todos <i>et direk</i>      | FEM     Unidade entrou com o recurso e está aguardando avalação da Comissão PED       os reservados.         | ANA CRISTINA MANFREDINI GAMEIRO PLOSI                                                                    | 0 schemas SSECJACADFAISCALGACDFAISC    |
| 2018 <u>Apprent Victorelli Scanavni</u><br>2018 <u>Apprent Victorelli Scanavni</u>                           | FEM     Unidade entrou com o recurso e entá aguardando avalação da Comissão PED                              | ANA CRISTINA MANFREDINI GAMEIRO FLOSI                                                                    | g schemas SSEC ACADFAISCA GACDFAISCA   |
| 2018 <u>Hocess</u><br>2018 <u>Hocess</u><br>2018 <u>Hocess</u><br>Directoria Académica - Todos os directoria | FEM         Unidade entrou com o recurso e está aguardando avalação da Comissão PED           os reservados. | ANA CRISTINA MANFREDINI GAMEIRO FLOSI                                                                    | e schemas SSECJACADFAISCAJGACDFAISC    |
| 2018 ( <u>Holgang</u> /Divetoria Académica - Todos os direk                                                  | FEM     Unidade entrou com o recurso e está aguardando avalação da Comissão PED                              | ANA CRISTINA MANFREDINI GAMEIRO FLOSI                                                                    | e schemas SSECJACADFAISCAJGACDFAISC    |
| 19964 Gabriela Victorelli Scanavni<br>2018 <u>Molemp</u> /Siretoria Acadèmica – Todos de direto              | FEM     Unidade entrou com o recurso e está aguardando avalação da Comissão PED                              | ANA CRISTINA MANFREDINI GAMEIRO FLOSI                                                                    | o schemas SSECJACADFAESCAJGACDFAESC    |
| 19964 Gabriela Victorelli Scanavni                                                                           | FEM     Unidade entrou com o recurso e entà aguardando avalação da Comissão FED                              | ANA CRISTINA MANFREDINI GAMEIRO PLOSI                                                                    | a schemas SSECJALADIAISCAJGACDIAISCA   |

#### 6.1.3.4 Lista de Espera

• Após login no sistema SIGA, acessar o menu PED, clicar em "Ingresso no PED", clicar em "Lista de Espera";

| <ul> <li></li></ul>                                                                                                    | Mites/Managool dae. unkamp.br/siga/mudeo/pototected/index.shtmi?cd=365     Mites     Mites     Mit                                                                         | 🕱 Diretoria Acadêmica da Unican 🗙 🕂                                                                                                    |                                                                                                    |                                                 |                            |
|----------------------------------------------------------------------------------------------------|----------------------------------------------------------------------------------------------------|----------------------------------------------------------------------------------------------------|----------------------------------------------------------------------------------------------------|-------------------------------------------------|----------------------------|
| Mai vitrado:                                                                                                    | Control Control   Control Control                                                                                                    | ← → C ☆                                                                                                    | cid=365                                                                                                    | 80% 🗵 🕁                                         | II\ 🗆 »                    |
| Construction     Construction     C                                                                                                    | In the Gestão Acadêmica     Note Acadêmica     Note Acadêmica     Note Acadêmica     Interimente     Sole Gestão Acadêmica   Interimente     Sole Gestão Acadêmica   Interimente   Sole Sole Cadeñarios   Interimente   Sole Sole Cadeñarios a statutação dos dados cadatatais do aluno.   Interimente   Interimente   Interimente   Sole Cadeñarios a statutação dos dados cadatatais do aluno.   Interimente   Interimente <tr< td=""><td>🕸 Mais visitados 📓 CAPES 🗯 DAC - Página Inicial 🗰 DAC - Formulário de a 🦕 Google 🕲 SAC 💿 SCBA - Capes 🛴</td><td>TESTE DAC</td><td></td><td></td></tr<>                                                                                                    | 🕸 Mais visitados 📓 CAPES 🗯 DAC - Página Inicial 🗰 DAC - Formulário de a 🦕 Google 🕲 SAC 💿 SCBA - Capes 🛴                                    | TESTE DAC                                                                                                    |                                                 |                            |
| Sistema de Gestão Acadêmica Sistema de Gestão Acadêmica Sistema de Gestão Acadêmica Siga - Sistema de Gestão Acadêmica Siga - Sistema de Gestão Acadêmica Ete nove sistema centemple: Animistração de acesso a dados e calendário acadêmico. Catalogo dos Cursos de ordendação e Póe-Gradação dos dados cadastrais do aluno. Catalogo dos Cursos de ordendação e Póe-Gradação dos dados cadastrais do aluno. Catalogo dos Cursos de ordendação e de aluno si que permite a introjão, avaidado e matinúal de candidatos nos cursos de póe-gradação via WEB. Ingresos na Páe - que permite a introjão, avaidado e matinúal de candidatos e qera seus documentes de ingressos via WEB. Ingresos na Páe - que permite a introjão via arquino, permite matinúar candidatos via WEB. Ingresos na Páe - que permite a introjão e matinúal de candidatos e qera seus documentes de ingressos via WEB. Rejera o Estudarte Especial e do Estudarte Intercambista - que permite a introjão em disciplinas isoladas via WEB. Rejera o Estudarte Especial e do Estudarte Intercambista - que permite a introjão em disciplinas isoladas via WEB. Rejera o Estudarte Especial e do Estudarde Intercambista - que permite a introjão em disciplinas isoladas via WEB. Rejera o Estudarte Especial e do Estudarde Intercambista - que permite a introjão em disciplinas isoladas via WEB. Rejera o Estudarte Especial e do Estudarde Intercambista - que permite a introjão em disciplinas isoladas via WEB. Rejera o Estudarte Especial e do Estudarde Intercambista - que permite a introjão em disciplinas isoladas via WEB. Rejera o Estudarde Especial e do Estudarde Intercambista - que permite a introjão em disciplinas isoladas via WEB. Rejera o Estudarde Intercambista - que permite a introjão em disciplinas isoladas via WEB. Rejera o Estudarde Intercambista - que permite a reinorição e disciplinas estudas do histórico, parovetamentos de estudos de deridotas. </td <td>a de Sestão Acadêmica     to de setão Acadêmica     to de seta de seta de seta d</td> <td></td> <td></td> <td></td> <td>Legenda Sair do sist</td> | a de Sestão Acadêmica     to de setão Acadêmica     to de seta de seta de seta d                                                                                                    |                                                                                                    |                                                                                                    |                                                 | Legenda Sair do sist       |
| Texe have set as a set as a set a set as a set as a set a                                                                                                    | Undexequence/description for dans data     Cederacity Mutorial Catalogonitarian Contractantanta     Contractantanta                                                                                                    <                                                                                                    | Sistema de Gestão Acadêmica                                                                                                    |                                                                                                    |                                                 | <u>000</u>                 |
| Siga - Sistema de Gestão Acadêmica<br>Este novo sistema contempla:<br>Administração de acesso a dados e calendario acadêmico.<br>Cadatoro de alunos - que permite a conferência e atualização dos dados cadastrais do aluno.<br>Cadatoro de alunos - que permite a conferência e atualização dos dados cadastrais do aluno.<br>Catalogo dos Cursos de Graduação e Defo-Graduação.<br>Gerenciamento de solicitação de aluno vieu emotivad de candidatos nos cursos de pó-s-graduação via WEB.<br>Ingresso na PGe - que permite a inscrição, via arquivo, permite maticular candidatos e qera seus documentos de ingresso via WEB.<br>Ingresso do Estudante Especial e do Estudante Intercembista - que permite a inscrição via arquivo, permite maticular candidatos via WEB.<br>Ingresso do Estudante Especial e do Estudante Intercembista - que permite a inscrição via arquivo, permite maticular candidatos via WEB.<br>Integração com outros sistemas - stravés de serviços veb.<br>Registro e gerenciamento da vida acadêmica - que permite a especição de dejoinas isoladas via WEB.<br>Integração com outros sistemas - stravés de serviços veb.<br>Registro e gerenciamento da vida acadêmica - que permite a especição de dejoinas e certificados com assinatura digital, stualezção de dados do histórico, aproveitamentos de estudos e de créditos.<br>Orientação o Defesa de Tesee de Páo-Graduação.<br>Orientação o Defesa de Tesee de Páo-Graduação.                                                                                                    | Ide Gestão Acadêmica       Confugrações       Sus sessão expira em: 29mici         so a dasos e calendário acadêmico.       Confugrações       Sus sessão expira em: 29mici         que peme a anciferência e autuatzação dos dados cadastrais do auto.       Confugrações       Sus dessão expira em: 20mici         de Gradação e Pos óradação.       Confugrações do formato       Sus dessão expira em: 20mici         de Gradação e Pos óradação.       Confugrações do formato       Sus dessão expira em: 20mici         de Gradação e Pos óradação.       Confugrações do formato       Sus dessão expira em: 20mici         e serima a nicição da anno via sola.       Confugrações do formato       Sus dessão expira em: 20mici         e serima a nicição via arquivo, pemete matricular candidates e pera seus documentos de intereso via WEB.       Sus dessão expira em: 20mici         e serima a -stravée de serições veð.       Sus acadêmica - que pemete a expedição de dados no histórico, perovetamentos de estudos e de orádico.         e Istea e Péo condação.       Sus acadêmica - que pemete a especição de dados no masinatura dotas, austazção de dados do histórico, perovetamentos de estudos e de orádico.         piras e sala:       20mici antereso de deste sereerados         piras e sala:       20m/cintereso de deste sereerados         porte a trateres de sereerados       20mici antereso de deste sereerados         piras e salas:       20mici anteresereados                                                                                                    | rroris Acostinua<br>Ingresso Cadastros Vida Académica/Héstórico Escolar Matrícula Catálogo/Horário Credenciamento Consultas/Documentos PED | Administração                                                                                                  |                                                 | UNICAMP                    |
| Exter our statuants and the services and addres a calendarios calendarios a datorios a datorios a datorios a datorios de calendarios a datorios de calendarios nos cursos de pós-graduação via WEB.<br>Ingresso no RFG - que permite a instrição via arquivo, permite matindar candidatos e que ra seus documentos de ingresso via WEB.<br>Ingresso do Estudarte Especial e do Estudarte Intercambista - que permite a instrição via arquivo, permite matindar candidatos e que ra seus documentos de ingresso via WEB.<br>Ingresso do Estudarte Especial e do Estudarte Intercambista - que permite a instrição via arquivo, permite matindar candidatos e que ra seus documentos de ingresso via WEB.<br>Ingresso do Estudarte Especial e do Estudarte Intercambista - que permite a instrição via arquivo, permite matindar candidatos via WEB.<br>Integração con outros sistemas - starvis de servições vee.<br>Registro e garenciamento da vida acadêmica - que permite a expedição de dejonas e certificados con assinutura digital, atualização de dados do hotórico, aproveitamentos de eltudos e de créditos.<br>Orientação Defesa da Tese de Nei Graduação.<br>Integração con outros sistemas - starvis de servição vae sesso.<br>Caleiro de adocibinas e asals.<br>Toter de adocibinas e asals.                                                                                                    | contension:         use dados e calendário azadimo:         que permite a conferência e atualização dos dados calestrais do atuno:         de Graduação e hós-Graduação.         etariada e datuno via rola:         egermite a inscrição e matricular da candidatos nos canos de pós-graduação via WEB.         reconsest e inscrição e matricular a que permite a inscrição e mátricular candidatos e que a seus documentos de ingresso via WEB.         reconse a inscrição via rquivo, permite matricular candidatos e que a seus documentos de ingresso via WEB.         respecial e do Estudante Intercambita - que permite a inscrição em disciplinas isoladas via WEB.         e statuarás de saverigas web.         entos das acadêmica - que permite a especição de daplomas e certificados com assinatura digital, atualização de dados do histórico, pervetamentos de estudos e de ordeitos.         e tarse de Pes cinadação.         piras e a las:         valacaractos com conservetamentos de sectos com conservetamentos de estudos e de ordeitos.         valacaractos com conservetamentos                                                                                                    | Siga - Sistema de Gestão Acadêmica                                                                                                    | onfigurações 🔸                                                                                                 |                                                 | Sua sessão expira em: 29mi |
| Admistração de acestra a dados e calendario academico.<br>Cadastro de alunos - que pemete a conferéncia e atualização dos dados cadastrais do aluno.<br>Catalogo dos Cursos de Orabaceão e Pé-6-orabaceão.<br>Gerencimento de soleitação e aluno via exoa:<br>Ingresso na Pér - que pemete a instrição, avalação e matricular o candidatos nos cursos de pé-seraducação via WEB.<br>Engresso do Vestiduar COMPET - que recebe a instrição via arquio, pemete matricular candidatos e quera seus do comentos de ingresso via WEB.<br>Ingresso do Estudarte Engrecião do Estudarte Interceitação via arquio, pemete matricular candidatos e quera seus do comentos de ingresso via WEB.<br>Ingresso do Estudarte Engrecião do Estudarte Interceitação via arquio, pemete matricular candidatos e quera seus do comentos de ingresso via WEB.<br>Ingresso do Estudarte Engrecião do Estudarte Interceitação seus dos comentes de ingresso via WEB.<br>Ingresso do Estudarte Engrecião do Estudarte Interceitação e que seus dos comentes de ingresso via WEB.<br>Ingresso do Estudarte Engreciale do Estudarte Engreciale e apeseção de dejoinas isoladas via WEB.<br>Ingresso de Estudarte Engreciale do Estudarte Engreciales - através de serviços web.<br>Ingresso de Personadação.<br>Directação Defensa de Teles de Nes Graduação.<br>Directação Defensa de Teles de Secuences de Legados de Secuences de Estudardes de de defensa de Estudardes de Gereciales de Teles de Personadas.<br>Directação Defensa de Teles de Secuences de Secuences de Estudardes de Estudard                                                                                                    | ses a dados e calendano acadimos.<br>ue permite a conferência e atualização dos dados calatarias do alumo.<br>do fondande<br>e dos fordande,<br>intereste a montrále do e candidatos nos carsos de polo-graduação via WEB.<br>e permite a inscrição, via arquivo, permite mutinular candidatos e que a eus documentos de ingresso via WEB.<br>te fondande a do Estudante Intercambita - que permite a inscrição em disciplinas isoladas via WEB.<br>e statemas - atrivés de serviços real.<br>e atomas - atrivés de serviços real.<br>e atomas - atomas de polo-graduação de dolormas e certificados com assinatura digal, atualização de dados do histórico, porvetamentos de estudos e de ordedos.<br>e a teras de Polo-Graduação.<br>e polo-graduação - graduação - graduação - graduação de dolormas e certificados com assinatura digal, atualização de dados do histórico, porvetamentos de estudos e de ordedos.<br>e a teras de Polo-Graduação.<br>e polo-graduação - graduação - graduação - graduação de dados do histórico, porvetamentos de estudos e de ordedos.<br>e a teras de Polo-Graduação.<br>e polo-graduação - graduação - graduação - graduação de dados do histórico, porvetamentos de estudos e de ordedos.<br>e a teras - a teras - a teras - a teras - a teras - a teras - a teras - a teras - a teras - a teras - a teras - a teras - a teras - a teras - a teras - a teras - a teras - a teras - a teras - a teras - a teras - a teras - a teras - a teras - a teras - a teras - a teras - a teras | Este novo sistema contempla:                                                                                                    | aresen on PED Selectionar Discente                                                                             |                                                 |                            |
| Cadator de alunos - que permite a conferência e atuatização dos dados cadastrais do aluno. Cadador de aluno via e dos Carsos de Oraduação e Pés-Oraduação. Generasamento de solicitação de aluno via edos. Incressos de Studiante de solicitação e matriculas candidatos no cursos de pés-oraduação via WEB. Incressos de Studiante Tore que receibe a inscrição, avaigação e matriculas candidatos e gera seus documentos de ingressos via WEB. Incressos de Studiante Tore cambitate i nova permite matricular candidatos e gera seus documentos de ingressos via WEB. Incresso de Studiante Especial do de Studiante Intercambita - que permite matricular candidatos e gera seus documentos de ingressos via WEB. Incresso de Studiante Especial do de Studiante Intercambita - que permite matricular candidatos e gera seus documentos de ingressos via WEB. Incresso de Studiante Especial do de Studiante Intercambita - que permite matricular candidatos e gera seus documentos de ingressos via WEB. Incresso de Studiante Especial do de Studiante Intercambita - que permite matricular candidatos e gera seus documentos de ingressos via WEB. Incresso de Studiante Especial do de Studiante Intercambita - que permite a inscrição em disciplinas isoladas via WEB. Incresso de Studiante Especial do de Studiante Intercambita - que permite a expedição de dejolmas e certificados com assinutara digata, atualização de dados do histórico, proveitamentos de estudos e de ordetos. Orientagica Deless de Tesie de Pois-Graduação. Intercamento de disciplinas e calas. Tate da Prolicita - Studiante Intercambitara digata, atualização de dados do histórico, proveitamentos de estudos e de ordetos. Intercambito de disciplinas e calas. Tate da Prolicita - Studiante Intercambitara de permite a de Studiante Intercambitara de permite a de Studiante Intercambitara de permiterambitara de permiterambitara de permiterambitara de permiterambitara de permiterambitara de permiterambitara de permiterambitara de permiterambitara de permiterambitara de permiterambitara de permiterambitara de                                                                                                    | sup permite a conferência e atualização dos dados cadastrais do aluno.<br>de Graduação e Pois-Graduação.<br>de Graduação e Pois-Graduação.<br>e permite a intorição, availação e matricula de candidatos nos cursos de pois-graduação in WEB.<br>e permite a intorição, availação e matricula de candidatos nos cursos de pois-graduação in WEB.<br>te Concerto - que recebe a inscrição via árquivo, permite matricular candidatos e que a seus documentos de ingressos via WEB.<br>te Especial de do Estudante Intercambita - que permite a inscrição em disciplinas isoladas via WEB.<br>te Especial de do Estudante Intercambita - que permite a inscrição em disciplinas isoladas via WEB.<br>te to da vida scatérica: que permite a especição de deplomas e certificados com assinatura digital, atualização de dados do histórico, aproveitamentos de estudos e de ordétos.<br>de Tese da Pús-Graduação.<br>paras e salas:<br>extenses - Tedos os directos reservados.                                                                                                    | Administração de acesso a dados e calendário acadêmico.                                                                                    | ompanhamento Atualizar Projeto                                                                                 |                                                 |                            |
| Catalogo dos Cursos de Graduação e Pós-Graduação.<br>Gerenciamento de solicitação de aluno via eDaic.<br>Ingresso na Pós - que premite a inscrição, availação e matricular candidatos nos cursos de pós-graduação via WEB.<br>Ingresso do Vestibular COMVEST - que recebe a inscrição via arquivo, permite matricular candidatos e quera seus documentos de ingresso via WEB.<br>Ingresso do Statudante Especial e do Estudante Intercambista - que permite a inscrição em disciplinas isoladas via WEB.<br>Integração com outros sistemas - através de serviços web.<br>Registro e gerenciamento da vida acadêmica - que permite a especição de diplomas e certificados com assinutara digital, atualização de dados do histórico, aproveitamentos de estudos e de créditos.<br>Orientação e Defesa de Tese de Pós-Graduação.<br>Orientação e subas.<br>Tate de Enforiêmica.                                                                                                    | de Graduação e Pól-Graduação.<br>keização de aluno via «Dac.<br>e permite a inscrição, avaliação e matricula de candidatos nos cursos de pól-graduação via WEB.<br># COMEST - que recebe a inscrição via arquivo, permite matricular candidate e gera seus documentos de ingresso via WEB.<br>te Especiale do Estudante Intercambita - que permite a inscrição em dispinsas isoladas via WEB.<br>Is sistemas - stravés de serviços web.<br>en to du vida scadinica - que permite a especição de deplomas e certificados com assinatura digital, atualização de dados do histórico, aproveitamentos de estudos e de ordétios.<br>de Tese de Pól-Graduação.<br>pinsa e salas.<br>plasa e salas.                                                                                                    | Cadastro de alunos - que permite a conferência e atualização dos dados cadastrais do aluno.                                                | Recurso do Projeto                                                                                             |                                                 |                            |
| Gerenciamento de solicitação de aluno via eDac.<br>Ingresso na P6s - que permite a inscrição, availação e matricular candidatos nos cursos de pós-graduação via WEB.<br>Ingresso do Vestibular CONVEST - que recebe a inscrição via arquivo, permite matricular candidatos e gera seus documentos de ingresso via WEB.<br>Ingresso do Estudante Especial e do Estudante Intercambista - que permite a inscrição em disciplinas isoladas via WEB.<br>Integração com outros sistemas - stravés de serviços web.<br>Registro e gerenciamento da vida acadêmica - que permite a especição de diplomas e certificados com assinatura digital, atualização de dados do histórico, aproveitamentos de estudos e de créditos.<br>Orientação e Toles de P6s-Graduação.<br>Oferencimento da displinais e salais.                                                                                                    | kickajó de aluno via «Dar.<br>e permete a inscrição, avaliação e matricula de candidatos nos cursos de pós graduação via WEB.<br># COMEST - que reselte a inscrição via arquivo, permite matricular candidatos e gera seux documentos de ingresso via WEB.<br>E Espociale do Estudante Interambita - que permite a inscrição em disoplinas isoladas via WEB.<br>Is sistemas - através de serviços web.<br>en do al vida acadêmica - que permite a expedição de diplomas e certificados com assinatura digital, atualização de dados do histórino, aproveitamentos de estudos e de oréditos.<br>de Tese de Pás Graduação.<br>plinas e salas.                                                                                                    | Catálogo dos Cursos de Graduação e Pós-Graduação.                                                                                          | Lista de Espera                                                                                                |                                                 |                            |
| Ingresso na Pós - que permite a inscrição, avaliação e matricular e candidatos nos cursos de pós-graduação via WEB.<br>Ingresso do Vestibular COMEET - que recebe a inscrição via arquivo, permite matricular candidatos e gera seus documentos de ingresso via WEB.<br>Ingresso do Estudante Especial e do Estudante Intercambista - que permite a inscrição em disoplinas isoladas via WEB.<br>Integração com outros sistemas - stravée de serviços web.<br>Registro e gerenciamento da vida acadêmica - que permite a expedição de diplomas e certificados com assinatura digital, atualização de dados do histórico, aproveitamentos de estudos e de créditos.<br>Orientação e Defesa de Tese de Pós-Graduação.<br>Ofienciação e dados do históricoi.                                                                                                    | e pemile a inscrição, avaliação e matricula de candidatos nos cursos de pós-graduação via WEB.<br>ar COMEST - que recebe a inscrição via arquivo, pemite matricular candidatos e pera seus documentos de ingresso via WEB.<br>te tespociale do Estudante Intercambita - que pemite a inscrição em disoplinas isoladas via WEB.<br>is sistemas - através de serviços web.<br>ento da vida acadêmica - que pemite a expedição de dplomas e certificados com assinatura digital, atualização de dados do histórico, aproveitamentos de estudos e de orésitos.<br>de Tese de Pés carduação.<br>pinas e salas.<br>atadémica - Todos os diretos reservados.                                                                                                    | Gerenciamento de solicitação de aluno via eDac.                                                                                            |                                                                                                    |                                                 |                            |
| Ingresso do Vestibular COMEEST - que recebe a inscrição via arquivo, permite matricular candidatos e gera seus documentos de ingresso via WEB.<br>Ingresso do Estudante Especial e do Estudante Intercambista - que permite a inscrição em disciplinas inoladas via WEB.<br>Integração com outros sistemas - através de serviços web.<br>Registro e gerenciamento da vida acadêmica - que permite a expedição de diplomas e certificados com assinatura digital, atualização de dados do histórico, aproveitamentos de estudos e de créditos.<br>Orientação e Defesa de Tese de Pús-Graduação.<br>Orientação e Defesa de Tese de Pús-Graduação.                                                                                                    | ar COMREST - que recebe a inscrição via arquivo, permite matricular candidatos e gera seus documentos de ingresso via WEB.<br>te Especial e do Estudante Intercambieta - que permite a inscrição em disciplinas isoladas via WEB.<br>is sistema - através de serviços web.<br>ento da vida acadêmica - que permite a especição de delomas e certificados com assinatura digital, atualização de dados do histórico, aproveitamentos de estudos e de créditos.<br>de Tarse de Pies Graduação.<br>plinas e salas.<br>s Acadêmica - Todos es direitos reservados.<br>videy_ped_homologacio (20082 d201902181653 build palvenes schemas SOSEC ACADIFAISCA[CACDIFAISCA]CACDIFAISCA]CACDIFAISCA]CACDIFAISCA]CACDIFAISCA]CACDIFAISCA]                                                                                                    | Ingresso na Pós - que permite a inscrição, avaliação e matrícula de candidatos nos cursos de pós-graduação via WEB.                        |                                                                                                    |                                                 |                            |
| Ingresso do Estudante Especial e do Estudante Intercambista - que permite a inscrição em disciplinas isoladas via WEB.<br>Integração com outros sistemas - através de serviços veb.<br>Registro e gerenciamento da vida acadêmica - que permite a expedição de diplomas e certificados com asimatura digital, atualização de dados do histórico, aproveitamentos de estudos e de créditos.<br>Orientação e Defesa de Tese de Páo-Graduação.<br>Offerecimento de disciplinas e salas.                                                                                                    | te Especial e do Estudante Intercambiata - que permite a inscrição em disciplinas isoladas via WEB.<br>Is sistemas - através de serviços web.<br>ento da vida académica - que permite a expedição de dpiomas e certificados com assinatura digital, atualização de dados do histórico, aproveitamentos de estudos e de créditos.<br>de Tese de Pés Graduação.<br>planas e salas.<br>s/acadêmica = Todos os directos reservados.                                                                                                    | Ingresso do Vestibular COMVEST - que recebe a inscrição via arquivo, permite matricular candidatos e gera seus documentos de ingresso via  | WEB.                                                                                                    |                                                 |                            |
| Integração com outros sistemas - através de serviços web.<br>Registro e gerenciamento da vida acadêmica - que permite a expedição de diplomas e certificados com assinatura digital, atualização de dados do histórico, aproveitamentos de estudos e de oréditos.<br>Orientação de de Delesa de Tese de Pois-Graduação.<br>Oferecimento de disciplinas e salas.<br>Teste de Proficiencia.                                                                                                    | os sistemas - através de serviços web.<br>ento da vida académica - que permite a expedição de diplomas e certificados com assinatura digital, atualização de dados do histórico, aproveitamentos de estudos e de oréditos.<br>de Tese de Pés-Graduação.<br>planas e salas.                                                                                                    | Ingresso do Estudante Especial e do Estudante Intercambista - que permite a inscrição em disciplinas isoladas via WEB.                     |                                                                                                    |                                                 |                            |
| Registro e gerenciamento da vida acadêmica - que permite a expedição de diplomas e certificados com assinatura digital, atualização de dados do histórico, aproveitamentos de estudos e de créditos.<br>Orientação e Defesa de Tese de Pós-Graduação.<br>Oferecimento de disciplinas e salas.<br>Teste de Proficiência.                                                                                                    | ento da vida académica - que permite a expedição de diplomas e certificados com assinatura dipital, atualização de dados do histórico, aproveitamentos de estudos e de créditos.<br>de Tese de Pés-Graduação.<br>plinas e salas.<br>» Académica - Todos os direitos reservados.<br>vdev_ped_homologacao r30683 d201002181853 <b>build pabueno schemas SSEC ACADFAISCA CACDFAISC</b>                                                                                                    | Integração com outros sistemas - através de serviços web.                                                                                  |                                                                                                    |                                                 |                            |
| Orientação e Defesa de Tese de Pós-Graduação.<br>Oferecimento de disciplinas e salas.<br>Teste de Proficiência.                                                                                                    | de Tese de PGs-Graduação.<br>Ipinas e salas.                                                                                                    | Registro e gerenciamento da vida acadêmica - que permite a expedição de diplomas e certificados com assinatura digital, atualização de dad | os do histórico, aproveitamentos de estudos e de créditos.                                                     |                                                 |                            |
| Oferecimento de disciplinas e salas.<br>Teste de Proficiência.                                                                                                    | joina e salas.                                                                                                    | Orientação e Defesa de Tese de Pós-Graduação.                                                                                              |                                                                                                    |                                                 |                            |
| Teste de Proficiência.                                                                                                    | a Acadêmica - Todos os direitos reservados. vdev, ped_homologacio r/30883 d201802181653 build pabueno schemas SSEC ACADFAISCA CACDFAISC                                                                                                    | Oferecimento de disciplinas e salas.                                                                                                    |                                                                                                    |                                                 |                            |
|                                                                                                    | vdev_ped_homologica: p20683 d201902181853 build pabueno schemais SSECJACADFAISCAJCACPFAIS<br>vdev_ped_homologica: p20683 d201902181853 build pabueno schemais SSECJACADFAISCAJCACPFAIS                                                                                                    | Teste de Proficiência.                                                                                                    |                                                                                                    |                                                 |                            |
| 2018 Jygggg/Tiretoria Académica - Todos os direitos reservados. vdev_ped_homologacio r20683 4201992181653 build pabueno schemas SSEG(ACADFAI:                                                                                                    |                                                                                                    | 2018 <u>Unicamp</u> /Diretoria Académica - Todos os direitos reservados.                                                                   | vdev_ped_homolog:                                                                                              | icao r30683 d201902181653 build pabueno schemas | SSEG ACADFAISCA GACDFAI    |
|                                                                                                    |                                                                                                    |                                                                                                    |                                                                                                    |                                                 |                            |
|                                                                                                    |                                                                                                    |                                                                                                    |                                                                                                    |                                                 |                            |
|                                                                                                    |                                                                                                    |                                                                                                    |                                                                                                    |                                                 |                            |
|                                                                                                    |                                                                                                    |                                                                                                    |                                                                                                    |                                                 |                            |
|                                                                                                    |                                                                                                    |                                                                                                    | The second second second second second second second second second second second second second second second s |                                                 | 10:21                      |
|                                                                                                    |                                                                                                    |                                                                                                    | The second second second second second second second second second second second second second second second s |                                                 | 01/03/20                   |

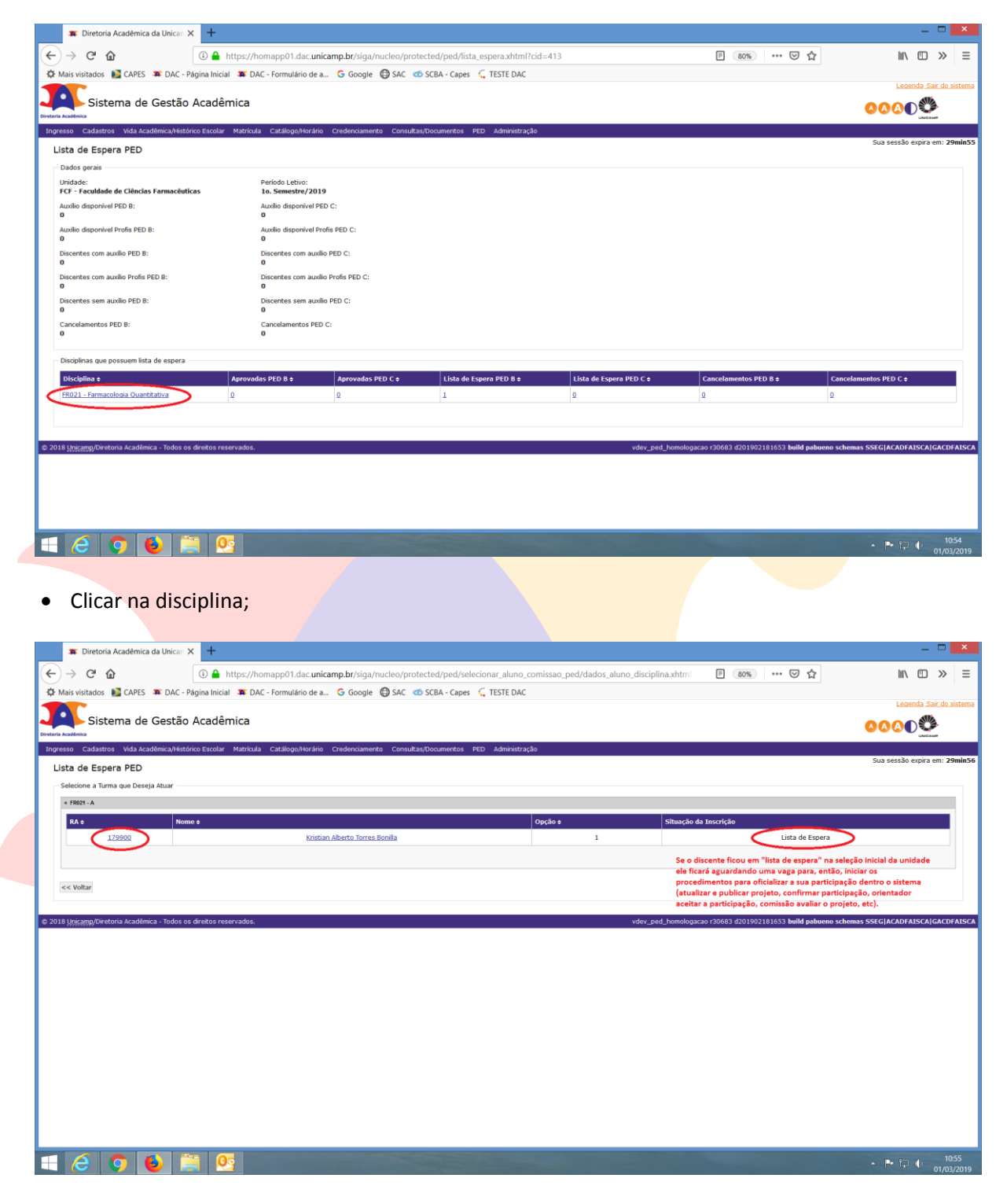

• Caso queira modificar a situação do discente que está em lista de espera e aprovar ou reprovar o projeto: Clicar no RA do discente;

| 🗯 Diretoria Acadêmica da Unican 🗙 🕂                                                                                                    |                                                                                                    |                                                             |                                                  |                                               |
|----------------------------------------------------------------------------------------------------|----------------------------------------------------------------------------------------------------|-------------------------------------------------------------|--------------------------------------------------|-----------------------------------------------|
| → C'                                                                                                    | https://homapp01.dac. <b>unicamp.br</b> /siga/nucleo/protect                                                                                                    | ed/ped/selecionar_aluno_comissao_ped/dadc                   | s_aluno_disciplina.xhtml 🗏 80% (                 | ש ☆ II\ ₪ ≫                                   |
| Mais visitados  📓 CAPES 🛛 🗯 DAC - Página Inicia                                                                                                    | al 🕱 DAC - Formulário de a Ġ Google 🔀 SAC 🤕 SA                                                                                                    | CBA - Capes 🛛 🦕 TESTE DAC                                   |                                                  |                                               |
| Sistema de Gestão Acadêi                                                                                                    | mica                                                                                                    |                                                             |                                                  |                                               |
| esso Cadastros Vida Acadêmica/Histórico Escolar                                                                                                    | Matrícula Catálogo/Horário Credenciamento Consultas/D                                                                                                    | ocumentos PED Administração                                 |                                                  | Sua consão oveira em 360                      |
| ta de Espera PED                                                                                                    |                                                                                                    |                                                             |                                                  | Sua sessau expira eni. 201                    |
| elecione a Turma que Deseja Atuar                                                                                                    |                                                                                                    |                                                             |                                                  |                                               |
| « FR021 - A                                                                                                    |                                                                                                    |                                                             |                                                  |                                               |
| RA ¢ Nome ¢                                                                                                    |                                                                                                    | Opção ¢                                                     | Situação da Inscrição                            |                                               |
| 179900                                                                                                    | Kristian Alberto Torres Bonilla                                                                                                    | 1                                                           | Lista                                            | de Espera                                     |
| Prazo Integralitação:<br>7 / 7022<br>Link Curcido Lattes:<br><b>Leste</b><br>Discente faz inscrição nas unidades:<br>FCN, FCF<br>Stucção Aprovação (Inscrição):<br>Aprovada | Coefficiente de Rendimento:<br>- 1.0000<br>Experiência Arterior:<br>PED C - 2:2010<br>Discente já foi PED?<br>Não<br>Discente já foi PED?<br>Não<br>Vietórico Escolar<br>A caláo Francero V | Exane Qualificação:<br>Não<br>Acota Ser Voluntário?:<br>Sim | Orientador:<br>Stephen Hysiop<br>Tipo PED<br>8 v |                                               |
| Selecione a Turma que Deseja Atuar<br>Disciplina ¢ Turma ¢                                                                                                    | Supervisor +                                                                                                    | Turma ¢ St                                                  | ipervisor a Opção a S                            | ituação Aprovação Disciplina                  |
| Salvar << Voltar                                                                                                    | indical o supervisor                                                                                                    |                                                             | L L                                              | Selective area opcio<br>Aprovada<br>Reprovado |
| < Voltar                                                                                                    |                                                                                                    |                                                             |                                                  |                                               |
| 🥭 💿 🙆 🚞 🧕                                                                                                    | <u>s</u>                                                                                                    |                                                             |                                                  | - 🏲 🔁 🔶 👖                                     |

- Informar o tipo de PED (B ou C);
- Informar se será com auxílio financeiro unidade, com auxílio financeiro Profis ou sem auxílio financeiro;
- Selecionar a Turma da Disciplina;
- Indicar o Supervisor;
- Indicar a Situação Aprovação Disciplina: Aprovado ou Reprovado;
- Clicar em "Salvar";

#### 6.1.4 Aba Acompanhamento

#### 6.1.4.1 Atestar Frequência no PED

• Após login no sistema SIGA, acessar o menu PED, clicar em "Acompanhamento", clicar em "Atestar Frequência no PED";

| Diretoria Academica da onicali A                                                                                                    |                                                                                                    |                                                                                                    |                                                                                                    |
|----------------------------------------------------------------------------------------------------|----------------------------------------------------------------------------------------------------|----------------------------------------------------------------------------------------------------|----------------------------------------------------------------------------------------------------|
| $\leftarrow \rightarrow C \ h$                                                                                                    | /nucleo/protected/index.xhtml?cid=469                                                                                                    | 80% 🖂 🕁                                                                                                    | ↓ II\ □ >> =                                                                                                    |
| 🌣 Mais visitados 🔰 CAPES 🗯 DAC - Página Inicial 🧯 DAC - Formulário de a 🔓 Google                                                                                                    | 🖨 SAC 🤕 SCBA - Capes 🖕 TESTE DAC                                                                                                    |                                                                                                    |                                                                                                    |
|                                                                                                    | • • • • • • • • • • • • • • • • • • •                                                                                                    |                                                                                                    | Legenda Sair do sistema                                                                                                    |
| Sistema de Gestão Acadêmica                                                                                                    |                                                                                                    |                                                                                                    | <u>000</u>                                                                                                    |
| Divisiona Academica<br>Ingresso Cadastros Vida Acadêmica/Histórico Escolar Matrícula Catálogo/Horário Credenciamer                                                                                                    | nto Consultas/Documentos PIED Administração                                                                                                    |                                                                                                    | UNICAMP                                                                                                    |
| Sina - Sistema de Gestão Acadêmica                                                                                                    | Configurações >                                                                                                    |                                                                                                    | Sua sessão expira em: 29min55                                                                                                    |
| Este novo sistema contempla:                                                                                                    | Cotas                                                                                                    |                                                                                                    |                                                                                                    |
| Administração de acesos a dados e calendário acadêmico.                                                                                                    | Acompanhamento Atestar Frequência no PED                                                                                                    |                                                                                                    |                                                                                                    |
| Cadastro de alunos - que nermite a conferência e atualização dos dados cadastrais do aluno.                                                                                                    | Recurso do Relatório Final                                                                                                    |                                                                                                    |                                                                                                    |
| Catálogo dos Cursos de Graduação e Pós-Graduação.                                                                                                    | Cancelar Discente do PED                                                                                                    |                                                                                                    |                                                                                                    |
| Gerenciamento de solicitação de aluno via eDar                                                                                                    |                                                                                                    |                                                                                                    |                                                                                                    |
| Ingresso na Pós - que permite a inscrição, avaliação e matricula de candidatos nos pursos de nós-grad                                                                                                    | uarão via WFB.                                                                                                    |                                                                                                    |                                                                                                    |
| Ingresso do Vestibular COMVEST - que recebe a inscrição via arquivo, permite matricular candidatos e o                                                                                                    | pera seus documentos de ingresso via WEB.                                                                                                    |                                                                                                    |                                                                                                    |
| Ingresso do Estudante Especial e do Estudante Intercambista - que permite a inscrição em disciplinas i                                                                                                    | isoladas via WEB.                                                                                                    |                                                                                                    |                                                                                                    |
| Integração com outros sistemas - através de servicos web.                                                                                                    |                                                                                                    |                                                                                                    |                                                                                                    |
| Registro e gerenciamento da vida acadêmica - que permite a expedição de diplomas e certificados com                                                                                                    | assinatura dioital, atualização de dados do histórico, aproveitamentos de estudos e de créditos.                                                                                                    |                                                                                                    |                                                                                                    |
| Orientação e Defesa de Tese de Pós-Graduação.                                                                                                    | assumen a alfrait eranization de annes de uniteruel als exercites de exercise e de eranos.                                                                                                    |                                                                                                    |                                                                                                    |
| Oferecimento de disciplinas e salas.                                                                                                    |                                                                                                    |                                                                                                    |                                                                                                    |
| Teste de Proficiência.                                                                                                    |                                                                                                    |                                                                                                    |                                                                                                    |
| n 2018 University Instantia Anadâmina - Todos os direitas sessourados                                                                                                    |                                                                                                    | 1000000 100000 10000000000000000000000                                                                                                    | mac SSECIACADEAISCALCACDEAISCA                                                                                                    |
| 2018 Utikality/virecona Academica * 10005 05 uirekos reservados.                                                                                                    | toev_rea_to                                                                                                    | nologatao 130063 0201902181033 <b>uunu papueno sche</b>                                                                                                    | IIIIIS SSEG ACADINISCA GACDINISCA                                                                                                    |
|                                                                                                    |                                                                                                    |                                                                                                    |                                                                                                    |
|                                                                                                    |                                                                                                    |                                                                                                    |                                                                                                    |
|                                                                                                    |                                                                                                    |                                                                                                    |                                                                                                    |
|                                                                                                    |                                                                                                    |                                                                                                    |                                                                                                    |
|                                                                                                    |                                                                                                    |                                                                                                    |                                                                                                    |
|                                                                                                    |                                                                                                    |                                                                                                    |                                                                                                    |
|                                                                                                    |                                                                                                    |                                                                                                    | 1632                                                                                                    |
|                                                                                                    | and the second second second second second second second second second second second second second second second                                                                                                    | the second second second second second second second second second second second second second second second s                                                                                                    | • P 1 • 01/03/2019                                                                                                    |
|                                                                                                    |                                                                                                    |                                                                                                    |                                                                                                    |
|                                                                                                    |                                                                                                    |                                                                                                    |                                                                                                    |
| 🕱 Diretoria Acadêmica da Unican 🗙 🚽                                                                                                    |                                                                                                    |                                                                                                    | <b>^</b>                                                                                                    |
| Diretoria Acadêmica da Unican X     +                                                                                                    |                                                                                                    |                                                                                                    |                                                                                                    |
| The Directoria Acadêmica da Unican $\times$ +<br>$\leftrightarrow$ $\rightarrow$ $C^{*}$ $\bigtriangleup$ $\odot$ $\triangleq$ https://homapp01.dac.unicamp.br/siga,                                                                                                    | /nucleo/protected/ped/atestar_frequencia/listagem_alunos_atestar_frequencia.xl                                                                                                    | F 80% ···· 🗟 🌣                                                                                                    | ⊻ II\ <sup>(</sup> ) ≫ ≡                                                                                                    |
| ★ Diretoria Académica da Unicar X       ←       ←       ←       ←       ←       ←       ←       ←       ←       ←       ←       ←       ←       ←       ←       ←       ←       ←       ←       ←       ←       ←       ←       ←       ←       ←       ←       ←       ←       ←       ←       ←       ←       ←       ←       ←       ←       ←       ←       ←       ←       ←       ←       ←       ←       ←       ←       ←       ←       ←       ←       ←       ←       ←       ←       ←       ←       ←       ←       ←       ←       ←       ←       ←       ←       ←                                                                                                    | /nucleo/protected/ped/atestar_frequencia/listagem_alunos_atestar_frequencia.xi                                                                                                    | P (80%) ••• 🛛 🟠                                                                                                    | ⊥ III\ □ >> Ξ                                                                                                    |
| Toretoria Acadèmica da Unicar X                                                                                                    | /nucleo/protected/ped/atestar_frequencia/listagem_alunos_atestar_frequencia.xi                                                                                                    | B (80%) ···· 🗵 🏠                                                                                                    | Lecenda Sair do sistema                                                                                                    |
| Toretoria Académica da Unicar ×                                                                                                    | /nucleo/protected/ped/atestar_frequencia/listagem_alunos_atestar_frequencia.xl                                                                                                    | 1 (80%) ···· 🛛 🏠                                                                                                    | Lecenda Sair do sistema                                                                                                    |
| Diretoria Académica da Unicar X     T     O     D     D                                                                                                    | /nucleo/protected/ped/atestar_frequencia/listagem_alunos_atestar_frequencia.vi                                                                                                    | i 👀 🛡 🏠                                                                                                    | Lesenda Sair do sistema                                                                                                    |
| Diretoria Académica da Unicar X     T     Diretoria Académica da Unicar X     Diretoria Académica da Unicar X     Diretoria Académica                                                                                                    | rhucleo/protected/ped/atestar_frequencia/listagem_alunos_atestar_frequencia.xi                                                                                                    | E (1998) TO (A)                                                                                                    | Lesenda Stal do sistema<br>Lesenda Stal do sistema<br>Concerna Stal do sistema<br>Sua sessão orpira em: 29minta                                                                                                    |
| Torretoria Académica da Unicar X  Torretoria Académica da Unicar X  Torretoria Académica Académica da Unicar X  Torretoria Académica Académica Académica Académica Académica Académica Académica Académica Académica Académica Académica Académica                                                                                                    | /nucleo/protected/ped/atestar_frequencia/listagem_alunos_atestar_frequencia.xi                                                                                                    | E (1995) ••• 🖾 🏠                                                                                                    | Leand Sar do setema<br>Leand Sar do setema<br>Sua sessão orpira em: 29minta                                                                                                    |
| Toretoria Académica da Unicar X                                                                                                    | /nucleo/protected/ped/atestar_frequencia/listagem_alunos_atestar_frequencia.xl                                                                                                    | 2 (80%) ••• 🛡 🏠                                                                                                    | Learned Size do satema<br>Learned Size do satema<br>Sua sessão expira em: 29min(1)                                                                                                    |
| Diretoria Académica da Unica: X                                                                                                    | /nucleo/protected/ped/atestar_frequencia/listagem_alunos_atestar_frequencia.xl                                                                                                    | 2 80% ···· 🛡 🏠                                                                                                    | Leaenda Sair do sistema<br>Leaenda Sair do sistema<br>Sua sessão expira em: 29mint3                                                                                                    |
| Contentia Académica da Unicar X Contentia Académica da Unicar X Contentia Contentia Contentia da Unicar X Contentia Contentia                                                                                                    | /hucleo/protected/ped/atestar_frequencia/listagem_alunos_atestar_frequencia.xl                                                                                                    | 2 80% ···· 🛛 🏠                                                                                                    | Lecenda Sar do interna<br>Lecenda Sar do interna<br>COCOCESSION<br>Sua sessão expira em: 29min43                                                                                                    |
| Contenta Académica da Unicar X Contenta Académica da Unicar X Interset Carlastros Carlastros <td>/nucleo/protected/ped/atestar_frequencia/listagem_alunos_atestar_frequencia.xi</td> <td>0bclgifias/furma 4</td> <td>Lecenda Sar de setema<br/>Lecenda Sar de setema<br/>Sua sessão expira em: 29minta<br/>Sua sessão expira em: 29minta</td>                                                                                                    | /nucleo/protected/ped/atestar_frequencia/listagem_alunos_atestar_frequencia.xi                                                                                                    | 0bclgifias/furma 4                                                                                                    | Lecenda Sar de setema<br>Lecenda Sar de setema<br>Sua sessão expira em: 29minta<br>Sua sessão expira em: 29minta                                                                                                    |
| Correction Academica da Unicar X Correction Academica da Unicar X Correction Academica da Unicar X Correction Academica da Unicar X Correction Academica da Unicar X Mais visitados el CAPES IF DAC - Página Inicial IF DAC - Formulário de a Co Google Correction Academica da Unicar X Cataloga da Castros Vida Acadêmica/estórico Escolar Matricula Catálogo/Arcrán Credenciame Cestor Academica da Unicar X Cataloga da Castros Vida Acadêmica/estórico Escolar Matricula Catálogo/Arcrán Credenciame Cestor Frequência PED Periodo/Més para atestar frequência Periodo/Més para atestar frequência Periodo letivo: 1o. Semente: 2019 Discertes para atestar frequência Frequência no mêtro No de Castros Vida Acadêmica Mais visitados eletivo: 10. Semente: 2019 Mais visitados eletivo: 10. Semente: 2019 Mais visitados eletivo: 10. Semente: 2019 Mais visitados eletivo: 10. Semente: 2019 10. Semente: 2019 10. Semente:                                                                                                    | rhucleo/protected/ped/atestar_frequencia/listagem_alunos_atestar_frequencia.xi                                                                                                    | © ®0% ··· ♡ ☆<br>Disciplina/Terma #<br>F#021/A                                                                                                    | Leanda Sair do instema<br>Leanda Sair do instema<br>Sua sessão expira em: 29minta<br>Sua sessão expira em: 29minta                                                                                                    |
| Directoria Académica da Unicar X C Directoria Académica da Unicar X D Directoria Académica da Unicar X D Directoria Académica da Unicar X D Directoria Académica da Unicar X D Directoria Académica da Unicar X D Directoria Académica da Unicar X D Directoria Académica da Unicar X D Directoria Académica da Unicar X D Directoria Académica da Unicar X D Directoria Académica da Unicar X D Directoria Académica da Unicar X D Directoria Académica da Unicar X D Directoria Académica da Unicar X Directoria Académica da Unicar X Directoria Académica da Unicar X Directoria Académica da Unicar X Directoria Académica da Unicar X Directoria Académica da Unicar X Directoria Académica da Unicar X Directoria Académica da Unicar X Directoria Da Unicar None S Directoria Da Unicar Directoria Da Unicar Directo                                                                                                    | /nucleo/protected/ped/atestar_frequencia/listagem_alunos_atestar_frequencia.xi                                                                                                    | Disciplina/forma e<br>FR021/A<br>nal do auxilio financeiro. Só não será pago,<br>mare do e trició de forma                                                                                                    | Locald Sar do sitema<br>Locald Sar do sitema<br>Sua sessão expira em: 29min43                                                                                                    |
| Directoria Académica da Unica: X C C <td>/nucleo/protected/ped/atestar_frequencia/listagem_alunos_atestar_frequencia.xi</td> <td>Disciplina/Forma e<br/>FR021/A<br/>nal do auxilio financeiro. Só não será pago,<br/>mento do estágio do ducente.</td> <td>Leenda Sat da sistema<br/>Leenda Sat da sistema<br/>Sua sessão cupra em: 29min13</td>                                                                                                    | /nucleo/protected/ped/atestar_frequencia/listagem_alunos_atestar_frequencia.xi                                                                                                    | Disciplina/Forma e<br>FR021/A<br>nal do auxilio financeiro. Só não será pago,<br>mento do estágio do ducente.                                                                                                    | Leenda Sat da sistema<br>Leenda Sat da sistema<br>Sua sessão cupra em: 29min13                                                                                                    |
| Diretoria Academica da Unica: X C C C C C C C C C C C C C C C C C C C                                                                                                    | /rucleo/protected/ped/atestar_frequencia/listagem_alunos_atestar_frequencia.si<br>SAC @ SCBA - Capes C, TESTE DAC<br>Not Consultas/Documentos PED Administração<br>Kinistan Aberto Torres Bonila<br>im a frequência parcial, considerando que a PRPC não faz o pagamento proporcio<br>sas informação da frequência parcial, total ou nenhuma será utilizada para cumpri                                           | Disciplina/furma e<br>FR021/A<br>nal do auxilio financeiro. Só não será pago,<br>mento do estágio do discente.                                                                                                    | Leands Sar do Istema<br>Leands Sar do Istema<br>Sus sessio expira em: 29min43                                                                                                    |
| Directoria Académica da Unica: × C Directoria Académica da Unica: × Mais visitados CAPES TOAC - Página Inicial ToAC - Formulário de a © Google Sistema de Gestão Acadêmica Sistema de Gestão Acadêmica Verdochéka para atestar frequência Periodo letivo: Sistema de Gestão Carda da antestar frequência Periodo letivo: Discertes para atestar frequência Discertes para atestar frequência Periodo letivo: Discertes para atestar frequência Discertes para atestar frequência Discertes para atestar frequência Discertes para atestar frequência Discertes para atestar frequência Verdochéka combination da la frequência for "nenhuma", Porém, et para de combinationa da frequência for "nenhuma", Porém, et para de combinationa da frequência for "nenhuma". Colla Unicentry Directoria Acadêmica - Todos os deretos reservados.                                                                                                    | rhucleo/protected/ped/atestar_frequencia/listagem_alunos_atestar_frequencia.xi             SAC @ SCBA - Capes C, TESTE DAC             Rete Consultat/bocumentos PED Administração             Viristan Aberto Torres Bonlla             ma frequência parcial, considerando que a PRPG não faz o pagamento proporciole         sas informação da frequência parcial, total ou nenhuma será utilizada para cumpri | Disciplina/furma é<br>FR021 / A<br>nal do auxilio financeiro. Só não será pago,<br>mento do estágio do discette.                                                                                                    | Lacenda Sar da setem<br>Lacenda Sar da setem<br>Sua sessão orpira em: 29min43                                                                                                    |
| Directoria Académica da Unica: X                                                                                                    |                                                                                                    | Disciplina/furma e<br>FR021/A<br>nal do auxilio financeiro. Só não será pago,<br>mento do estágio do discente.                                                                                                    | Leands Size do settem<br>Leands Size do settem<br>Sus sessão orpira en: 20mint3                                                                                                    |
| Control Academica da Unica: X Control Control Contr                                                                                                    | rhucles/protected/ped/atestar_frequencia/listagem_alunos_atestar_frequencia.si                                                                                                    | Disciplina/Terma e<br>FR021/A<br>nal do auxilio financeiro. Só não será pago,<br>mento do estágio do discente.                                                                                                    | Loanda Sai do ustema<br>Loanda Sai do ustema<br>Sua sessão expira em: 20mint3                                                                                                    |
| Directoria Académica da Unicar X Directoria Académica da Unicar X Di Alta Visitudos CAPES TAC - Página Inicial TAC A- Formulário de a © Google Sistema de Gestão Acadêmica Discreta visitudos Vida Acadêmica/Hédórico Escolar Matricula Catalogo/Horario Credoncame Adestriar Frequência PED Periodo/Més para atestar frequência Periodo/Més para atestar frequência Periodo/Més para atestar frequência Periodo/Més para atestar frequência Periodo/Més para atestar frequência Periodo/Més para atestar frequência Periodo/Més para atestar frequência Periodo/Més para atestar frequência Periodo/Més para atestar frequência Periodo/Més para atestar frequência O auxilio financeiro sará pago integralmente mesmo co obviamente, se a frequência for "nenhuma". Porém, et obviamente, se a frequência for "nenhuma". Porém, et obviament                                                                                                    | /nucleo/protected/ped/atestar_frequencia/listagem_alunos_atestar_frequencia.si                                                                                                    | Disciplina/Forms e<br>FR021 / A<br>nal do auxilio financeiro. Só não será pago,<br>mento do estágio do discente.<br>Nologaizao /20683 d/2010/2181553 build palaeren scher                                                                       | Leenda Sar de interna<br>Leenda Sar de interna<br>Sua sessão expira em: 29min(3)                                                                                                    |
| Control Academica da Unica: X Intps://tomapp01.dac.unicamp.br/siga, Mais visitado: CAPES To DAC - Pagina Inicial To DAC - Formulario de a Co Googe Control Control Contro                                                                                                    | rhucleo/protected/ped/atestar_frequencia/listagem_alunos_atestar_frequencia.si                                                                                                    | Disciplins/Turns e<br>FR021 / A<br>nal do auxilio financairo. Só não será pago,<br>mento do estágio do discente.<br>Molgacao r20063 d/201902161653 beild pelosene sche                                                                          | Locarda Sair do antena<br>Locarda Sair do antena<br>Sua sessão ospira en: 29milo13                                                                                                    |
| Control Académica da Unica: X Control Académica da Unica: X Control                                                                                                    | rhucleo/protected/ped/atestar_frequencia/listagem_alunos_atestar_frequencia.xi                                                                                                    | Discipilas/furma é<br>FR021/A<br>nal do auxilio financeiro. Só não será pago,<br>mento do estágio do discente.                                                                                                    | Lacenda Sar da satema<br>Lacenda Sar da satema<br>Sua sessão orpira em: 29mint3                                                                                                    |
| Control a Condemica da Unica: X Control a Condemica da Unica: X Control a Condemica Acadêmica - Todos os directos reservados. Control a Condemica Condemica: X Control a Condemica Acadêmica - Todos os directos reservados.                                                                                                    | rhucles/protected/ped/atestar_frequencia/listagem_alunos_atestar_frequencia.si                                                                                                    | Disciplina/Turma e<br>FR021/A<br>nal do auxilio financeiro. Só não será pago,<br>mento do estágio do discente.                                                                                                    | Lecenda Saz do sistema<br>Lecenda Saz do sistema<br>Sua sessão copira em: 20mint3                                                                                                    |
| Directoria Academica da Unica: X Directoria Academica da Unica: X Directoria Academica da Unica: X Directoria Academica da Unica: X Directoria Academica da Unica: X Directoria Academica da Unica: X Directoria Academica da Unica: X Directoria Academica da Unica: X Directoria Academica da Unica: X Directoria Academica da Unica: X Directoria Academica da Unica: X Directoria Academica da Unica: X Directoria Academica De De Unica: Directoria da Catalogolitor da Catalogolitoria da Catalogolitoria Catalogolitoria da Catalogolitoria da Catalogolitor                                                                                                    | rhucles/protected/ped/atestar_frequencia/listagem_alunos_atestar_frequencia.si                                                                                                    | Diccipilea/Terma e<br>FR021/A<br>nal do auxilio financeiro. Só não será pago,<br>mento do estágio do discente.                                                                                                    | Locanda Sar do ustema<br>Locanda Sar do ustema<br>Sua sessão expira em: 20mint3                                                                                                    |
| Control Academica du Unice: X All type://homapp01.dac.unicamp.br/sigu. All type://homapp01.dac.unicamp.br/sigu. All type://www.dacadim.cat/stable.dacadim.cat/stable.dacadi                                                                                                    | rhucleo/protected/ped/atestar_frequencia/listagem_alunos_atestar_frequencia.si                                                                                                    | 00%       *** 🐨 🏠         0iscipilas/furma e       FR021/A         nal do availo financeiro. Só ñão será pago,         mologazao (2008) d/2010/2181553 build pabarero sche                                                                      | Locanda Sar de ustema<br>Locanda Sar de ustema<br>Sua sessão expira em: 29min43                                                                                                    |
| Directoria Academica da Unicir X Image: Construction of the second data of the second data of the                                                                                                    | rhucles/protected/ped/atestar_frequencia/listagem_alunos_atestar_frequencia.si                                                                                                    | Disciplins/Forma e<br>FR031/A<br>nal do ausilio financeiro. Só não será pago,<br>mento do estágio do discente.<br>Molgazao r30683 d201902181553 build palveres sche                                                                             | Locald Size do satema<br>Locald Size do satema<br>Sus sessio oppra em: 29min43                                                                                                    |
| Directoria Académica da Unica: X Directoria Académica da Unica: X Directoria Académica da Unica: X Directoria Académica da Unica: X Directoria Académica da Unica: X Directoria Académica da Unica: X Directoria Cadatrica Vida Académica/étórico Escolar Matricula Calalogo/Arráno Credenciame Nativisitados Sistema de Gestão Acadêmica Período Nica para astestar frequência Directerés para astestar frequência Directerés para aste                                                                                                    | rhucles/protected/ped/atestar_frequencia/listagem_alunos_atestar_frequencia.si                                                                                                    | Discipilas/furma é<br>FR021/A<br>ral do auxilio financeiro. Só não será pago,<br>mento do estágio do discente.                                                                                                    | Lacenda Sar da setema<br>Lacenda Sar da setema<br>Sua sessão orpira em: 29mlet3                                                                                                    |
| Directria Academica da Unica: X                                                                                                    | rhucles/protected/ped/atestar_frequencia/listagem_alunos_atestar_frequencia.si                                                                                                    | Disciplina/furma e<br>FR021/A<br>nal do auxilio financeiro. Só não será pago,<br>mento do estágio do discente.                                                                                                    | Lecenda Sar da estena<br>Lecenda Sar da estena<br>Sua sessão capira em: 20mint3                                                                                                    |
| Toretoria Academica da Unicar X<br>Toretaria Cadatra S DAC - Pagina Inicial To DAC - formulario de a. © Google<br>Sistema de Gestão Acadêmica<br>Toretaria Cadatra S Ma Acadêmica/Recubicátivo Escolar Matricar Cadadores Cadatra S Conservatores<br>Periodo, Més para atestar frequência<br>Periodo, Més para atestar frequência<br>Periodo, Més para atest | rhucles/protected/ped/atestar_frequencia/listagem_alunos_atestar_frequencia.si                                                                                                    | 00%       ••• •• •• ••         Diccipilias/Turma e       FR021 / A         nal do auxilio financeiro. Só não será pago,       motopazao / 20683 d/201602181553 build pabasere sche         motopazao / 20683 d/201602181553 build pabasere sche | Image: Control of the control of the control of th |
| Torona Academica da Unicia X  T  C  C  C  C  C  C  C  C  C  C  C  C                                                                                                    | rhucles/protected/ped/atestar_frequencia/listagem_alunos_atestar_frequencia.si                                                                                                    | Discipline/Torma e<br>FR021/A<br>nal do auxilio financairo. Só não cará pago,<br>mento do estágio do discente.                                                                                                    | Leands Sar do sitema<br>Sus sessão expira em: 2001143<br>Sus sessão expira em: 2001143<br>Sus sessão expira em: 2001143<br>Mana SOSECIACADIFAISCA (CACDIFAISCA<br>Mana SOSECIACADIFAISCA (CACDIFAISCA                                                                                                    |

- Selecionar a Frequência do discente no mês: Nenhuma, Parcial ou Total;
- Clicar em "Salvar"

| <ul> <li>Diretona Academica da Onical</li> </ul>          | m × +                                      |                                                                                             |                                 | -                                          |
|-----------------------------------------------------------|--------------------------------------------|---------------------------------------------------------------------------------------------|---------------------------------|--------------------------------------------|
| ) → ♂ ✿                                                   | 🛈 🔒 https://homapp01.dac.un                | icamp.br/siga/nucleo/protected/ped/atestar_frequencia/listagem_alunos_atestar_frequencia.xl | ₽ 80% … ♥                       | ☆ ⊻ ⊪∖ ©                                   |
| Mais visitados 📓 CAPES 📪 DAC                              | - Página Inicial 🔉 DAC - Formulário de a   | a 💪 Google 📵 SAC 🧔 SCBA - Capes 🕻 TESTE DAC                                                 |                                 |                                            |
| Cistama da Castã                                          |                                            |                                                                                             |                                 | Legenda Sair                               |
|                                                           | ao Academica                               |                                                                                             |                                 | <u> </u>                                   |
| resso Cadastros Vida Acadêmica/Hi                         | istórico Escolar Matrícula Catálogo/Horári | o Credenciamento Consultas/Documentos PED Administração                                     |                                 |                                            |
| Atestar Frequência PED                                    |                                            |                                                                                             |                                 | Sua sessão expira er                       |
| As informações de frequência foram s                      | salvas com sucesso.                        |                                                                                             |                                 |                                            |
| - Período/Mês para atestar frequência -                   |                                            |                                                                                             |                                 |                                            |
| 10. Semestre/2019                                         | Março                                      |                                                                                             |                                 |                                            |
| Discentes nara atestar frequência                         |                                            |                                                                                             |                                 |                                            |
| Erequência no mês                                         | RA A Nor                                   | NO A                                                                                        | Disciplina/Turma A              |                                            |
| Total                                                     | 179900                                     | Kristian Alberto Torres Bonilla                                                             | Disciplina/Turina v             | ER021 / A                                  |
| Total                                                     | 179900                                     | Krisuari Asterio Torres dorma                                                               |                                 | PRO21/A                                    |
| Total 🗸                                                   | 179900                                     | Kristian Alberto Torres Bonilla                                                             |                                 | FR021 / A                                  |
|                                                           |                                            |                                                                                             |                                 |                                            |
|                                                           |                                            |                                                                                             |                                 |                                            |
|                                                           |                                            |                                                                                             |                                 |                                            |
| Salwar                                                    |                                            |                                                                                             |                                 |                                            |
| ialvar<br>18 Vojcamp/Diretoria Acadêmica - Todos          | s os direitos reservados.                  | vdev_ped_hon                                                                                | iologacao r30683 d20190218165   | 3 build pabueno schemas SSEG[ACADFAISCA]G  |
| ialvar<br>18 Wyjczyp/Diretoria Académica - Todos          | s os direitos reservados.                  | vdev_pad_hor                                                                                | iologacao r30683 d20190218165   | 3 build pabueno schemas SSEG[ACADFAISCA[G  |
| silvar<br>18 <u>kpisamp</u> /Diretoria Académica - Todos  | s os direitos reservados.                  | vdev_ped_hor                                                                                | kologacao r30683 d20190218165   | 3 balld pabueno schemas SSEG[ACADFAISCA]G  |
| Sahar<br>18 Yojçamp/Diretoria Acadêmica - Todos           | s os direitos reservados.                  | vdev_ped_hor                                                                                | xologacao r30683 d20190218165   | 33 build pabaeno schemes SSEG[ACADFA1SCA]G |
| Silvar<br>18 <u>(McGmp</u> )Oiretoria Académica - Todo    | s os direitos reservados.                  | vdev_ped_hor                                                                                | tologacao r30683 d20190218165   | 3 build pabueno schemas SSEG[ACADFAISCA]G  |
| alivar<br>18 j.(gikamp/Tivetoria Académica – Todoi        | s os dreitos reservados.                   | vdev, ped, hor                                                                              | oologacaa r30683 d20190218165   | 3 build pabuene schemes SSEC[ACADFAISCA]G  |
| salvar<br>18 <u>Jópgang</u> Divetoria Académica – Todor   | s os direitos reservados.                  | vdev_ped_hor                                                                                | ologacan 130663 d20190218163    | 3 balld pabueno schemas SSEG[ACADFAISCA]G  |
| Sahar<br>18 <u>Kjörgang</u> /Divetoria Académica – Todoi  | s os direitos reservados.                  | vdev_ped_hor                                                                                | xxlogacar (30683 d20 190218163  | 3 build pabueno schemas SSEGIACADEAISCAIG  |
| alivar<br>18 j.(picamp/Twetoria Académica – Todoi         | s os dreitos reservados.                   | vder, ged, hor                                                                              | vologasio (30683 d20190218165   | 3 build pabuene schemes SSEC[ACADFAISCA]G  |
| isilvar<br>18 <u>Monamp</u> /Diretoria Académica - Todor  | s os direitos reservados.                  | vdev_ped_hor                                                                                | ologaran 15663 d20190218165     | 3 bullf pabueno schemas SSEG[ACADFAISCA]G  |
| Salvar<br>18 Jogramp/Divetoria Académica – Todoi          | s os direitos reservados.                  | vdev_ped_hor                                                                                | vologacao r30683 d20 1002118163 | 3 build pabuene schemas SSECJACADEAISCA)G  |
| Salvar                                                    | s os dreitos reservados.                   | vder, ged "tor                                                                              | wkogacao (30683 d20190218165    | 13 build pabuene schemas SSECJACADFAISCAJG |
| Sálvar<br>18 <u>Jóncapp</u> /Divetoria Académica - Todo   | s os direitos reservados.                  | vdev_ped_hor                                                                                | vologasara (30683 d20190218163  | 3 balld pabaene schemas SSEG[ACADI ALSCA]G |
| Sálvar<br>18 <u>(Moranno</u> /Divetoria Académica - Todoo | s os direitos reservados.                  | vdev_ped_hor                                                                                | vologacao (30683 d20 190218165  | 3 build pabueno schemos SSEG[ACADFAISCA]G  |

ATENÇÃO: Caso a frequência atestada seja parcial, o discente receberá o auxílio normalmente, pois, a PRPG não faz o pagamento proporcional do auxílio financeiro. Caso a frequência atestada seja nenhuma, o discente ficará sem receber o auxílio.

#### 6.1.4.2 Recurso do Relatório Final

 Após login no sistema SIGA, acessar o menu PED, clicar em "Acompanhamento", clicar em "Recurso do Relatório Final";

| 🕱 Diretoria Académica da Unicari 🗙 🕂                                                                                                    |                                                                                                    | ×         |
|----------------------------------------------------------------------------------------------------|----------------------------------------------------------------------------------------------------|-----------|
| ← → C û https://homapp01.dac.unicamp.br/siga/nucleo/protected/index.xhtml?cid=510                                                                             | 80% ···· 🖸 🏠 🔟 🕅 🖄                                                                                                 | ≡         |
| 🔆 Mais visitados 📓 CAPES 🕱 DAC - Página Inicial 🕱 DAC - Formulário de a 🔓 Google 🔀 SAC. 🧔 SCBA - Capes 🛴 TESTE DAC                                            |                                                                                                    |           |
|                                                                                                    | Legenda Sair do                                                                                                    | ) sistema |
| Sistema de Gestão Acadêmica                                                                                                    | 0000                                                                                                    |           |
| Devenis Academica<br>Topresso Carlastros Vida Acadêmica Néstórico Escolar Matricula Catálogo Morázio Credenciamento Consultas Documentos DED Administração    | Lapitade                                                                                                    |           |
| Siga - Sistema do Gostão Acadômica Configurações                                                                                                    | > Sua sessão expira em:                                                                                            | 29min53   |
| Cotas                                                                                                    | ·                                                                                                    |           |
| Administrarão de acesos a dados e calendário acadêmico Administrarão de acesos a dados e calendário acadêmico Acompanhamento                                  | Atestar Frequência no PED                                                                                          |           |
| Cadastro de alunos - que nermite a conferência e atualização dos dados cadastrais do aluno.                                                                   | Recurso do Relatório Final                                                                                         |           |
| Catálono dos Cursos de Graduação e Pós-Graduação.                                                                                                    | Cancelar Discente do PED                                                                                           |           |
| Gerenciamento de solicitação de aluno via eDac.                                                                                                    |                                                                                                    |           |
| Ingresso na Pós - que permite a inscricão, avaliação e matricula de candidatos nos cursos de pós-oraduação via WEB.                                           |                                                                                                    |           |
| Ingresso do Vestibular COMVEST - que recebe a inscrição via arquivo, permite matricular candidatos e cera seus documentos de incresso via WER.                |                                                                                                    |           |
| Ingresso do Estudante Especial e do Estudante Intercambista - que permite a inscrição em disciplinas isoladas via WEB.                                        |                                                                                                    |           |
| Integração com outros sistemas - através de serviços web.                                                                                                    |                                                                                                    |           |
| Registro e gerenciamento da vida acadêmica - que permite a expedição de diplomas e certificados com assinatura digital, atualização de dados do histórico, ap | proveitamentos de estudos e de créditos.                                                                           |           |
| Orientação e Defesa de Tese de Pós-Graduação.                                                                                                    |                                                                                                    |           |
| Oferecimento de disciplinas e salas.                                                                                                    |                                                                                                    |           |
| Teste de Proficiência.                                                                                                    |                                                                                                    |           |
| © 2018 Unicamo/Diretoria Acadêmica - Todos os direitos reservados.                                                                                            | vdev. ped. homologacao r30683 d201902181653 build pabueno schemas SSEGIACADEAISCAIGAC                              | DFAISCA   |
|                                                                                                    | saes <sup>m</sup> hen <sup>m</sup> uoluonäärnö issons arotsartossa naun hunnruo sruollasi sored liesuot urseedinee |           |
|                                                                                                    |                                                                                                    |           |
|                                                                                                    |                                                                                                    |           |
|                                                                                                    |                                                                                                    |           |
|                                                                                                    |                                                                                                    |           |
|                                                                                                    |                                                                                                    |           |
|                                                                                                    |                                                                                                    |           |
|                                                                                                    |                                                                                                    | 17:12     |
|                                                                                                    |                                                                                                    |           |

|                                                                                                    | Antrosci, Monanago Di Lace, unicampa bri ziga / nucleo/protected/ped/recurso_relatorio_andamento/lista_relatorios_andamento/lista_relatorios_andamentorelatorios_andamento/lista_relatorios_andamento/lista_rel                                                                                                    |
|----------------------------------------------------------------------------------------------------|----------------------------------------------------------------------------------------------------|
|                                                                                                    | Addemica<br>Addemica<br>Addemi |
|                                                                                                    | démica              éticade activité         éticade activité         éticade activité         éticade activité         áticade activité         áticade activité                                                                                                    |
|                                                                                                    | Nativula       Catalogo/Norzánie       Consultazo/Documentos       PED       Administração         Autor da Availação e       Data da Availação e       Statess Relatorio Fanal *       Cerear PDF       Disciplinas         Autor da Availação e       Data da Availação e       Statess Relatorio Fanal *       Cerear PDF       Disciplinas/Lumas (FR021 - A/) Supervisor: 202499 - Stephen Hyslop         Autor da Availação e       Data da Availação e       Statess Relatorio Fanal *       Cerear PDF       Disciplinas         Autor da Availação e       Data da Availação e       Statess Relatorio Fanal *       Cerear PDF       Disciplinas/Lumas (FR021 - A/) Supervisor: 202499 - Stephen Hyslop         Autor da Availação e       Relatório Agrovado com Ressalvas - Aguardanda Rescritor       Desciplinas/Lumas (FR021 - A/) Supervisor: 202499 - Stephen Hyslop         Arezeo Yudova PDF pars consultar o parecer do availador       Ereservados.       vdev_perd_homologazao (20083 d2010902181533 build pabaseno schemas SSEC[ACADFAISCAICAC                                                                                                    |
|                                                                                                    | Autor ds Availação e       Data de Availação e       Status Relatório Final #       Cerer PDF       Disciplinas         AstEio YAMAKAMI       01/03/2019 16:35:15       Relatório Aprovado com Ressalvas – Aguardando Resurso       E       Disciplinas         Abriro a arquivo PDF para consultar o parecer do availador         s reservados.       vdev_sed_homologazao r30683 d201902181653 build pelveno schemas SSECJACADFALSCAJCAC                                                                                                    |
| Recurse Relation Final  Provide Letter  To recurre File  Provide Letter  To recurre File  Provide Letter  To recurre File  Provide Letter  Provide Letter Provide Letter  Provide Letter Provide Letter Provide Le     | Autor da Aveilação e         Data da Aveilação e         Status Relatório Final #         Cerar PDF         Disciplinas           AXEBO YXMAUANT         01/03/2019 16:55:15         Relatório Aprovado com Ressalvas - Apuardando Rocurro         Image: Cerar PDF         Disciplinas/Turma: FR021 - A / Supervisor: 282499 - Stephen Hyslop           AbEBO YXMAUANT         01/03/2019 16:55:15         Relatório Aprovado com Ressalvas - Apuardando Rocurro         Image: Cerar PDF         Disciplinas/Turma: FR021 - A / Supervisor: 282499 - Stephen Hyslop           AbEBO YXMAUANT         01/03/2019 16:55:15         Relatório Aprovado com Ressalvas - Apuardando Rocurro         Image: Cerar PDF         Disciplinas/Turma: FR021 - A / Supervisor: 282499 - Stephen Hyslop           AbERO YXMAUANT         01/03/2019 16:55:15         Relatório Aprovado com Ressalvas - Apuardando Rocurro         Image: Cerar PDF         Disciplinas/Turma: FR021 - A / Supervisor: 282499 - Stephen Hyslop           AbERO YXMAUANT         01/03/2019 16:55:15         Relatório Aprovado com Ressalvas - Apuardando Rocurro         Image: Cerar PDF         Disciplinas/Turma: FR021 - A / Supervisor: 282499 - Stephen Hyslop           a reservados.         vdev_seed_homologacao r/30683 d/01/902181653 build pebueno schemas SSEGIACADFAISCAICAC                                                                                                    |
| take de la<br>se outrour de la<br>2020 La constant de la de la d | Autor da Avaliação e     Data da Avaliação e     Status Relatório Fluel 4     Cerrer PDF     Disciplinas       AXEBO YXMAXAMI     0//03/2019 16:35:15     Relatório Aprovado com Ressalvas - Apuardando Rocurio     Image: Cerrer PDF     Disciplinas/Turma: F8021 - A / Supervisor: 282499 - Stephen Hyslop       Abrir o arquivo PDF para consultar o parecer do avaliador     cerrer PDF     Disciplinas/Turma: F8021 - A / Supervisor: 282499 - Stephen Hyslop       Abrir o arquivo PDF para consultar o parecer do avaliador     cerrer PDF     Disciplinas/Turma: F8021 - Stephen Hyslop       Abrir o arquivo PDF para consultar o parecer do avaliador     cerrer PDF     Disciplinas/Turma: F8021 - Stephen Hyslop                                                                                                    |
| Protectiviti     Interpretativiti     Interpretativiti           Interpretativiti <td>Autor de Aveilação e     Data de Aveilação e     Status Relatório Final 4     Cerrar PDF     Disciplinas       AU2BO YAMAUMI     01/03/2019 16:55:15     Relatório Aprovado com Ressalvas - Apuardando Recuro     Image: Cerrar PDF     Disciplinas       Abtro o arquivo PDF para consultar o parecer do availador     Image: Cerrar PDF     Disciplinas       a reservados.     vderz_pred_homologazao r20683 d201692181653 beild pebuene schemes SSECIACADFAISCAICAC</td>                                                                                                    | Autor de Aveilação e     Data de Aveilação e     Status Relatório Final 4     Cerrar PDF     Disciplinas       AU2BO YAMAUMI     01/03/2019 16:55:15     Relatório Aprovado com Ressalvas - Apuardando Recuro     Image: Cerrar PDF     Disciplinas       Abtro o arquivo PDF para consultar o parecer do availador     Image: Cerrar PDF     Disciplinas       a reservados.     vderz_pred_homologazao r20683 d201692181653 beild pebuene schemes SSECIACADFAISCAICAC                                                                                                    |
| At terms terms terms terms terms     Attor da Availação terms terms     Attor da Availação terms     Attor da Availação terms     Attor da Availação terms     Attor da Availação terms     Attor da Availação terms     Attor da Availação terms     Attor da Availação terms     Attor da Availação terms     Attor da Availação terms     Attor da Availação terms     Attor da Availação terms     Attor da Availação terms     Attor da Availação terms     Attor da Availação terms                                                                                                    | Auter da Availação e     Data da Availação e     Status Relatívirio Aprovado com Ressalvas - Aguardando Recurso     Cerear FDF     Disciplina/Luma: FR021 - A / Supervisor: 282499 - Stephen Hyslop       AVEBO YAMAKAMI     01/03/2019 16:35:15     Relatívirio Aprovado com Ressalvas - Aguardando Recurso     E     E     Disciplina/Luma: FR021 - A / Supervisor: 282499 - Stephen Hyslop       Abrea     Verar your     PDF para consultar o parecer do availador                                                                                                    |
| 122222         Kristian Abbeto Torree Bonila         AKEBO YAMAAAMI         01/03/2019 16:55:13         Induition Aprovado com Ressalvas - Aguardando Resorv         Image: Displand/Urma: PRO21 - Af Superviso: 282409 - Stephen Hystop           118         Use: pend_homedopaceo FORMS 40019027181053 build peluvene schwass SSEG [ACADFALSCA                                                                                                    | AREBO YAMAKAMI 01/03/2019 16:35:15 Relation Aprovado com Ressalvas – Aguardando Recurso Decipina/Turma: FR021 - A/ Supervisor: 282499 - Stephen Hysiop<br>Abrir o angulvo PDF para consultar o parecer do availador                                                                                                    |
| Table to a requive DPE per a consultar o parecer do availador         18 (p)::::::::::::::::::::::::::::::::::::                                                                                                    | Abrir o arquivo PDF para consultar o parecer do avaliador         s reservados.       vdev_ped_homologacio r/30683 d/201902181833 build pelveno schemas SSECJACADFAISCAJCAC                                                                                                    |
| 13 <u>Ugrango</u> Directoria Académica - Todes es directos reservados.                                                                                                    | vdev_ped_homologacao r30683 d301902183653 build pubueno schemes SSECJACADFAISCA(CA                                                                                                    |
| 18 <u>homeopo</u> Directoria Académica - Rodes os directos reservados.                                                                                                    | s reservados. vdev_pied_homologacao r30683 d201902181653 <b>build pabueno schemas SSECJACADFAISCAJGA</b>                                                                                                    |
| ando por homapp01.dacunicamp.br                                                                                                    |                                                                                                    |
| ndo por homap01.dacunicamp.br                                                                                                    |                                                                                                    |
| rdo por homapp01.dac.unicamp.br                                                                                                    |                                                                                                    |
| ndo por homapp01 dacunicamp.br                                                                                                    |                                                                                                    |
| ndo por homap01.dacunicamp.br                                                                                                    |                                                                                                    |
| ando por homapp01.dacunicamp.br                                                                                                    |                                                                                                    |
| ando por homapp01.dacunicamp.br                                                                                                    |                                                                                                    |
| ando por homapp01.dacunicamp.br                                                                                                    |                                                                                                    |
| ando por homapp01.dacunicamp.br                                                                                                    |                                                                                                    |
| ando por homapp01.dacunicamp.br                                                                                                    |                                                                                                    |
| ando por homapp01.dacunicamp.br                                                                                                    |                                                                                                    |
| ando por homapp01.dacunicamp.br                                                                                                    |                                                                                                    |
| ando por homapp01.dacunicamp.br                                                                                                    |                                                                                                    |
| ando por homapp01.dacunicamp.br                                                                                                    |                                                                                                    |
| ando por homapp01.dac.unicamp.br                                                                                                    |                                                                                                    |
| ando por homapp01.dacunicamp.br                                                                                                    |                                                                                                    |
| ando por homapp01.dacunicamp.br                                                                                                    |                                                                                                    |
| ando por homapp01.dacunicamp.br                                                                                                    |                                                                                                    |
| ando por homapp01.decunicamp.br                                                                                                    |                                                                                                    |
| ando por homapp01.dacunicamp.br                                                                                                    |                                                                                                    |
| ando por homapp01.dacunicamp.br                                                                                                    |                                                                                                    |
| ando por homapp01.de.unicamp.br                                                                                                    |                                                                                                    |
| rando por homapp01.dacunicamp.br                                                                                                    |                                                                                                    |
| ando por homapp01.dacunicamp.br                                                                                                    |                                                                                                    |
| ando por homapp01 dacunicamp.br                                                                                                    |                                                                                                    |
| - 🍋 🗿 ڬ 🚆 🧐                                                                                                    |                                                                                                    |
|                                                                                                    | <mark></mark>                                                                                                    |

- Abrir o arquivo PDF para consultar o parecer do avaliador;
- Clicar no RA do discente;

|                                                                                                    |                                                    | : +                                                                                  |                                                                                                    |                                        | _ L                     |
|----------------------------------------------------------------------------------------------------|----------------------------------------------------|--------------------------------------------------------------------------------------|----------------------------------------------------------------------------------------------------|----------------------------------------|-------------------------|
|                                                                                                    | -) → ♂ û                                           | (i) 🔒 https://homapp01.dac. <b>unicamp.t</b>                                         | br/siga/nucleo/protected/ped/recurso_relatorio_andamento/recurso_relatorio_andamento/recurso | nto_a 80% ··· 🗵 🏠                      | <u>↓</u> III\ 🖽 >       |
| ress Caldsops Vidia Académica/Hidolenee   Relation de Andamento PED   Relation formal Selectionado   Relation formal Selectionado   Perioda Letion:   Relation formal Selectionado   10. Semastir/2019   11. Semastir/2019   12. Semastir/2019   12. Semastir/2019   12. Semastir/2019   13. Semastir/2019   13. Semastir/2019   14. Semastir/2019   15. Semastir/2019   15. Semastir/2019   15. Semastir/2019   15. Semastir/2019   16. Semastir/2019   16. Semastir/2019   16. Semastir/2019   16. Semastir/2019   17. Semastir/2019   16. Semastir/2019   16. Semastir/2019   16. Semastir/2019   16. Semastir/2019   16. Semastir/2019   16. Semastir/2019   16. Semastir/2019   16. Semastir/2019   16. Semastir/2019   16. Semastir/2019   16. Semastir/2019   17. Semastir/2019   17. Semastir/2019   18. Semastir/2019   19. Semastir/2019   19. Semastir/2019 <                                                                                                    | Mais visitados Na CAPES A DAC - P.                 | agina Inicial 🎩 DAC - Formulário de a G<br>Academica                                 | Google 🕲 SAC 🧔 SCBA - Capes 🕻 TESTE DAC                                                                                                    |                                        |                         |
| Relation de Andamento PED   sexesto reprate secondo per la decomparative de Andamento PED   Per de col coltro de Andamento PED   Per de coltro de Andamento PED   Per de coltro de Andamento PED   Per de coltro de Andamento PED   Balistica   Balistica                                                                                                    | gresso Cadastros Vida Acadêmica/Histór             | ico Escolar Matrícula Catálogo/Horário Cred                                          | denciamento Consultas/Documentos PED Administração                                                                                                    |                                        |                         |
| subdoto Find Seleconado       Nome::       Sub sessão expra em: 24         Periode Lattori:       Nome::       Indiana       Nome::       Indiana       Indiana       India       Indiana       India                                                                                                    | Relatório de Andamento PED                         |                                                                                      |                                                                                                    |                                        |                         |
| Pendod telor:     Na     Nome:       Losematri/Discuence     1700 km     kistan Torres Bonilla       Bidista:     Tor PDI:     istan Andre Torres Bonilla       Bidista:     Subsch of Pelatoker     subsch of Pelatoker       Verdad Andre Gründes Farmer of Pelatoker     Subsch of Pelatoker       Arder da Analde Gründes Farmer of Pelatoker     Subsch of Pelatoker       Prior Farter of Pelatoker     Subsch of Pelatoker       Arder da Analde Korner     Subsch of Pelatoker       Prior Farter of Pelatoker     Subsch of Pelatoker       Arder da Analde Korner     Subsch of Pelatoker       Prior Farter of Pelatoker     Subsch of Pelatoker       Prior Farter of Pelatoker     Subsch of Pelatoker       Prior Farter of Pelatoker     Subsch of Pelatoker       Prior Farter of Pelatoker     Subsch of Pelatoker       Prior Farter of Pelatoker     Subsch of Pelatoker       Prior Farter of Pelatoker     Subsch of Pelatoker       Prior Farter of Pelatoker     Subsch of Pelatoker       Prior Farter of Pelatoker     Subsch of Pelatoker       Prior Farter of Pelatoker     Subsch of Pelatoker       Prior Farter of Pelatoker     Subsch of Pelatoker       Prior Farter of Pelatoker     Subsch of Pelatoker       Prior Farter of Pelatoker     Subsch of Pelatoker       Prior Farter of Pelatoker     Subsch of Pela                                                                                                    | Relatório Final Selecionado                        |                                                                                      |                                                                                                    |                                        | Sua sessão expira em: 2 |
| Belina Zielin Francelon     To PCI:<br><ul> <li>Initial Simple Simple Simp</li></ul>                                                                                                    | Periodo Letivo:<br>10. Semestre/2019               | RA:<br>179900                                                                        | Nome:<br>Kristian Alberto Torres Bonilla                                                                                                    |                                        |                         |
| Unded<br>For Faculated de Clackas Famaline<br>Autor da Availação<br>Autor da Availação<br>Por Farmacologia<br>97 - Farmacologia<br>97 - Far | Bolsista:<br>Sem Auxílio Financeiro                | Tipo PED:<br>B                                                                       |                                                                                                    |                                        |                         |
| Autor da valadaja     Abir o arquivo PDF para consultar o parecer do availador       Curso:     Nurl do Curso:       9' - Farmacologia     Descritoria       Descritoria     Nome Disciplina:       Paraver do ga do ga do                                                                                                    | Unidade<br>FCF - Faculdade de Ciências Farmacêutio | Situação do Relatório<br>as Relatório Aprovado com Ressalvas –<br>Aguardando Recurso |                                                                                                    |                                        |                         |
| Curso:<br>97 - Farmacologia     Nome Disciplina:<br>Tarmacologia Quantitativa     Supervisor:<br>202499 - Stephen Hyslop       Inter Recurso     Supervisor:<br>Parmacologia Quantitativa     Supervisor:<br>202499 - Stephen Hyslop       Inter Recurso     Supervisor:<br>Parmacologia Quantitativa     Supervisor:<br>202499 - Stephen Hyslop       Inter Recurso     Supervisor:<br>Parmacologia Quantitativa     Supervisor:<br>202499 - Stephen Hyslop                                                                                                    | Autor da Avaliação<br>AKEBO YAMAKAMI               | PDF relatório Abrir o arquivo PE                                                     | DF para consultar o parecer do avaliador                                                                                                    |                                        |                         |
| Disciplinas       Códgo Degúnas:       RE021 - A       Nome Disciplinas:       Supervisor:       202499 - Stephen Hyslop                                                                                                    | Curso:<br>97 - Farmacologia                        | Nivel do Curso:<br>Doutorado                                                         |                                                                                                    |                                        |                         |
| Cádop Dioplina: Nome Diophina: Supervisor: 202499 - Stephen Hyslop PR021 - A Fara Cale Cale Cale Cale Cale Cale Cale Cal                                                                                                    | Disciplinas                                        |                                                                                      |                                                                                                    |                                        |                         |
| Inseff Recurso<br>Juntifique o recurso acina (texto de no máximo 1990 caracteres):<br>X O Caracteres):<br>B I X Caracteres                                                                                                    | Código Disciplina:<br>FR021 - A                    | Nome Disciplina:<br>Farmacologia Quantitativa                                        | Supervisor:<br>282499 - Stephen Hyslop                                                                                                    |                                        |                         |
| Xatifique o recurso acima (testo de ne máximo 1990 caracteres):         X (b) (B) (B) (A) (A) (D) (B)         B (f) (E) (A) (A) (A) (A) (A) (A) (A) (A) (A) (A                                                                                                    | Inserir Recurso                                    |                                                                                      |                                                                                                    |                                        |                         |
|                                                                                                    | Justifique o recurso acima (texto de no má         | ximo 1990 caracteres):                                                               |                                                                                                    |                                        |                         |
| B I I II ⊕ ⊕ Formata. *                                                                                                    | X 6 6 6 4 + 0                                      |                                                                                      |                                                                                                    |                                        |                         |
|                                                                                                    |                                                    |                                                                                      |                                                                                                    |                                        |                         |
|                                                                                                    | BI = HE Formata •                                  |                                                                                      |                                                                                                    |                                        |                         |
|                                                                                                    | B I Formata *                                      |                                                                                      |                                                                                                    |                                        |                         |
|                                                                                                    | BI) :: + + F Formata+                              |                                                                                      |                                                                                                    |                                        |                         |
| boby -                                                                                                    | B I) :: + + Formata                                |                                                                                      |                                                                                                    |                                        |                         |
| soty<br>É possível publicar o recurso sem salvar, porém o ato "publicar" envis automaticamente o recurso para avaliació de comissio PED, portanto pio será possível realizar alterações                                                                                                    | B I) II - I - I Formata                            | ublicar o racurso sam salvar, norém o ato                                            | "nublicar" envia automaticamente o recurso para avaliación da comissio PED, nortento                                                                                                    | não será nossíval realizer alteracións |                         |
| sody<br>Salvar "Publicar concurso sem salvar, porém o ato "publicar" envia automaticamente o recurso para availação da comissão PED, portanto não será possível realizar alterações<br>depois que o recurso for publicado.                                                                                                    | B I :: -: -: Formata +                             | ublicar o recurso sem salvar, porém o ato<br>o recurso for publicado.                | "publicar" envia automaticamente o recurso para avaliação da comissão PED, portanto                                                                                                    | não será possível realizar alterações  |                         |

- Inserir o texto para Recurso, no campo: "Justifique o recurso acima";
- Clicar em "Salvar";
- Clicar em "Publicar";

ATENÇÃO: DEPOIS DE PUBLICADO, NÃO É MAIS POSSÍVEL ALTERAR OS DADOS DO RECURSO.

|                                                                                                    | In Direton    | ía Acadêmica da Unican 🗙 🕂           |                              |                            |                                         |              |                                                         |                       |
|----------------------------------------------------------------------------------------------------|---------------|--------------------------------------|------------------------------|----------------------------|-----------------------------------------|--------------|---------------------------------------------------------|-----------------------|
| <form>And the state of the state of the state</form> | → Cª f        | û 🔒                                  | https://homapp01.dac.unir    | camp.br/siga/nucleo/proter |                                         | rios_andamer | nto 🗉 80% 🚥 🖂 🏠                                         | ⊻ III\                |
|                                                                                                    | ais visitados | NAC - Página Inici                   | ial 🔉 DAC - Formulário de a. | Ġ Google 🔘 SAC 🥌           | SCBA - Capes 🗧 TESTE DAC                |              |                                                         |                       |
|                                                                                                    | Cint          |                                      |                              |                            |                                         |              |                                                         | Legenda Sair g        |
| 10       Calada 10       Value 20       Calada 200       Calada 200 <t< th=""><th>cadèmica</th><th>ema de Gestão Acade</th><th>emica</th><th></th><th></th><th></th><th></th><th></th></t<>                                                                                                    | cadèmica      | ema de Gestão Acade                  | emica                        |                            |                                         |              |                                                         |                       |
|                                                                                                    | so Cadastr    | ros Vida Acadêmica/Histórico Escolar | r Matrícula Catálogo/Horário | Credenciamento Consultas/  | Documentos PED Administração            |              |                                                         |                       |
|                                                                                                    | curso Rela    | atório Final                         |                              |                            |                                         |              |                                                         | sua sessao expira em: |
|                                                                                                    | Operação rea  | alizada com sucesso!                 | -                            |                            |                                         |              |                                                         |                       |
|                                                                                                    | iscrições     |                                      |                              |                            |                                         |              |                                                         |                       |
| VA         Name *         Autor da Availação *         Satura Radactivo Fisal *         Grar POF         Disciplinas           17990         Visitian Aberto Torres Bonila         STEPHEN HYSLOP         01/03/2019 17:11:15         Recreso Torrendo - Aguardando Availação         I         Disciplinas/Turma: FR021 - A/ Supervisor: 282499 - Stephen Hyslop           Ugaçange/Dentoria Académica - Todos os direitos reservados.         velor_perd_homologacao r20683 d201692181833 balidi paleuene schemas SSEC [JACADITAESC                                                                                                    | o. Semestre/  | 2019                                 |                              |                            |                                         |              |                                                         |                       |
|                                                                                                    | RA O N        | iome ø                               | Autor da Avaliação o         | Data da Avaliação ¢        | Status Relatório Final ø                | Gerar PDF    | Disciplinas                                             |                       |
| Unic angly Directoria Académica - Todos os directos reservados.                                                                                                    | 179900        | Kristian Alberto Torres Bonilla      | STEPHEN HYSLOP               | 01/03/2019 17:11:15        | Recurso Inserido – Aguardando Avaliação | 1            | Disciplina/Turma: FR021 - A / Supervisor: 282499 - Step | hen Hyslop            |
|                                                                                                    |               |                                      |                              |                            |                                         |              |                                                         |                       |
|                                                                                                    |               |                                      |                              |                            |                                         |              |                                                         |                       |
|                                                                                                    |               |                                      |                              |                            |                                         |              |                                                         |                       |
|                                                                                                    |               |                                      |                              |                            |                                         |              |                                                         |                       |
|                                                                                                    |               |                                      |                              |                            |                                         |              |                                                         |                       |
|                                                                                                    |               |                                      |                              |                            |                                         |              |                                                         |                       |
|                                                                                                    |               |                                      |                              |                            |                                         |              |                                                         |                       |
|                                                                                                    |               |                                      |                              |                            |                                         |              |                                                         |                       |
|                                                                                                    |               |                                      |                              |                            |                                         |              |                                                         |                       |
|                                                                                                    |               |                                      |                              |                            |                                         |              |                                                         |                       |
|                                                                                                    |               |                                      |                              |                            |                                         |              |                                                         |                       |
|                                                                                                    |               |                                      |                              |                            |                                         |              |                                                         |                       |
|                                                                                                    |               |                                      |                              |                            |                                         |              |                                                         |                       |
|                                                                                                    |               |                                      |                              |                            |                                         |              |                                                         |                       |

## 6.1.4.3 Cancelar Discente do PED

• Após login no sistema SIGA, acessar o menu PED, clicar em "Acompanhamento", clicar em "Cancelar Discente do PED";

| 🕼 Diretoria Acadêmica da Unicamp: X 🕂                                                                                                    | - 0                                                                                  |
|----------------------------------------------------------------------------------------------------|--------------------------------------------------------------------------------------|
| C     A https://homapp01.dac.unicamp.br/siga/nucleo/protected/index.ahtml?cid=529                                                                                                    | ⊶ ☆ €                                                                                |
| Apps 🕒 Pró-Reitoria de Pós 🗅 Pró-Reitoria de Pós 🗅 Pró-Reitoria de Pós 🏠 Pró-Reitoria de Pós 🦕 testedac/ped                                                                           |                                                                                      |
|                                                                                                    | Legenda Sair do                                                                      |
| Sistema de Gestão Acadêmica                                                                                                    | 0000                                                                                 |
| gresso Cadastros Vida Académica/Histórico Escolar Matricula Catálogo/Horário Credenciamento Consultas/Documentos PED Administração                                                    | Lateria                                                                              |
| Siga - Sistema de Gestão Acadêmica Configurações Cotas                                                                                                    | Sua sessão expira em: 2                                                              |
| Este novo sistema contempla: Ingresso no PED >                                                                                                    |                                                                                      |
| Administração de acesso a dados e calendário acadêmico. Atestar Frequência                                                                                                    | a no PED                                                                             |
| Cadastro de alunos - que permite a conferência e atualização dos dados cadastrais do aluno.                                                                                           | do PED                                                                               |
| Catálogo dos Cursos de Graduação e Pós-Graduação.                                                                                                    |                                                                                      |
| Gerenciamento de solicitação de aluno via eDac.                                                                                                    |                                                                                      |
| Ingresso na Pós - que permite a inscrição, avaliação e matrícula de candidatos nos cursos de pós-graduação via WEB.                                                                   |                                                                                      |
| Ingresso do Vestibular COMVEST - que recebe a inscrição via arquivo, permite matricular candidatos e gera seus documentos de ingresso via WEB.                                        |                                                                                      |
| Ingresso do Estudante Especial e do Estudante Intercambista - que permite a inscrição em disciplinas isoladas via WEB.                                                                |                                                                                      |
| Integração com outros sistemas - através de serviços web.                                                                                                    |                                                                                      |
| Registro e gerenciamento da vida académica - que permite a expedição de diplomas e certificados com assinatura digital, atualização de dados do histórico, aproveitamentos de estudos | e de créditos.                                                                       |
| Orientação e Defesa de Tese de Pós-Graduação.                                                                                                    |                                                                                      |
| Oferecimento de disciplinas e salas.                                                                                                    |                                                                                      |
| Teste de Proficiência.                                                                                                    |                                                                                      |
| 1018 Unicamp/Diretoria Académica - Todos os direitos reservados.                                                                                                    | vdev_ped_homologacao r30683 d201902181653 build pabueno schemas SSEG ACADFAISCA GACD |

🛋 🤄 🖸 💽 💁 🚾 🔀 📕 🚔

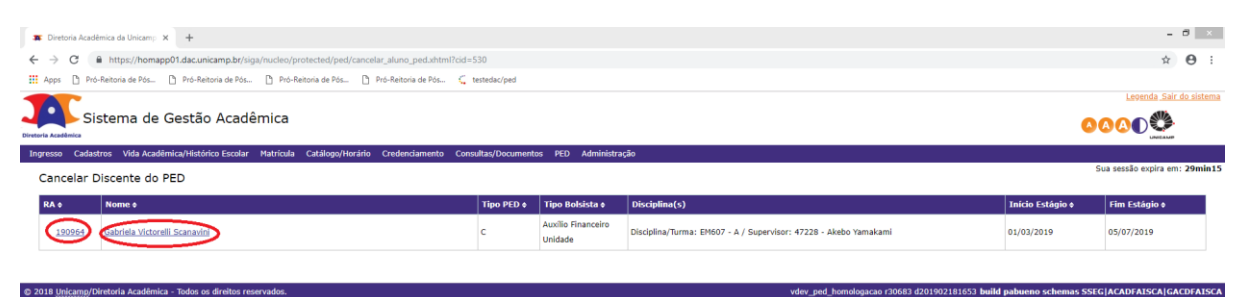

#### 🚛 🤌 🖬 🕥 🕺 💹 🚝

#### • Clicar no RA ou Nome do Discente;

| Pria Acadêmica                      |                                                              |                                          |                      |
|-------------------------------------|--------------------------------------------------------------|------------------------------------------|----------------------|
|                                     |                                                              |                                          |                      |
| presso Cadastros Vida Acadêmic      | ca/Histórico Escolar Matrícula Catálogo/Horário Credenciamen | o Consultas/Documentos PED Administração | Sua sessão evnira em |
| Cancelar Discente do PE             | D                                                            |                                          |                      |
| Dados do Discente                   |                                                              |                                          |                      |
| RA:<br>190964                       | Nome:<br>Gabriela Victorelli Scanavini                       | Tipo Ped:<br>C                           |                      |
|                                     |                                                              |                                          |                      |
| Disciplina(s)                       | Commission .                                                 |                                          |                      |
| EM607 - A                           | 47228 - Akebo Yamakami                                       |                                          |                      |
| Altere a Data Final do Estágio      |                                                              |                                          |                      |
| Data de início do estágio:          | * Data de fim do estágio                                     |                                          |                      |
| 01/03/2019                          | 05/07/2019                                                   |                                          |                      |
| Insira uma justificativa para o can | celamento                                                    |                                          |                      |
| VREELAN                             |                                                              |                                          |                      |
|                                     |                                                              |                                          |                      |
| <b>D</b> I the the Pormata          | •                                                            |                                          |                      |
|                                     |                                                              |                                          |                      |
|                                     |                                                              |                                          |                      |
|                                     |                                                              |                                          |                      |
|                                     |                                                              |                                          |                      |
|                                     |                                                              |                                          |                      |
|                                     |                                                              |                                          |                      |
|                                     |                                                              |                                          |                      |

- Altere a Data de fim do estágio para a data de cancelamento;
- Insira uma justificativa para o cancelamento;
- Insira o arquivo com o documento comprobatório do cancelamento;

| 🗯 Diretoria Acadêmica da Unicamp 🗙 🕂                                           |                                                                         | - 0 ×                                                                                      |
|--------------------------------------------------------------------------------|-------------------------------------------------------------------------|--------------------------------------------------------------------------------------------|
| ← → C                                                                          | amp.br/siga/nucleo/protected/ped/dados_cancelar_aluno_ped.xhtml?cid=530 | ± Θ :                                                                                      |
| 🔢 Apps 🗋 Pró-Reitoria de Pós 🗋 Pró-Reit                                        | ria de Pós 🗅 Pró-Reitoria de Pós 🎦 Pró-Reitoria de Pós Ç testedac/ped   |                                                                                            |
| Disciplina(s)                                                                  |                                                                         |                                                                                            |
| Disciplina/Turma:<br>EM607 - A                                                 | Supervisor:<br>47228 - Akebo Yamakami                                   |                                                                                            |
| Altere a Data Final do Estágio                                                 |                                                                         | Sua sessão expira em: 25min10                                                              |
| Data de início do estágio:<br>01/03/2019                                       | • Data de fim do estágio<br>05/07/2019                                  |                                                                                            |
| Insira uma justificativa para o cancelament                                    |                                                                         |                                                                                            |
|                                                                                | ×                                                                       |                                                                                            |
| BI -iz +iz Formata                                                             |                                                                         |                                                                                            |
| Documento comprobatório                                                        |                                                                         | ~                                                                                          |
| Tipo de arquivo aceito é o Pdf     Escother arquivo Nenhum arquivo selecionado | $\overline{\Box}$                                                       |                                                                                            |
| Frequência do mês atual                                                        |                                                                         |                                                                                            |
| Disciplina/Turma                                                               | Frequência                                                              |                                                                                            |
| EM607 - A                                                                      | Forces<br>Total                                                         |                                                                                            |
| Salvar Cancelar                                                                |                                                                         |                                                                                            |
| © 2018 Unicamp/Diretoria Acadêmica - Todos os                                  | direitos reservados.                                                    | vdev_ped_homologacao r30683 d201902181653 build pabueno schemas SSEG ACADFAISCA GACDFAISCA |
|                                                                                |                                                                         | - BUN € 0403/2019                                                                          |

- Inserir a frequência do discente no mês atual: Nenhuma, Parcial ou Total;
- Clicar em "Salvar";

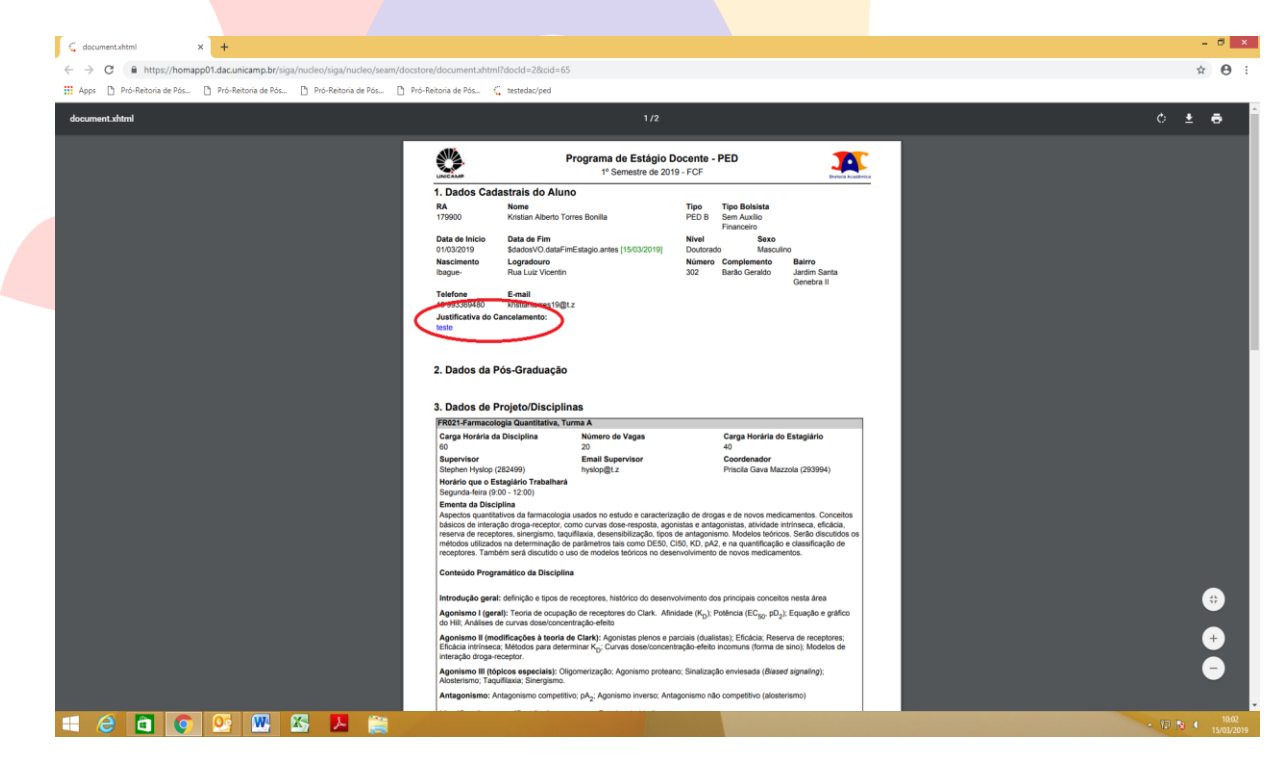

## 6.1.5 Aba "Consultar Inscrições"

• Para fazer a consulta das inscrições, após login no SIGA, acessar o menu PED, clicar em "Consultar Inscrições"

| Sistema de Gestão Acadêmica                                                                                                    |                                                                     | Lecenda Sair do sister      |
|----------------------------------------------------------------------------------------------------|---------------------------------------------------------------------|-----------------------------|
| Ingresso Cadastros Vida Acadêmica/Histórico Escolar Matrícula Catálogo/Horário Credenciamento Consultas/Documento                 | es PED Administração                                                |                             |
| Siga - Sistema de Gestão Acadêmica                                                                                                | Configurações >                                                     | Sua sessao expira em: 29min |
| Este novo sistema contempla:                                                                                                    | Ingresso no PED                                                     |                             |
| Administração de acesso a dados e calendário acadêmico.                                                                           | Acompanhamento                                                      |                             |
| Cadastro de alunos - que permite a conferência e atualização dos dados cadastrais do aluno.                                       | Consultar Inscrições                                                |                             |
| Catálogo dos Cursos de Graduação e Pós-Graduação.                                                                                 |                                                                     |                             |
| Gerenciamento de solicitação de aluno via eDac.                                                                                   |                                                                     |                             |
| Ingresso na Pós - que permite a inscrição, avaliação e matrícula de candidatos nos cursos de pós-graduação via WEB.               |                                                                     |                             |
| Ingresso do Vestibular COMVEST - que recebe a inscrição via arquivo, permite matricular candidatos e gera seus documentos de ing  | gresso via WEB.                                                     |                             |
| Ingresso do Estudante Especial e do Estudante Intercambista - que permite a inscrição em disciplinas isoladas via WEB.            |                                                                     |                             |
| Integração com outros sistemas - através de serviços web.                                                                         |                                                                     |                             |
| Registro e gerenciamento da vida acadêmica - que permite a expedição de diplomas e certificados com assinatura digital, atualizaç | ão de dados do histórico, aproveitamentos de estudos e de créditos. |                             |
| Orientação e Defesa de Tese de Pós-Graduação.                                                                                     |                                                                     |                             |
| Oferecimento de disciplinas e salas.                                                                                              |                                                                     |                             |
| Teste de Proficiência.                                                                                                    |                                                                     |                             |
|                                                                                                    |                                                                     |                             |

- Selecione o período letivo que deseja fazer a consulta;
- É possível buscar todas as inscrições daquele período letivo ou de acordo com o filtro, ou combinação de filtros, desejado;
- Clicar em "Buscar Inscrições"

| Sistema de Gestão Acadêmica                                                      |                                                      |                              |
|----------------------------------------------------------------------------------|------------------------------------------------------|------------------------------|
| Ingresso Cadastros Vida Acadêmica/Histórico Escolar Matrícula Catálogo/Horário C | redenciamento Consultas/Documentos PED Administração |                              |
| Consultar Inscrições no PED                                                      |                                                      | Sua sessão expira em: 29min1 |
| Preencha os campos abaixo para buscar as inscrições                              |                                                      |                              |
| Periodo Letivo: RA:                                                              | Nome ou parte do nome:                               |                              |
| 10. Semestre/2019 (Tecnologia, Graduação) S                                      | Chungão de incerieão:                                |                              |
| Todos v                                                                          | Todos V                                              |                              |
| Tipo do PED: Unidade: Tipo do auxílio financeiro:                                | Situação do Relatório Final:                         |                              |
|                                                                                  | 10005                                                |                              |
| Buscar Inscrições Limpar                                                         |                                                      |                              |
| $\smile$                                                                         |                                                      |                              |

• Selecione o aluno desejado, clicando em seu nome ou RA;

|                          |                                                 |                                    |                  |                                       |                |              |                          |                                 | Legenda Sair do si            |
|--------------------------|-------------------------------------------------|------------------------------------|------------------|---------------------------------------|----------------|--------------|--------------------------|---------------------------------|-------------------------------|
| Acadêmica                | Sistema de Gestão Ac                            | adêmica                            |                  |                                       |                |              |                          |                                 | <u> </u>                      |
| esso Cao                 | dastros Vida Acadêmica/Histórico E              | Escolar Matrícula (                | Catálogo/Horário | Credenciamento Consultas/Doo          | umentos PED Ad | Iministração |                          |                                 |                               |
| onsulta                  | r Inscrições no PED                             |                                    |                  |                                       |                |              |                          |                                 | Sua sessão expira em: 29      |
| Preencha (               | os campos abaixo para buscar as ins             | scrições                           |                  |                                       |                |              |                          |                                 |                               |
| Período L     10. Semest | Letivo: R<br>tre/2019 (Tecnologia, Graduação) V | RA:<br>180650                      |                  | Nome ou parte do nome:                |                |              |                          |                                 |                               |
| Jisciplina:              | Turma: S                                        | Situação da disciplina:<br>Todos v |                  | Situação da inscrição:<br>Todos       | ~              |              |                          |                                 |                               |
| Tipo do PEI<br>Todos 🗸   | D: Unidade: T<br>Todos ~                        | lipo do auxilio financei<br>Todos  | ro:<br>V         | Situação do Relatório Final:<br>Todos |                | v            |                          |                                 |                               |
| Buscar Ins               | crições Limpar                                  |                                    |                  |                                       |                |              |                          |                                 |                               |
| Inscrições               | retomadas                                       |                                    |                  |                                       |                |              |                          |                                 |                               |
| Retornado                | (s) 3 registro(s).                              |                                    |                  |                                       |                |              |                          |                                 |                               |
| RA 0                     | Nome ¢                                          |                                    | Unidade ¢        | Situação da Inscrição e               | Disciplina 🕈   | Turma e      | Situação da Disciplina e | Supervisor \$                   | Situação do Relatório Final O |
| 180650                   | Alessandro José Truta Beserra de                | <u>e Lima</u>                      | FEM              | Aprovada                              | EM997          | A            | Aprovada                 | Talia Simões dos Santos Ximenes |                               |
| 180650                   | Alessandro José Truta Beserra de                | e Lima                             | FEM              | Aprovada                              | E5101          |              | Reprovado                |                                 |                               |
| 180650                   | Alessandro José Truta Beserra de                | <u>: Lima</u>                      | FEM              | Aprovada                              | EB406          |              | Reprovado                |                                 |                               |
|                          |                                                 |                                    |                  |                                       |                |              |                          |                                 |                               |
| * Legenda                | a da Situação da Inscrição                      |                                    |                  |                                       |                |              |                          |                                 |                               |
| » Legenda                | a da Situação da Disciplina                     |                                    |                  |                                       |                |              |                          |                                 |                               |
| » Legenda                | a da Situação do Relatório Final                |                                    |                  |                                       |                |              |                          |                                 |                               |

• Ao clicar no aluno, aparecerão todos os documentos do PED relacionados ao aluno, bem como a situação do aluno no Programa PED.

|                                                                                                    | isconco Escolari Macriculai Catalogo/Horano | Credercialiterco Consucas/Documencos PED                    | Administração                                               |                                          |                      |
|----------------------------------------------------------------------------------------------------|---------------------------------------------|-------------------------------------------------------------|-------------------------------------------------------------|------------------------------------------|----------------------|
| onsultar Inscrições no PEE                                                                                                 | )                                           |                                                             |                                                             |                                          | Sua sessão exp       |
| Informações da inscrição selecionada                                                                                       |                                             |                                                             |                                                             |                                          |                      |
| ta:<br>144419                                                                                                    | Nome:<br>Carlos Eduardo Sampaio Burgos I    | Periodo Letivo:<br>Dias 10. Semestre/2019                   | Unidade do Projeto<br>INOVA                                 |                                          |                      |
| undio Financeiro:<br>Auxilio Financeiro Unidade                                                                            | Tipo do PED:<br>B                           | Situação da Inscrição:<br>Discente Cancelado do             | PED                                                         |                                          |                      |
| Disciplinas da Inscrição                                                                                                   |                                             |                                                             |                                                             |                                          |                      |
| Disciplina/turma:<br>AM018 - Q (Aprovada)                                                                                  | Supervisor:<br>294827 - Adriana Bin         |                                                             |                                                             |                                          |                      |
|                                                                                                    |                                             |                                                             |                                                             |                                          |                      |
| ocumentos do processo da inscrição                                                                                         | selecionada                                 |                                                             |                                                             |                                          |                      |
| ocumentos do processo da inscrição<br>Tipo Documento #                                                                     | selecionada Núm                             | ero Documento SIGAD ¢                                       | Data Upload e                                               | Usuário Upload e                         | Visualizar Arquivo ¢ |
| Documentos do processo da inscrição<br>Tipo Documento e<br>Avaliação do Projeto PED                                        | selecionada Núm                             | ero Documento SIGAD e<br>PROJETO (20457)                    | Data Upload #<br>22/02/2019 09:40:33                        | Usuário Upload e<br>gilsobri             | VIsualizar Arquivo s |
| Documentos do processo da inscrição<br>Tipo Documento e<br>Avaliação do Projeto PED<br>Avaliação do Recurso do Projeto PED | seledonada<br>Núm                           | ero Documento SIGAD &<br>PROJETO (20457)<br>RECURSO (20459) | Data Upload ¢<br>22/02/2019 09:40:33<br>22/02/2019 09:44:30 | Usuário Upload +<br>gilsobri<br>gilsobri | Visualizar Arquivo a |

<< Voltar

#### 6.1.6 Aba "Consultas/Documentos"

• Após login no sistema SIGA, acessar o menu Consultas/Documentos, clicar em "Administração" e "Consultar Calendário Acadêmico";

| 🗯 Diretoria Académica da Unicamp 🗙 🕂                                                                         |                                      |                                                         |                                                             | - 8 ×                         |
|----------------------------------------------------------------------------------------------------|--------------------------------------|---------------------------------------------------------|-------------------------------------------------------------|-------------------------------|
| ← → C A https://homapp01.dac.unicamp.bt/siga/nucleo/protected/index.xhtml?cid=142                            |                                      |                                                         |                                                             | ⊶ ☆ \varTheta :               |
| Apps 🗅 Pró-Reitoria de Pós 🗅 Pró-Reitoria de Pós 🗅 Pró-Reitoria de Pós 🗅 Pró-Reitoria de Pós                 | 🦕 testedac/ped                       |                                                         |                                                             |                               |
| Sistema de Gestão Acadêmica                                                                                  |                                      |                                                         |                                                             | Lecenda Sair do sistema       |
| Dinteria Academica                                                                                           |                                      |                                                         |                                                             |                               |
| Ingresso Cadastros Vida Acadêmica/Histórico Escolar Matrícula Catálogo/Horário Credenciamento                | Consultas/Documentos PED             | Administração                                           |                                                             |                               |
| Cine - Cistema de Castão Acadêmica                                                                           | Ingresso                             |                                                         |                                                             | Sua sessão expira em: 29min40 |
| Siga - Sistema de Gestao Academica                                                                           | Alunos                               | •                                                       |                                                             |                               |
| Este novo sistema contempla:                                                                                 | Documentos                           | •                                                       |                                                             |                               |
| Administração de acesso a dados e calendário acadêmico.                                                      | Vida Acadêmica                       | •                                                       |                                                             |                               |
| Cadastro de alunos - que permite a conferência e atualização dos dados cadastrais do aluno                   | Histórico Escolar                    | •                                                       |                                                             |                               |
| causco de annos - que permite a comercina e acoanzação dos dados causciais do atomo.                         | Matrícula                            | •                                                       |                                                             |                               |
| Catálogo dos Cursos de Graduação e Pós-Graduação.                                                            | Catálogo                             | •                                                       |                                                             |                               |
| Gerenciamento de solicitação de aluno via eDac.                                                              | Credenciamento                       | •                                                       |                                                             |                               |
| Ingresso na Pós - que permite a inscrição, avaliação e matricula de candidatos nos cursos de pós-graduação   | Horário<br>Salas                     | *<br>*                                                  |                                                             |                               |
| Ingresso do Vestibular COMVEST - que recebe a inscrição via arquivo, permite matricular candidatos e gera s  | Administração                        | Consultar calendário de evento académico                |                                                             |                               |
| Ingresso do Estudante Especial e do Estudante Intercambista - que permite a inscrição em disciplinas isolada | Docentes<br>Accleatura de documentos | Consultar calendário de acesso a sistemas legado        |                                                             |                               |
| Integração com outros sistemas - através de serviços web.                                                    | Assinatora de documentos             |                                                         |                                                             |                               |
| Registro e gerenciamento da vida acadêmica - que permite a expedição de diplomas e certificados com assin    | atura digital, atualização de dados  | do histórico, aproveitamentos de estudos e de créditos. |                                                             |                               |
| Orientação e Defesa de Tese de Pós-Graduação.                                                                |                                      |                                                         |                                                             |                               |
| Oferecimento de disciplinas e salas.                                                                         |                                      |                                                         |                                                             |                               |
| Teste de Proficiência.                                                                                       |                                      |                                                         |                                                             |                               |
| © 2010 Unicamo/Diretoria Aradâmica - Todos os diroitos resonados                                             |                                      |                                                         | and trainsments (21102 d201004011617 build naturess schemas | SSECIACADEATSCALCACDEATSCA    |
| © 2016 Unitality Unetona Academica - 10005 05 unertos reservados.                                            |                                      | , vr                                                    | de_demandered 131193 0201904011617 build pabueno schemas    | -SSEGJACADPAISCA GACDFAISC    |
|                                                                                                    |                                      |                                                         |                                                             |                               |

| 3 Diretoria Académica da Unicamp X +                                                                                                    |                                                                                        |
|----------------------------------------------------------------------------------------------------|----------------------------------------------------------------------------------------|
| 🗧 🗧 🗘 🕻 https://homapp01.dac.unicamp.br/siga/ingresso/default/protected/consultar-calendario/selecionar_evento_academico.xhtmljsessionid=1801F4E8094E83058CD8CE06D333085C?cic | ±=20 ☆ ⊖ :                                                                             |
| 🗰 Apps 🖞 Pró-Reitoria de Pós 🖞 Pró-Reitoria de Pós 🐧 Pró-Reitoria de Pós 🧯 Pró-Reitoria de Pós 🦕 testedac/ped                                                                 |                                                                                        |
|                                                                                                    | Legenda Sair do sistema                                                                |
| April - Sistema de Gestão Acadêmica                                                                                                    |                                                                                        |
| Diretoria Acadêmica                                                                                                    | LINCEAMP                                                                               |
| Ingresso Cadastros Vida Académica/Histórico Escolar Matrícula Catálogo/Horário Credenciamento Consultas/Documentos PED Administração                                          | Sus cassia avoirs any 20min20                                                          |
| Consultar calendário acadêmico                                                                                                    | oue sessio expra en. astimus                                                           |
| Pesquisa                                                                                                    |                                                                                        |
| Ano:                                                                                                    |                                                                                        |
| 2019                                                                                                    |                                                                                        |
| Evento academico (nome ou parte do nome):                                                                                                    |                                                                                        |
|                                                                                                    |                                                                                        |
| (inclusion)                                                                                                    |                                                                                        |
|                                                                                                    |                                                                                        |
| Lista de eventos academicos                                                                                                    |                                                                                        |
| Evento académico a                                                                                                    |                                                                                        |
| Processo PED                                                                                                    |                                                                                        |
|                                                                                                    |                                                                                        |
|                                                                                                    |                                                                                        |
| Selectora                                                                                                    |                                                                                        |
|                                                                                                    |                                                                                        |
| © 2018 Unicamp/Diretoria Académica - Todos os direitos reservados.                                                                                                    | vped_treinamento r31193 d201904011617 build pabueno schemas SSEG ACADFAISCA GACDFAISCA |

| i e 🖬 💽 📴 🔤 🛃                                                   |                                                 |                                               |                       | • 🖉 💱 N ( 1122<br>ανβν/2019                                         |
|-----------------------------------------------------------------|-------------------------------------------------|-----------------------------------------------|-----------------------|---------------------------------------------------------------------|
| • Inserir o ano:                                                |                                                 |                                               |                       |                                                                     |
| Colocar em "E                                                   | vento Acadêm                                    | ico" a nalavra '                              | PFD".                 |                                                                     |
| - Clicar am Daca                                                |                                                 |                                               | 120,                  |                                                                     |
| Clicar em Peso                                                  | uisar;                                          |                                               |                       |                                                                     |
| <ul> <li>Selecionar "Pr</li> </ul>                              | o <mark>cesso PED";</mark>                      |                                               |                       |                                                                     |
| Clicar em "Sele                                                 | ec <mark>ionar".</mark>                         |                                               |                       |                                                                     |
| 🛪: Diretoria Acadêmica da Unicamp 🗙 🕂                           |                                                 |                                               |                       | - 8 ×                                                               |
| ← → C                                                           | /default/protected/consultar-calendario/selecio | nar_periodo_evento_academico_dac.xhtml?cid=20 |                       | ☆ <b>⊖</b> :                                                        |
| Apps ] Prò-Reitoria de Pòs ] Prò-Reitoria de Pòs ] Prò-I        | ieitoria de Pós 📋 Pró-Reitoria de Pós 🐛 te      | stedac/ped                                    |                       | Legenda Sair do sistem                                              |
| Sistema de Gestão Acadêmica                                     |                                                 |                                               |                       |                                                                     |
| Ingresso Cadastros Vida Acadêmica/Histórico Escolar Matrícula   | Catálogo/Horário Credenciamento Consu           | ltas/Documentos PED Administração             |                       | Sua sessão expira em: <b>29min</b>                                  |
| Consultar calendário acadêmico                                  |                                                 |                                               |                       |                                                                     |
| Criterio de pesquisa<br>Evento acadêmico:<br>Processo PED       | Ano:<br>2019                                    |                                               |                       |                                                                     |
| Lista de períodos de eventos definidos pela DAC                 |                                                 |                                               |                       |                                                                     |
| Período Letivo e Iníci                                          | 0 \$                                            | Término 🛊                                     | Níveis e              | Cursos e                                                            |
| 20. Semestre/2019 (Tecnologia, Graduação)                       | 01/02/2019                                      | 31/12/2019                                    | Tecnologia, Graduação | Todos                                                               |
| 10. Semestre/2019 (Tecnologia, Graduação)                       | 05/02/2019                                      | 31/12/2019                                    | iecnologia, Graduação | lodos                                                               |
| -                                                               |                                                 |                                               |                       |                                                                     |
| Selecionar << Voltar                                            |                                                 |                                               |                       |                                                                     |
| 2018 Unicamo/Diretoria Acadômica - Todos os direitos reservados |                                                 |                                               | vped treinamento ra   | 31193 d201904011617 build pabueno schemas SSEGIACADFAISCAIGACDFAISC |

#### 🛋 ⋵ 🗖 💽 💁 🜃 😕 🚔

- Escolher o período letivo no qual deseja fazer a consulta;
- Clicar em "Selecionar".

- 🖙 🔂 🌔 11:25 04/04/2019

| 🗯 Diretoria Acadêmica da Unicamp 🗙 🕂                  |                                                                            |                                                            | - 5 💌                                                          |
|-------------------------------------------------------|----------------------------------------------------------------------------|------------------------------------------------------------|----------------------------------------------------------------|
| ← → C @ https://homapp01.dac.unicamp.b                | t/siga/ingresso/default/protected/consultar-calendario/selecionar_periodo_ | evento_academico_coordenadoria.xhtml?cid=20                | ± θ ∺                                                          |
| III Apps 🕒 Pró-Reitoria de Pós 🏠 Pró-Reitoria de P    | ús 🏠 Pró-Reitoria de Pós 🏠 Pró-Reitoria de Pós 🧲 testedac/ped              |                                                            |                                                                |
|                                                       |                                                                            |                                                            | Legenda Sair do sistem                                         |
| Jireteria Acadêmica                                   | dêmica                                                                     |                                                            |                                                                |
| Ingresso Cadastros Vida Acadêmica/Histórico Esco      | lar Matricula Catálogo/Horário Credenciamento Consultas/Documen            | tos PED Administração                                      |                                                                |
| Consultar calendário acadêmico                        |                                                                            |                                                            | Sua sessão expira em: 29min:                                   |
| Critério de pesquisa                                  |                                                                            |                                                            |                                                                |
| Evento:<br>Processo PED                               | Periodo Letivo<br>20. Semestre/2019                                        | Abrangência<br>Nivel: Tecnologia, Graduação e Curso: Todos |                                                                |
| Períodos de evento                                    |                                                                            |                                                            |                                                                |
| DAC/Coordenadoria ø                                   |                                                                            | Início o                                                   | Fim ¢                                                          |
| DAC                                                   |                                                                            | 01/02/2019                                                 | 31/12/2019                                                     |
| er unitar                                             |                                                                            |                                                            |                                                                |
| 8 3018 Helcome/Dicetoria Acadômica - Tudos os diceito | e recenciadae                                                              | unad tralaamonta e                                         | 11103 di01004011517 huld whuse chamas EFECIACADEATECALCASDEATE |

| i 2 🖬 💽 💁 🛚 🖉                                                                                 |                                                           |                                       |                                 | - 💯 🕅 🌖 11/2<br>04/04/2                              |
|-----------------------------------------------------------------------------------------------|-----------------------------------------------------------|---------------------------------------|---------------------------------|------------------------------------------------------|
| Selecionar "DA                                                                                | C" e clicar em "Ve                                        | er atividade":                        |                                 |                                                      |
| Selectorial Diff                                                                              |                                                           | er allviadae ,                        |                                 |                                                      |
| E Diretoria Acadêmica da Unicamp 🗙 🕂                                                          |                                                           |                                       |                                 | - 0                                                  |
| O https://homapp01.dac.unicamp.br/siga/ingresso/de                                            | efault/protected/consultar-calendario/consultar_periodo_a | tividades.xhtml?cid=20                |                                 | ☆ Θ                                                  |
| Apps 🕒 Pró-Reitoria de Pós 🖒 Pró-Reitoria de Pós 🏠 Pró-Reit                                   | oria de Pós 🎦 Pró-Reitoria de Pós ⊊ testedac/ped          |                                       |                                 | Lenendo Faic do el                                   |
| Sistema de Gestão Acadêmica                                                                   |                                                           |                                       |                                 |                                                      |
| rresso Cadastros Vida Académica/Histórico Escolar Matricula<br>Consultar calendário acadêmico | Catálogo/Horário Credenciamento Consultas/Documen         | itos PED Administração                |                                 | Sua sessão expira em: 29                             |
| Evento:<br>Processo PED                                                                       | Periodo Letivo<br>20. Semestre/2019                       | Abrangência<br>Nível: Tecnologia, Gr  | aduação e Curso: Todos          |                                                      |
| DAC/Coordenadoria<br>DAC                                                                      | Inicio<br>01/02/2019                                      | Término<br>31/12/2019                 |                                 |                                                      |
| Períodos de atividades                                                                        |                                                           |                                       |                                 |                                                      |
| Atividade 4                                                                                   |                                                           | Deve ser redefinida a                 | Início a                        | Fim ≜                                                |
| Atestar Frequência de Março                                                                   |                                                           | Não                                   | 18/03/2019                      | 31/03/2019                                           |
| Atestar Frequência de Abril                                                                   |                                                           | Não                                   | 18/04/2019                      | 24/04/2019                                           |
| Distribuir Verbas                                                                             |                                                           | Não                                   | 26/04/2019                      | 07/12/2019                                           |
| Cadastrar Informações Solicitadas pela Unidade para a Inscrição                               |                                                           | Não                                   | 01/05/2019                      | 30/05/2019                                           |
| Definir Auxilio Financeiro                                                                    |                                                           | Não                                   | 01/05/2019                      | 30/05/2019                                           |
| Atestar Frequência de Maio                                                                    |                                                           | Não                                   | 20/05/2019                      | 24/05/2019                                           |
| Inscrição do Aluno                                                                            |                                                           | Não                                   | 13/06/2019                      | 23/06/2019                                           |
| Atestar Frequência de Junho                                                                   |                                                           | Não                                   | 17/06/2019                      | 24/06/2019                                           |
| Seleção do Aluno pela Unidade                                                                 |                                                           | Não                                   | 24/06/2019                      | 30/06/2019                                           |
| Atualizar Projeto                                                                             |                                                           | Não                                   | 01/07/2019                      | 08/07/2019                                           |
|                                                                                               | << Prime                                                  | ira < Anterior 1 2 3 Próxima > Última | >>                              |                                                      |
| << Voltar                                                                                     |                                                           | <u> </u>                              |                                 |                                                      |
| D18 <u>Unicamp</u> /Diretoria Académica - Todos os direitos reservados.                       |                                                           |                                       | vped_treinamento r31193 d20190- | 4011617 build pabueno schemas SSEG[ACADFAISCA[GACDFi |
|                                                                                               |                                                           |                                       |                                 |                                                      |

# 7. AÇÕES EM CASO DE NÃO CONFORMIDADE

Entrar em contato com a PRPG

Bárbara Longo

3521-8031

barbara.longo@reitoria.unicamp.br

# 8. REFERÊNCIAS

Resolução GR -48, de 19-12-2018.

## **RESPONSÁVEL PELA ELABORAÇÃO DO DOCUMENTO**

Bárbara Longo

3521-8031

barbara.longo@reitoria.unicamp.br

# REVISÃO

Lilian

3521-6686

lilianf@unicamp.br

# REALIZAÇÃO:

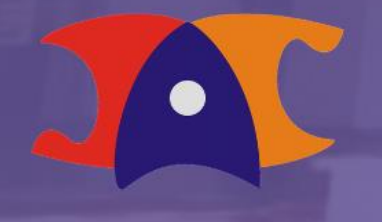

Diretoria Acadêmica